# JVC

#### MONITOR WITH DVD RECEIVER MONITEUR AVEC RÉCEPTEUR DVD MONITOR CON RECEPTOR DVD

## KW-V850BT KW-V85BT

MONITOR WITH RECEIVER MONITEUR AVEC RÉCEPTEUR MONITOR CON RECEPTOR

## KW-M750BT KW-M75BT KW-M650BT

## Quick Start Guide Guide de démarrage rapide Guía de inicio rápido

JVCKENWOOD Corporation

- Updated information (the latest Instruction Manual, system updates, new functions, etc.) is available from <a href="http://www.jvc.net/cs/car/>">http://www.jvc.net/cs/car/></a>.
- Les informations les plus récentes (dernier mode d'emploi, mises à jour du système, nouvelles fonctions, etc.) sont disponibles sur <a href="http://www.jvc.net/cs/car/">http://www.jvc.net/cs/car/</a>.
- Encontrará la información actualizada (el Manual de instrucciones más reciente, las actualizaciones del sistema, las nuevas funciones, etc.) en <a href="http://www.jvc.net/cs/car/">http://www.jvc.net/cs/car/</a>.

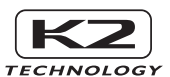

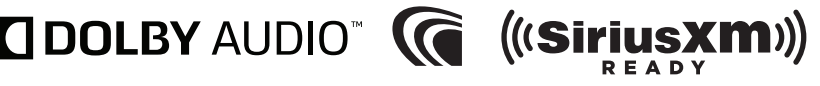

Bluetooth Spotify pandora

Apple CarPlay

Works with

 $\mathbf{E}$ 

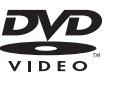

Made for

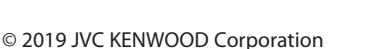

🗯 iPhone | iPod

android

## Contents

| About the Quick start guide                 | 2 |
|---------------------------------------------|---|
| How to read this manual                     | 2 |
| Precautions                                 | 3 |
| Initial Settings                            | 4 |
| Adjusting the volume                        | 5 |
| Functions of the Buttons on the Front Panel | 6 |
| Turning on the Unit                         | 7 |
| Source control screen descriptions          | 9 |
| Playing a disc1                             | 0 |
| Connecting a USB device1                    | 0 |
| Connect iPod/iPhone1                        | 0 |
| DVD/ VCD Basic Operation1                   | 1 |
| Tuner Basic Operation1                      | 2 |
| Music CD/ Disc media/USB Basic Operation1   | 3 |
| iPod/iPhone Basic Operation14               | 4 |
| Bluetooth Setup1                            | 5 |
| Using the Hands-Free Unit1                  | 6 |
| Before Installation1                        | 8 |
| Installing the unit24                       | 0 |
| About this Unit24                           | 8 |
|                                             |   |

## About the Quick start guide

This Quick Start Guide describes basic functions of this unit.

For functions not described in this Guide, refer to the Instruction Manual on the following website:

<http://www.jvc.net/cs/car/>

To refer to Instruction manual, a PC loaded with Microsoft® Windows 7 sp1/ 8/ 8.1/ 10 or Mac OS X® v10.11/ macOS v10.12/ 10.13/ 10.14 or later is required in addition to Adobe® Acrobat Reader™ DC or Adobe® Acrobat® DC or later.

The Instruction manual is subject to change for modification of specifications and so forth. Be sure to download the latest edition of the Instruction manual for reference.

## How to read this manual

#### NOTE

- The panels shown in this guide are examples used to provide clear explanations of the operations. For this reason, they may be different from the actual panels.
   If above icons are showed, read the article applicable to the unit you use.
- The screens and panels shown in this manual are examples used to provide a clear explanation of operations.
   For this reason, they may be different from the actual screens or panels, or some display patterns may be different from the actual ones.
- **Display language**: English is used for the purpose of explanation. You can select a display language from the **SETUP** menu. See **User Interface Setup (P.68)** in the Instruction Manual.

## Precautions

## A WARNINGS

## To prevent injury or fire, take the following precautions:

- To prevent a short circuit, never put or leave any metallic objects (such as coins or metallic tools) inside the unit.
- Do not watch or fix your eyes on the unit's display when you are driving for any extended period.
- If you experience problems during installation, consult your JVC dealer.

#### Precautions on using this unit

- When you purchase optional accessories, check with your JVC dealer to make sure that they work with your model and in your area.
- You can select a language to display menus, audio file tags, etc. See **User Interface Setup** (**P.68**) in the Instruction Manual.
- The Radio Data System or Radio Broadcast Data System feature won't work in areas where the service is not supported by any broadcasting station.

#### Protecting the monitor

• To protect the monitor from damage, do not operate the monitor using a ball point pen or similar tool with a sharp tip.

## Cleaning the unit

 If the faceplate of this unit is stained, wipe it with a dry soft cloth such as a silicon cloth.
 If the faceplate is stained badly, wipe it with a cloth moistened with neutral cleaner, then wipe it again with a clean soft dry cloth.

#### NOTE

 Applying spray cleaner directly to the unit may damage its mechanical parts. Wiping the faceplate with a hard cloth or using a volatile liquid such as thinner or alcohol may scratch the surface or erase the screened print.

## Lens fogging

When you turn on the car heater in cold weather, dew may form on the lens in the disc player of the unit due to condensation. This condensation on the lens (also called lens fogging) may not allow discs to play. In such a situation, remove the disc and wait for the dew to evaporate. If the unit still does not operate normally after a while, consult your JVC dealer.

#### Precautions on handling discs

- Do not touch the recording surface of the disc.
- Do not stick tape etc. on the disc, or use a disc with tape stuck on it.
- Do not use disc type accessories.
- Clean the disc from the center toward the outside rim.
- When removing a disc from this unit, pull it out horizontally.
- If the disc center hole or outside rim has burrs, use the disc only after removing the burrs with a ballpoint pen etc.
- · Discs that are not round cannot be used.

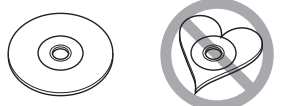

- · 8-cm (3 inch) discs cannot be used.
- Discs with coloring on the recording surface or discs that are dirty cannot be used.
- This unit can only play the following types of CDs.

|  |  | CISC<br>ReWritable |
|--|--|--------------------|
|--|--|--------------------|

- This unit may not correctly play discs which do not have the mark.
- You cannot play a disc that has not been finalized. (For the finalization process, see your writing software and your recorder's instruction manual.)

## **Initial Settings**

#### **Initial setup**

Perform this setup when you use this unit first time.

#### 1 Set each item as follows.

| Initial SETUP Finish |   |
|----------------------|---|
| Language             | Ā |
| Clock                |   |
| Display              |   |
| Camera               |   |
| OEM SETUP            | ▼ |
| DEMO                 | ≖ |

#### Language

Select the language used for the control screen and setting items. Default is "American English(en)".

- 1 Touch Language.
- Touch Language Select.
- ③ Select the desired language.
- ④ Touch 🖌 .

For details of operation, see **User Interface Setup (P.68)** in the Instruction Manual.

#### Clock

Sets the synchronization of the clock and adjusts it.

For detailed operation, see **Calendar/clock** settings (P.5).

#### Display

Set the button illumination color. If it is hard to see the image on the screen even, adjust the viewing angle.

- 1 Touch **Display**.
- 2 Touch Key Color.
- ③ Select the desired color.
- ④ Touch 🖌 .
- 5 Touch Viewing Angle.
- 6 Select an angle
- ⑦ Touch 🖌 .

For details of, see **Display Setup (P.70)** in the Instruction Manual.

#### Camera

Set the parameters for the camera.

- ① Touch Camera.
- ② Set each item and touch 5.

For details of, see **Camera Setup (P.53)** in the Instruction Manual.

#### OEM SETUP

This function requires a commercial adaptor. Consult your JVC dealer for details.

#### DEMO

Set the demonstration mode. Default is "ON". (1) Touch **DEMO** and select ON or OFF.

#### 2 Touch Finish.

| Initial SETUP |   |
|---------------|---|
| Language      |   |
| Clock         | × |
| Display       | • |
| Camera        |   |
| OEM SETUP     | ▼ |
| DEMO          | ≖ |

#### NOTE

 These settings can be made from the SETUP menu. See **Setup (P.67)** in the Instruction Manual.

### Calendar/clock settings

| 1 | Press the FN<br>➤ Popup me      | <b>IC butt</b><br>nu appe   | on.<br>ears.            |                  |             |
|---|---------------------------------|-----------------------------|-------------------------|------------------|-------------|
| 2 | Touch 💼.                        |                             |                         |                  |             |
|   |                                 | l <b>Ç</b><br>Phone         | Camera                  | Screen<br>Adjust | ()<br>Audio |
|   | HOME screen                     | een app                     | ears.                   |                  |             |
| 3 | Touch 🚺.                        |                             |                         |                  |             |
|   | Tuner                           | >                           |                         | ▲                | Phone       |
| 4 | Touch <b>User</b>               | Interfa                     | ce.                     |                  |             |
|   | 🍄 SETUP                         |                             |                         |                  | ξ           |
|   | AV                              | Display                     | User Inte               | rface Car        | mera        |
|   | Special                         | Bluetooth                   | Securi                  | ty               |             |
| ) | <ul> <li>User Interf</li> </ul> | ace scre                    | en app                  | ears.            |             |
| 5 | Touch <b>Time</b>               | Zone.                       |                         |                  |             |
| 6 | Select the ti                   | me zon                      | e.                      |                  |             |
| 7 | Set each iter<br>Scroll the pag | <b>m as fol</b><br>ge to sh | <b>lows.</b><br>ow hide | den iten         | ns.         |
|   | User Interface                  | 2                           |                         |                  | 4           |
|   | Time Format                     |                             | nust                    | 10.11            |             |
|   | Clock                           |                             | R                       | DS-SYNC          |             |
|   |                                 |                             |                         |                  |             |

Pacific Time [GMT -8:00]

V

Time Zone

#### Time Format

Select the time display format.

12-Hour (Default)/ 24-Hour

#### Clock

**RDS-SYNC** (Default): Synchronizes the clock time with the RDS.

Manual: Set the clock manually.

#### Time Zone

Select the time zone.

#### Clock Adjust

If you select **Manual** for Clock, adjust the date and time manually **(P.69)** in the Instruction Manual.

#### NOTE

• Please set the date and time. If they are not set, some functions may not work.

## Adjusting the volume

You can adjust the volume (0 to 40).

Press + to increase, and press - to decrease. Holding + increases the volume continuously to level 15.

#### KW-V850BT/ KW-V85BT/ KW-M750BT/ KW-M75BT

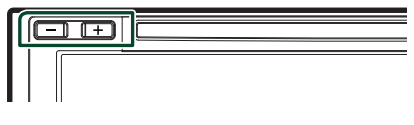

#### KW-M650BT

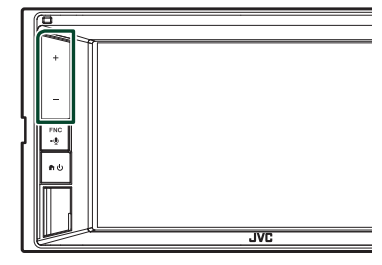

## Functions of the Buttons on the Front Panel

#### KW-V850BT/KW-V85BT

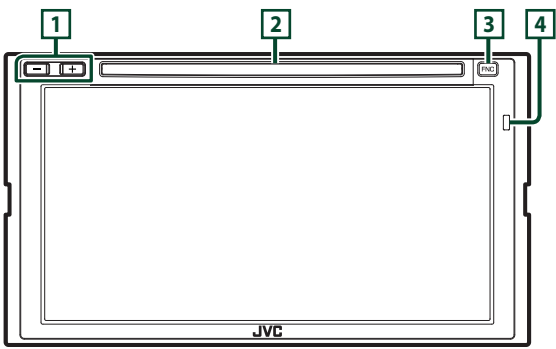

#### KW-M750BT/ KW-M75BT

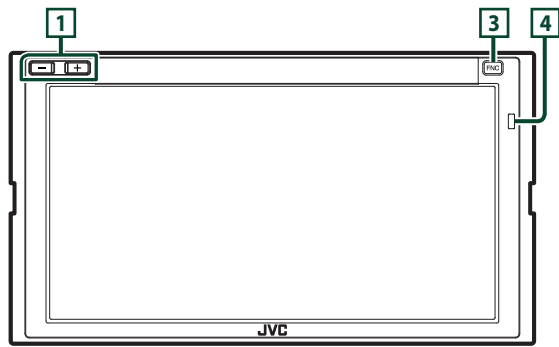

#### KW-M650BT

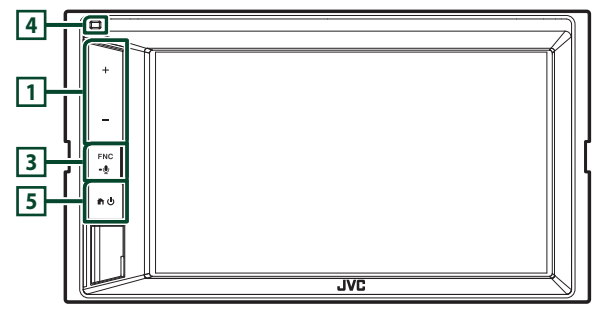

#### NOTE

• The panels shown in this guide are examples used to provide a clear explanation of operations. For this reason, they may be different from the actual panels.

| Number | Name                | Motion                                                                                                    |
|--------|---------------------|----------------------------------------------------------------------------------------------------|
| 1      | –, +<br>(Volume)    | <ul> <li>Adjusts the volume.</li> <li>The volume will go up to 15 when you keep pressing +.</li> </ul>                                                                                                    |
| 2      | Disc insert<br>slot | A slot to insert a disc media.                                                                                                    |
| 3      | FNC<br>••           | <ul> <li>Displays the popup menu screen.</li> <li>Pressing for 1 second displays the Voice Recognition screen (P.63) in the Instruction Manual.</li> <li>When the power is off, turns the power on.</li> </ul> |
| 4      | Remote<br>Sensor    | Receives the remote control signal.                                                                                                    |
| 5      | <b>ት</b> ባ          | <ul> <li>Displays the HOME screen (P.13) in the Instruction Manual.</li> <li>Pressing for 1 second turns the power off.</li> <li>When the power is off, turns the power on.</li> </ul>                         |

## **Turning on the Unit**

The method of turning on is different depending on the model.

#### KW-V850BT/ KW-V85BT/ KW-M750BT/ KW-M75BT

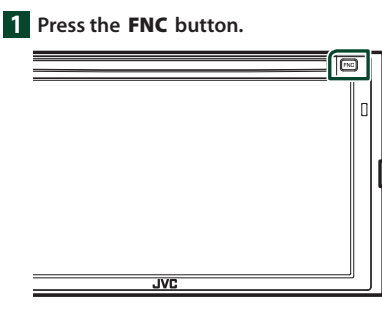

> The unit is turned on.

#### KW-M650BT

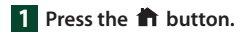

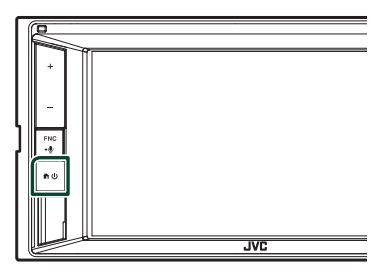

> The unit is turned on.

#### NOTE

 If it is your first time to turn the unit on after installation, it will be necessary to perform Initial setup (P.4).

## Select the playback source

#### 1 Press the FNC button.

> Popup menu appears.

## 2 Touch 💼.

► HOME screen appears.

## 3 Touch III.

From the screen, you can select the following sources and functions.

| Apple CarPlay                                                                                                    | Apple CarPlay: Switches to the Apple<br>CarPlay screen from the connected<br>iPhone.     Android Auto: Switches to the Android                                                            |
|----------------------------------------------------------------------------------------------------|----------------------------------------------------------------------------------------------------|
| Android Auto                                                                                                    | Auto screen from the connected Android device.*1                                                                                                    |
| Phone                                                                                                    | <ul> <li>Displays the Hands Free screen.</li> <li>When connecting as Apple CarPlay<br/>or Android Auto, it works as a phone<br/>provided in Apple CarPlay or Android<br/>Auto.</li> </ul> |
| Å<br>Tuner                                                                                                    | Switches to the Radio broadcast.                                                                                                    |
| siriusXM                                                                                                    | Switches to the SiriusXM® satellite radio broadcast.                                                                                                    |
| DT Audio                                                                                                    | Plays a Bluetooth audio player.                                                                                                    |
| Disc                                                                                                    | Plays a disc. *2                                                                                                    |
| <b>∏</b><br>iPod                                                                                                    | • Plays an iPod/iPhone.                                                                                                    |
| USB                                                                                                    | Plays files on a USB device.                                                                                                    |
| Pandora                                                                                                    | Switches to Pandora.                                                                                                    |
| Spotify                                                                                                    | Switches to Spotify.                                                                                                    |
| AV-IN                                                                                                    | Switches to an external component connected to the AV-IN input terminal.                                                                                                    |
| (i)<br>Audio                                                                                                    | Displays the Audio screen.                                                                                                    |
| AV Off                                                                                                    | Turns off the AV source.                                                                                                    |
| Or Contract of the second second seco | • Turns off the unit. * <sup>1</sup>                                                                                                    |

- For sources and information displayed when an ADS adapter is connected, see **OEM Features Operation (P.55)** in the Instruction Manual.
- \*1 Except KW-M650BT
- \*2 KW-V850BT/ KW-V85BT only

## To select the playback source on the HOME screen

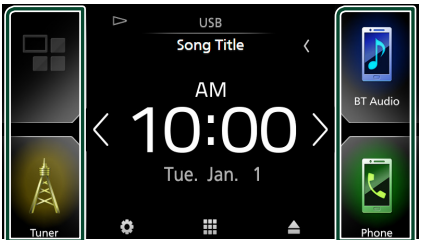

The 4 items displayed on the source selection screen with large icons are shown on the HOME screen.

You can change the items displayed on this area by customizing the source selection screen. (*P.9*)

## To select the playback source on the source control screen

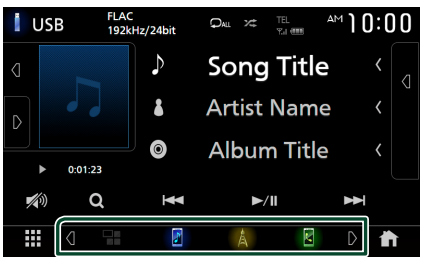

## To turn off the AV source

Press the FNC button.
 Popup menu appears.
 Touch .
 HOME screen appears.
 Touch .
 Touch .
 Touch AV Off.

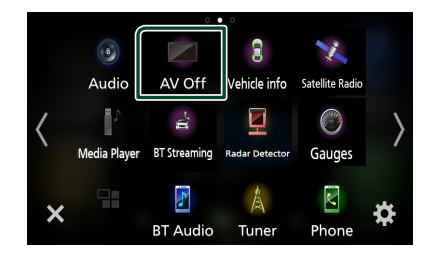

### **Customize Short-cut buttons on HOME** screen

You can arrange the positions of the source icons as you like.

#### 1 Press the FNC button.

- > Popup menu appears.
- 2 Touch 💼 .
  - ► HOME screen appears.
- 3 Touch III.
- 4 Touch and hold the icon which you want to move in the customizing mode.
- 5 Drag the icon to the desired position.

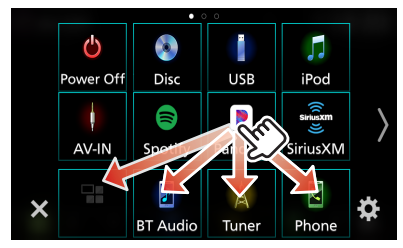

#### Changes the page

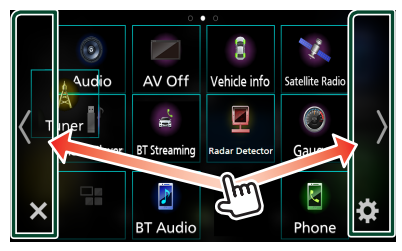

## Source control screen descriptions

There are some functions which can be performed from most screens.

#### Indicators

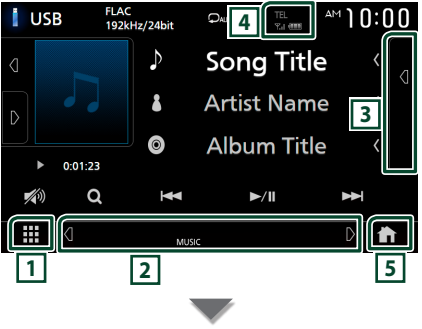

#### Short-cut buttons

ш Ŀ

## All sources icon

Displays the source selection screen. (P.8)

#### 2 Secondary screen

- ✓ / D : The Secondary screen changes to another one every time you touch it. You can also change the Secondary screen by flicking left or right on the screen.
- Indicators: Displays the current source condition and so on
  - ATT: The attenuator is active.
  - **DUAL**: The dual zone function is active.
  - LOUD: The loudness control function is active.
- Short-cut buttons: The source changes to the one you have set with a short-cut. For the short-cut setting, refer to Customize Shortcut buttons on HOME screen (P.9).

#### 3 Content list

Displays the track/file/station/channel list.

#### 4 TEL Y.I 🚥

Connected Bluetooth device information.

#### 5 HOME button

Displays the HOME screen (P.12) in the Instruction Manual.

## Playing a disc (KW-V850BT/ KW-V85BT)

## 🔳 Insert a disc

1 Insert the disc into the slot.

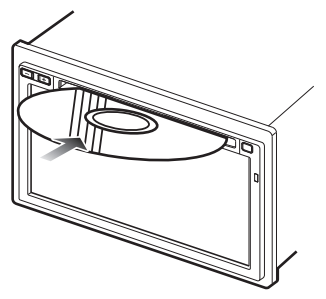

 The unit loads the disc and playback starts.

## 🔳 Eject a disc

#### 1 Press the FNC button.

- > Popup menu appears.
- **2** Touch **▲**.

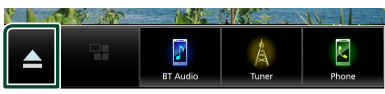

When removing a disc, pull it horizontally.

#### NOTE

 This is not displayed on the popup menu screen of Apple CarPlay or Android Auto source. Change Apple CarPlay or Android Auto source to other one to display the popup menu screen.

## **Connecting a USB device**

- 1 Connect the USB device with the USB cable. (P.25)
- 2 Press the FNC button.> Popup menu appears.
- 3 Touch <a>Touch</a>> HOME screen appears.
- 4 Touch III.
- 5 Touch USB.
- Disconnect the USB device
- Press the FNC button.
  Popup menu appears.
- 2 Touch <a>Image: Touch <a>Image: Tou
- **3** Touch a source other than **USB**.
- **4** Detach the USB device.

## Connect iPod/iPhone

#### Wired connection

- 1 Connect the iPod/iPhone using the KS-U62. (P.26)
- 2 Press the FNC button.
  - Popup menu appears.
- 3 Touch 🚹.
  - ► HOME screen appears.
- **4** Touch **#**.
- 5 Touch iPod.
- To disconnect the iPod/iPhone connected with the cable:
- 1 Detach the iPod/iPhone.

#### **Bluetooth connection**

Pair the iPhone through Bluetooth. (P.15)

## DVD/ VCD Basic Operation (KW-V850BT/ KW-V85BT)

#### NOTE

- The screen shot below is for DVD. It may be different from the one for VCD.
- 1 When the operation buttons are not displayed on the screen, touch 4 area.

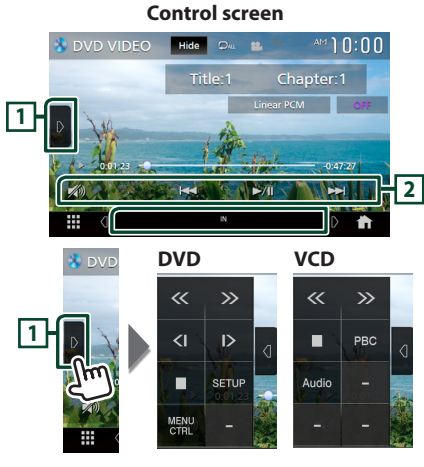

Video screen

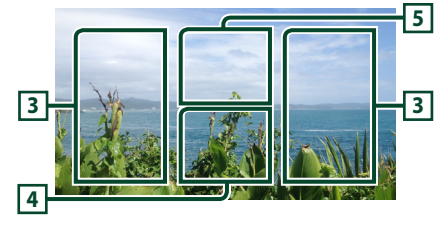

### 1 Function panel

Touch the left side of the screen to display the function panel. Touch again to close the panel.

#### 2 Operation keys

• Idd **>>**I : Searches for the previous/next content.

Touch and hold to fast-forward or fastbackward the disc.

- ►II : Plays or pauses.
- 🔊 : Touch to attenuate/restore the sound.

#### 3 Searching area

Touch to search for the next/previous content.

#### 4 Key display area

Touch to display the control screen.

#### 5 MENU CTRL (DVD only)

Touch to display the DVD-VIDEO disc menu control screen. See **DVD Disc Menu Operation** 

(P.23) in the Instruction Manual.

#### NOTE

- The control screen disappears when no operation is done for 5 seconds.
- If you use a remote control, you can jump directly to the desired image by entering the chapter number, scene number, play time, etc. (P.84) in the Instruction Manual.

## **Tuner Basic Operation**

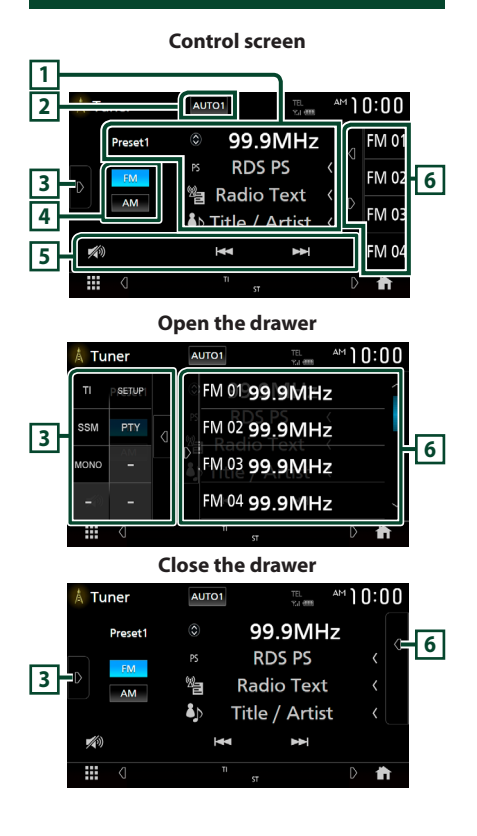

### 1 Information display

Displays the information on the current station.

#### 2 Seek mode

Touch to switch seek mode in the following sequence: **AUTO1**, **AUTO2**, **MANUAL**.

- **AUTO1**: Tunes in a station with good reception automatically.
- **AUTO2**: Tunes in the memorized stations one after another.
- **MANUAL**: Switches to the next frequency manually.

#### 3 Function panel

Touch the left side of the screen to display the function panel. Touch again to close the panel.

#### 4 Band buttons

Switches bands (between FM and AM).

#### 5 Operation keys

- Idd Interpret The Section as the station. The method of switching frequencies can be changed (see 2) Seek mode).
- 💋 : Touch to attenuate/restore the sound.

#### 6 Preset list

- Touching d / D allows you to change the display size.
- Recalls the memorized station.
- When touched for 2 seconds, stores the currently being received station in the memory.

## Music CD/ Disc media/USB Basic Operation

#### NOTE

- In this manual, "Music CD" means a general CD which includes music tracks.
   "Disc media" means a CD/DVD disc which includes audio or video files.
- The screen shot below is for disc media. It may be different from the one for CD.

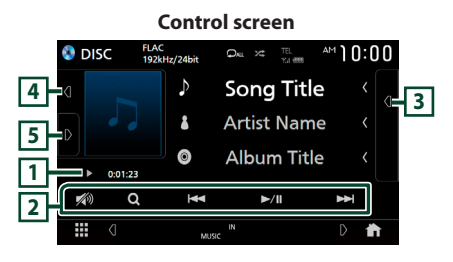

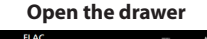

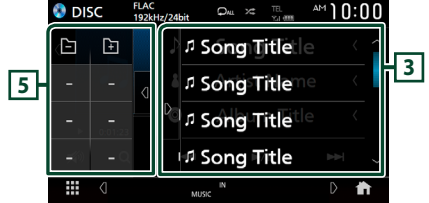

#### **Close the drawer**

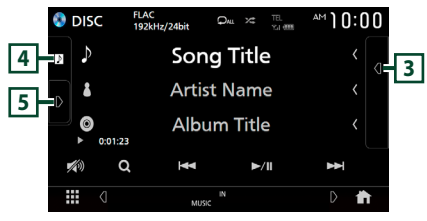

#### 1 Play mode indicator/ Playing time

- ▶, ▶▶, etc.: Current play mode indicator Meanings of the icons are as follows: ▶ (play),
   ▶ (fast forward), ◄◄ (fast backward),
- I (pause).
- For confirmation of current playing position.
   You can drag the circle left or right to change the playing position. (Video file only)

## 0.47.27

#### 2 Operation keys

- Q (Disc media only): Searches files. For details on search operation, see *File search Operation (P.22)* in the Instruction Manual.
- Idd >>> : Searches for the previous/next content.

Touch and hold to fast-forward or fast-backward the disc.

- ►II : Plays or pauses.
- 💋 : Touch to attenuate/restore the sound.

#### **3** Content list

- Touch the right side of the screen to display the Content list. Touch again to close the list.
- Displays the playing list. When you touch a track/file name on the list, playback will start.

#### 4 Artwork/ VU meter

- Displays/hides artwork area.
- The jacket of the currently playing file is displayed. (Disc media only)
- When touched, switches the artwork to the VU meter.

#### 5 Function panel (Disc media only)

Touch the left side of the screen to display the function panel. Touch again to close the panel.

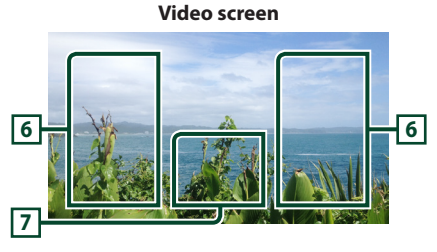

#### 6 File search area (Video file only)

Touch to search for the next/previous file.

7 Key display area (Video file only)

Touch to display the control screen.

## iPod/iPhone Basic Operation

## Connectable iPod/iPhone

The following models can be connected to this unit.

Made for

- iPhone 7 Plus
- iPhone 5s
- iPhone 7
  iPhone SE
- iPhone 5c
- iPhone 5
- iPhone 6s Plus
- iPod touch (6th generation)
- iPhone 6s
- iPhone 6 Plus
- iPhone 6

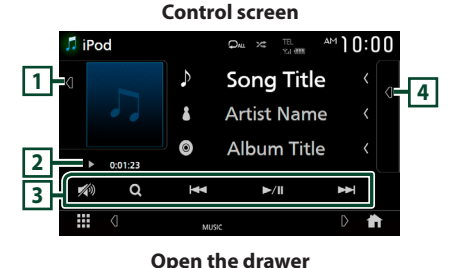

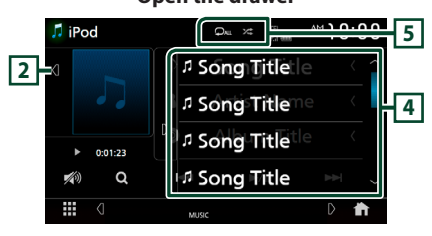

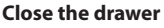

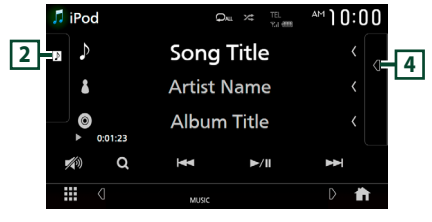

#### 1 Artwork/VU meter

- Displays/hides artwork area.
- The jacket of the currently being played file is displayed.
- When touched, switches the artwork to the VU meter.

#### 2 Play mode indicator/ Playing time

 ▶, ▶▶, etc.: Current play mode indicator Meanings of individual icons are as follows:
 (play), ▶▶ (fast forward), ◄◄ (fast backward), Ⅱ (pause).

#### **3** Operation keys

- Q : Searches for a track/file. For details on search operation, see *File search Operation* (*P.37*) in the Instruction Manual.
- I >>> : Searches for the previous/next track/file.

Touch and hold to fast forward or fast backward.

- ►II : Plays or pauses.
- 💋 : Touch to attenuate/restore the sound.

#### 4 Content list

- Touch the right side of the screen to display the Content list. Touch again to close the list.
- Displays the playing list. When you touch a track/file name on the list, playback will start.

### 5 🖓 / 🗯

- Is and omly plays all tracks in the current album. Each time you touch the key, random modes are switched in the following sequence: Song random (In Part), Random off (In Part)

## **Bluetooth Setup**

#### **1** Press the **FNC** button.

- Popup menu appears.
- **2** Touch **1**.

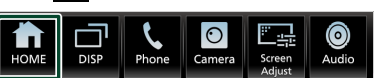

- ► HOME screen appears.
- 3 Touch

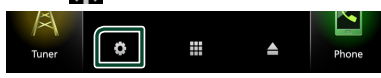

➤ SETUP screen appears.

#### **4** Touch **Bluetooth**.

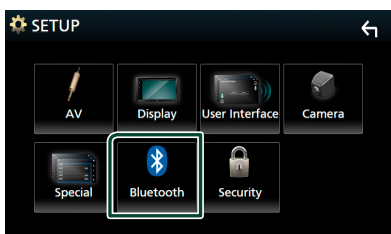

- Bluetooth Setup screen appears.
   See the following section for each setting.
- Connect the Bluetooth device (P.15)
- Change the device name (*P.59*) in the Instruction Manual.
- Change the PIN Code (**P.59**) in the Instruction Manual.

- Connect the Bluetooth device
- 1 Touch Select Device on the Bluetooth Setup screen.

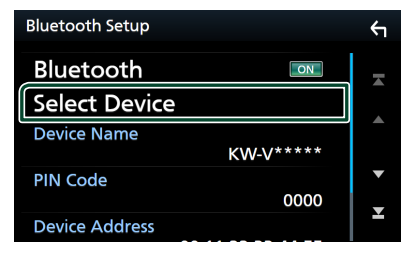

2 Touch the name of the device you want to connect.

| Select Device | ξ          |
|---------------|------------|
| Device Name1  |            |
| Device Name2  |            |
| Device Name3  |            |
| Device Name4  | •          |
| Device Name5  | ⊥ <b>⊥</b> |
| Device Newsor |            |

> Profile select screen appears.

#### NOTE

• If the icon is lighted, it means that the unit will use that device.

#### **3** Set each profile as follows.

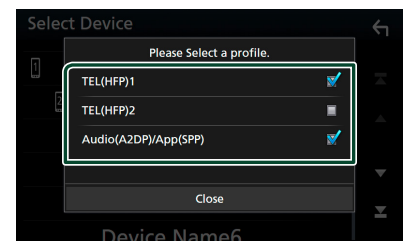

#### TEL (HFP) 1 , TEL (HFP) 2

Select when the device is connected with the unit as hands-free phone 1 or 2.

#### Audio (A2DP)/App (SPP)

Select to interwork with an application installed in a smartphone or to use as an audio player.

4 Touch Close.

## **Using the Hands-Free Unit**

You can use the telephone function by connecting the Bluetooth telephone to this unit.

#### NOTE

 While Apple CarPlay or Android Auto is connected, the Bluetooth Hands-Free function and two Bluetooth devices connections cannot be used. Only the Apple CarPlay or Android Auto Hands-Free function can be used.

#### 🔳 Make a call

#### **1** Press the **FNC** button.

> Popup menu appears.

#### 2 Touch Phone.

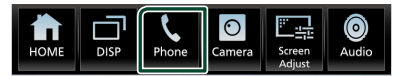

#### Hands Free screen appears.

#### NOTE

- If your cell-phone supports PBAP, you can display the phone book and call lists onto the touch panel screen when the cell-phone is connected.
   Phone book: up to 1000 entries
  - Up to 50 entries including dialed calls, received calls, and missed calls

#### **3** Select a dialing method.

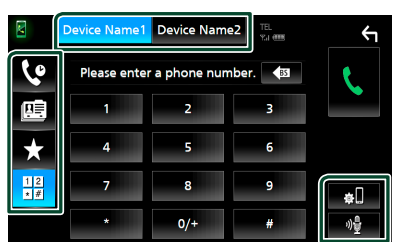

- Call using call records
- 🖭 : Call using the phonebook
- ★ : Call using the preset number
- 🗄 : Call by entering a phone number

#### • Select the cell-phone to use

#### When you connect two cell-phones

1) Touch Device Name1 Device Name2 to select the phone you want to use.

#### Bluetooth Setup

1) Touch 🔊 . Bluetooth Setup screen appears.

#### Voice Recognition

1) Touch 📲 .

#### NOTE

- Status icons such as battery and antenna icons may differ from those displayed on the cellphone.
- Setting the cell-phone in the private mode can disable the hands-free function.

#### Call using call records

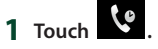

**2** Select the phone number from the list.

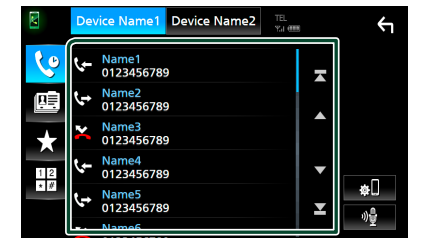

#### Call using the preset number

- 1 Touch
- **2** Touch the name or phone number.

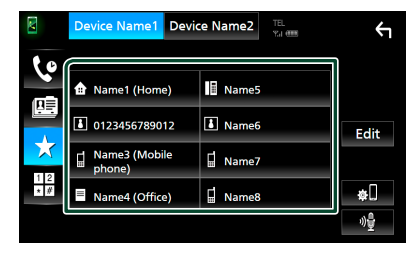

#### Call by entering a phone number

- 1 Touch \*#
- 2 Enter a phone number with number keys.

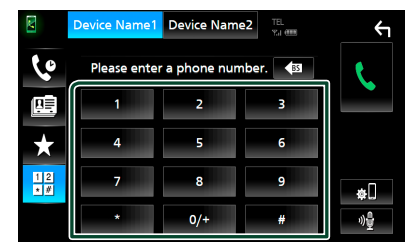

3 Touch

#### Call using the phonebook

- 1 Touch 🛄.
- 2 Touch Q A-Z
- **3** Select the initial.

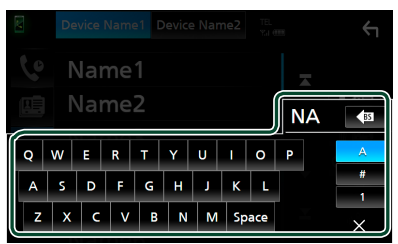

- Characters with no corresponding name will not appear.
- A first character with an accent character such as "ü" can be searched for with a non-accent character "u". A character with an accent character in a sentence cannot be searched for.

**4** Select the person you want to call from the list.

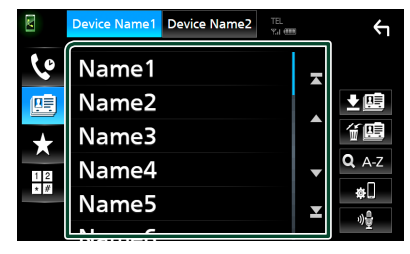

**5** Select the phone number from the list.

| Phonebook Detail |                       |    |
|------------------|-----------------------|----|
| <b>a</b>         | Name<br>Phone number1 | -  |
|                  | Name<br>Phone number2 | Ĺ. |
| =                | Name<br>Phone number3 |    |
|                  | Name<br>Phone number4 | ▼  |
| å                | Name<br>Phone number5 | T  |
|                  | TRATING               |    |

## **Connection/Installation**

## **Before Installation**

Before installation of this unit, please note the following precautions.

## A WARNINGS

- If you connect the ignition wire (red) and the battery wire (yellow) to the car chassis (ground), you may cause a short circuit, that in turn may start a fire. Always connect those wires to the power source running through the fuse box.
- Do not cut out the fuse from the ignition wire (red) and the battery wire (yellow). The power supply must be connected to the wires via the fuse.

## **A** CAUTION

 Install this unit in the console of your vehicle.
 Do not touch the metal part of this unit during and shortly after the use of the unit. Metal part such as the heat sink and enclosure become hot.

## NOTE

- Mounting and wiring this product requires skills and experience. For best safety, leave the mounting and wiring work to professionals.
- Make sure to ground the unit to a negative 12V DC power supply.
- Do not install the unit in a spot exposed to direct sunlight or excessive heat or humidity. Also avoid places with too much dust or the possibility of water splashing.
- Do not use your own screws. Use only the screws provided. If you use the wrong screws, you could damage the unit.
- If the power is not turned ON ("There is an error in the speaker wiring. Please check the connections." is displayed), the speaker wire may have a short-circuit or touched the chassis of the vehicle and the protection function may have been activated. Therefore, the speaker wire should be checked.

- If your car's ignition does not have an ACC position, connect the ignition wires to a power source that can be turned on and off with the ignition key. If you connect the ignition wire to a power source with a constant voltage supply, such as with battery wires, the battery may be drained.
- If the console has a lid, make sure to install the unit so that the front panel will not hit the lid when closing and opening.
- If the fuse blows, first make sure the wires aren't touching to cause a short circuit, then replace the old fuse with one with the same rating.
- Insulate unconnected wires with vinyl tape or other similar material. To prevent a short circuit, do not remove the caps on the ends of the unconnected wires or the terminals.
- Connect the speaker wires correctly to the terminals to which they correspond. The unit may be damaged or fail to work if you share the ⊖ wires or ground them to any metal part in the car.
- When only two speakers are being connected to the system, connect the connectors either to both the front output terminals or to both the rear output terminals (do not mix front and rear). For example, if you connect the ⊕ connector of the left speaker to a front output terminal, do not connect the ⊖ connector to a rear output terminal.
- After the unit is installed, check whether the brake lamps, blinkers, wipers, etc. on the car are working properly.
- Mount the unit so that the mounting angle is 30° or less.
- This unit has the cooling fan to decrease the internal temperature. Do not mount the unit in a place where the cooling fan of the unit is blocked. Blocking these openings will inhibit the cooling of the internal temperature and result in malfunction.

#### (KW-V850BT/ KW-V85BT)

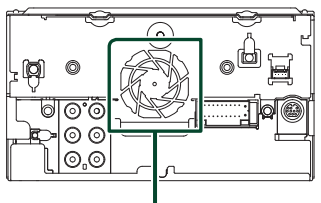

Cooling fan

(KW-M750BT/ KW-M75BT/ KW-M650BT)

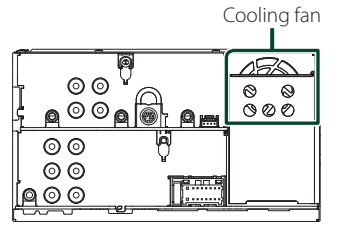

- Do not press hard on the panel surface when installing the unit to the vehicle. Otherwise scars, damage, or failure may result.
- Reception may drop if there are metal objects near the Bluetooth antenna.

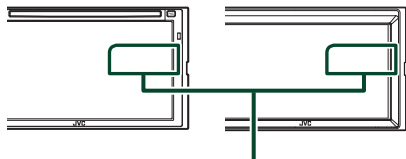

Bluetooth antenna unit

## Supplied accessories for installation

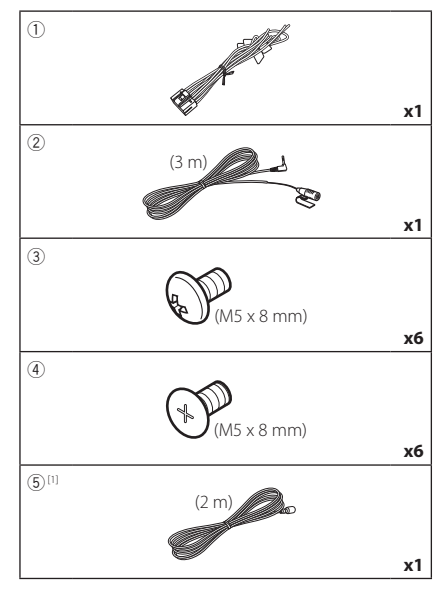

<sup>[1]</sup> KW-M750BT/ KW-M75BT/ KW-M650BT only

## Installation procedure

- To prevent a short circuit, remove the key from the ignition and disconnect the ⊖ terminal of the battery.
- 2) Make the proper input and output wire connections for each unit.
- 3) Connect the speaker wires of the wiring harness.
- 4) Connect the wiring harness wires in the following order; ground, battery, ignition.
- 5) Connect the wiring harness connector to the unit.
- 6) Install the unit in your car.
- 7) Reconnect the  $\bigcirc$  terminal of the battery.
- 8) Perform the Initial Setup. See *Initial setup (P.4)*.

## Installing the unit

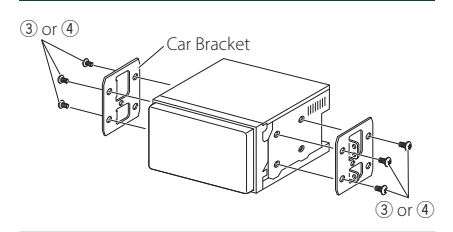

#### NOTE

• Make sure that the unit is installed securely in place. If the unit is unstable, it may malfunction (eg, the sound may skip).

## Microphone unit

- 1) Check the installation position of the microphone (accessory ②).
- 2) Clean the installation surface.
- 3) Remove the separator of the microphone (accessory ②), and stick the microphone to the place shown below.
- Wire the microphone cable up to the unit with it secured at several positions using tape or other desired method.
- 5) Adjust the direction of the microphone (accessory ②) to the driver.

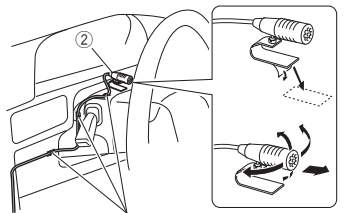

Fix a cable with a commercial item of tape.

## Connecting wires to terminals

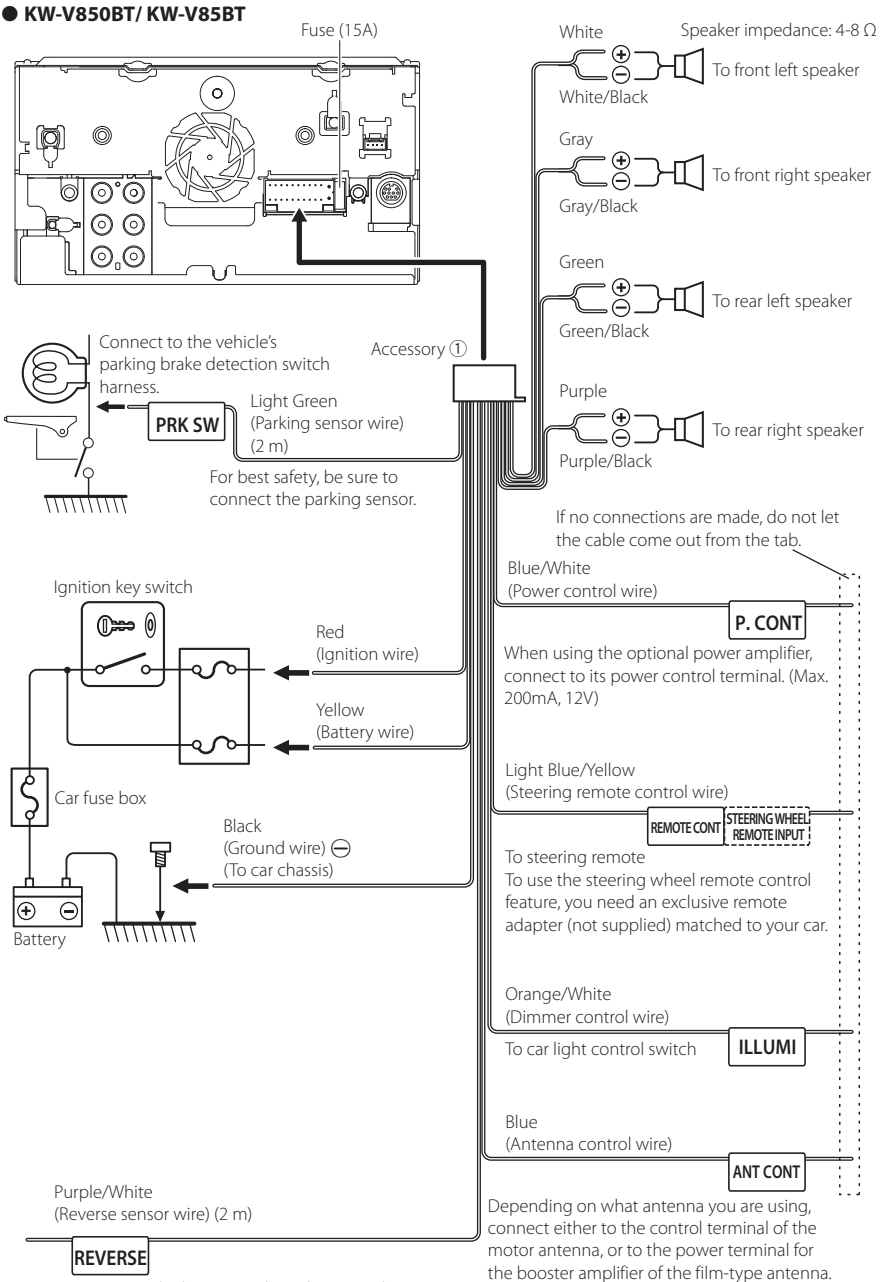

(Max. 300mA, 12V)

#### • KW-M750BT/ KW-M75BT/ KW-M650BT

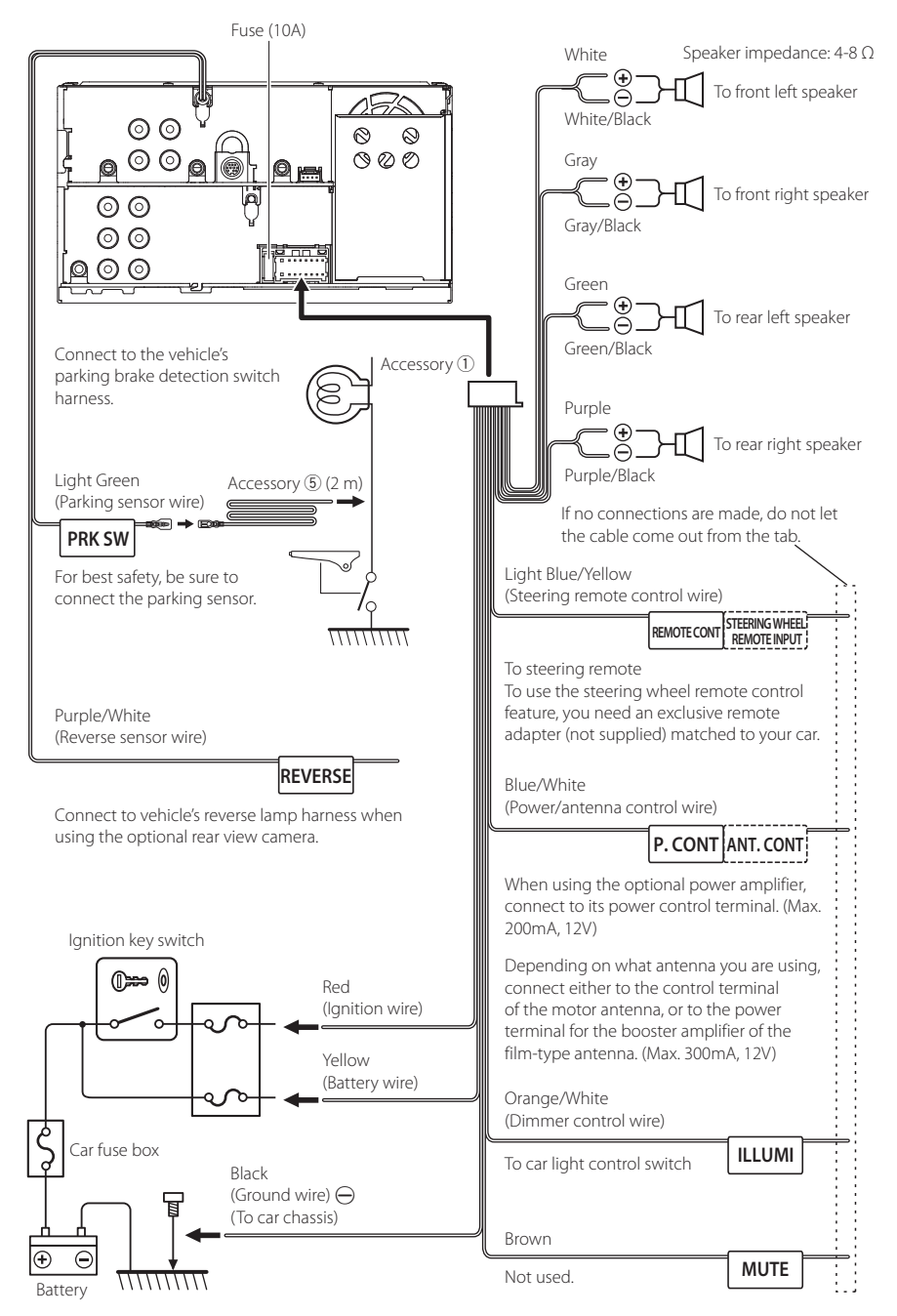

#### **3**-way speaker system setup

#### • KW-V850BT/ KW-V85BT

• KW-M750BT/ KW-M75BT/ KW-M650BT

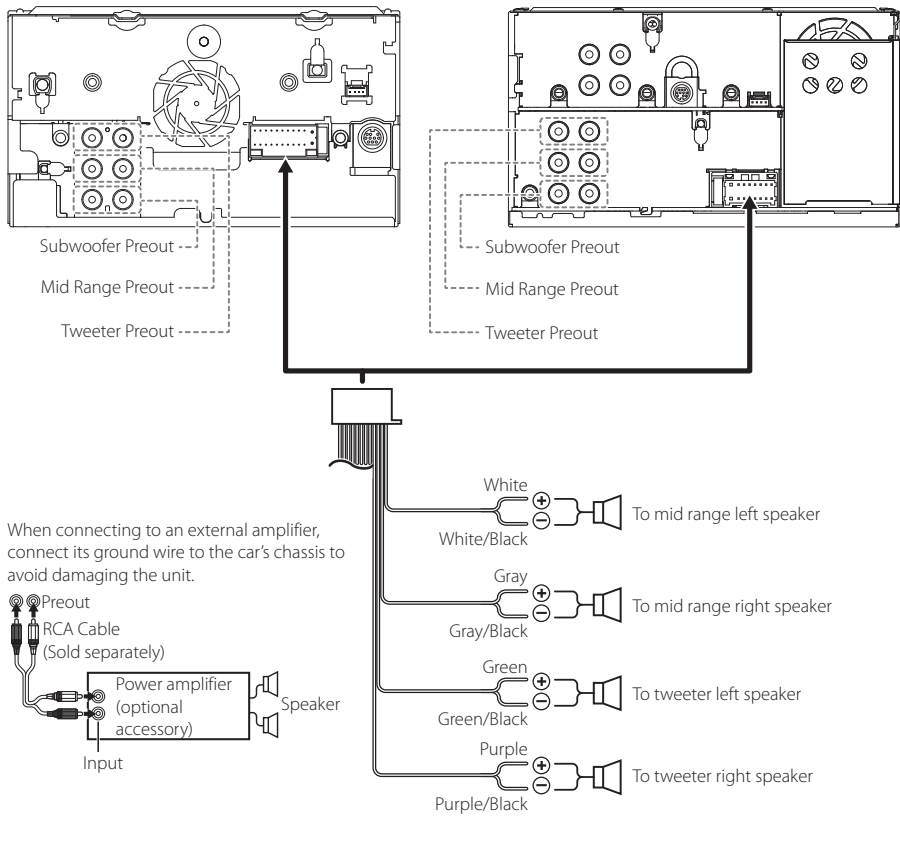

Speaker impedance: 4-8 Ω

#### NOTE

- For speaker system setup, see **3-way speaker system setup (P.73)** in the Instruction Manual.
- For speaker setup and crossover setup, see Speaker / X'over setup (P.74) in the Instruction Manual.
- For how to connect speaker wires to terminals other than speaker terminals and Preout terminals, see **Connecting** the system and external components (P.24) and **Connecting wires to terminals (P.21)**.

## Connecting the system and external components

• KW-V850BT/ KW-V85BT

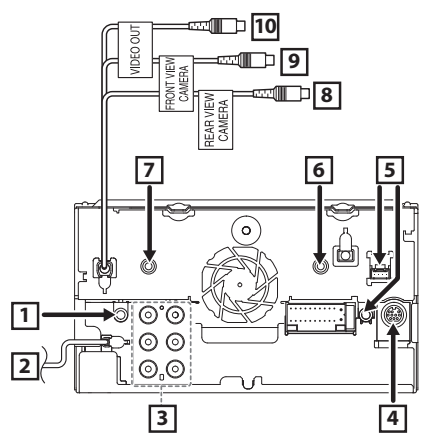

• KW-M750BT/ KW-M75BT/ KW-M650BT

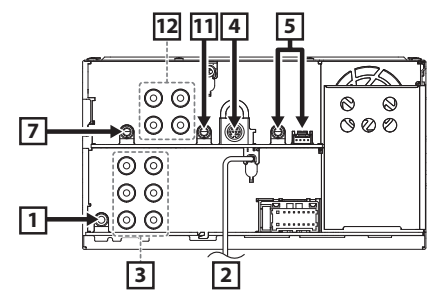

| 1                                    | AV Audio output (ø3.5 mini jack)                                                                                                    |  |  |  |  |
|--------------------------------------|----------------------------------------------------------------------------------------------------|--|--|--|--|
| 2                                    | FM/AM antenna input                                                                                                    |  |  |  |  |
|                                      |                                                                                                    |  |  |  |  |
| 3                                    | When connecting to an external amplifier,<br>connect its ground wire to the car's chassis to<br>avoid damaging the unit.                                                                                                    |  |  |  |  |
|                                      | Rear Audio Preout<br>(Left; White, Right; Red)<br>(Left; White, Right; Red)<br>(Left; White, Right; Red)<br>Subwoofer Preout<br>(Left; White, Right; Red)                                                                                                    |  |  |  |  |
| 4                                    | SiriusXM Connect Vehicle Tuner connector<br>For more information on how to install the<br>SiriusXM Connect Vehicle tuner, consult the<br>installation guide included with the tuner.                                                                                                    |  |  |  |  |
| 5                                    | iDatalink connector                                                                                                    |  |  |  |  |
| 6                                    | AV-IN input (1; Left audio, 2; Right audio, 3;<br>Ground, 4; Visual) (KW-V850BT/ KW-V85BT only)                                                                                                    |  |  |  |  |
|                                      |                                                                                                    |  |  |  |  |
|                                      | Accessory (2): Bluetooth Microphone                                                                                                    |  |  |  |  |
| 8                                    | Accessory (2): Bluetooth Microphone                                                                                                    |  |  |  |  |
| 8                                    | Accessory (2): Bluetooth Microphone<br>Rear view camera input (Yellow)<br>(KW-V850BT/ KW-V85BT only)<br>Front view camera input (Yellow)<br>(KW-V850BT/ KW-V85BT only)                                                                                                    |  |  |  |  |
| 8<br>9<br>10                         | Accessory (2): Bluetooth Microphone<br>Rear view camera input (Yellow)<br>(KW-V850BT/ KW-V85BT only)<br>Front view camera input (Yellow)<br>(KW-V850BT/ KW-V85BT only)<br>VIDEO Output (Yellow)<br>(KW-V850BT/ KW-V85BT only)                                                                                                    |  |  |  |  |
| 8       9       10       11          | Accessory (2): Bluetooth Microphone<br>Rear view camera input (Yellow)<br>(KW-V850BT/ KW-V85BT only)<br>Front view camera input (Yellow)<br>(KW-V850BT/ KW-V85BT only)<br>VIDEO Output (Yellow)<br>(KW-V850BT/ KW-V85BT only)<br>Audio input<br>(KW-M750BT/ KW-M75BT/ KW-M650BT only)                                                                                                    |  |  |  |  |
| 8       9       10       11       12 | Accessory (2): Bluetooth Microphone<br>Rear view camera input (Yellow)<br>(KW-V850BT/ KW-V85BT only)<br>Front view camera input (Yellow)<br>(KW-V850BT/ KW-V85BT only)<br>VIDEO Output (Yellow)<br>(KW-V850BT/ KW-V85BT only)<br>Audio input<br>(KW-M750BT/ KW-M75BT/ KW-M650BT only)<br>Front view camera input<br>(W-M750BT/ KW-M75BT/ KW-M650BT only)<br>Front view camera input<br>(W-M750BT/ KW-M75BT/ KW-M650BT only)<br>Front view camera input<br>Example Comparison of the second second sec |  |  |  |  |

## Connecting a USB device

#### • KW-V850BT/ KW-V85BT

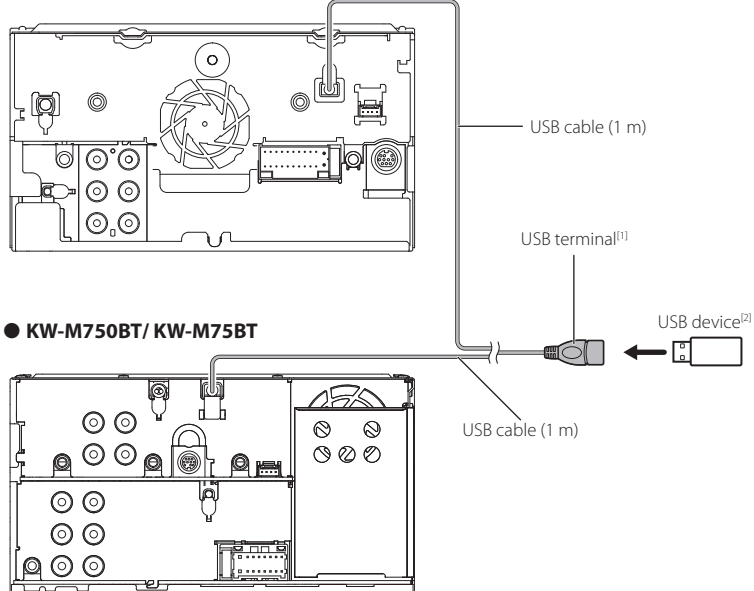

#### • KW-M650BT

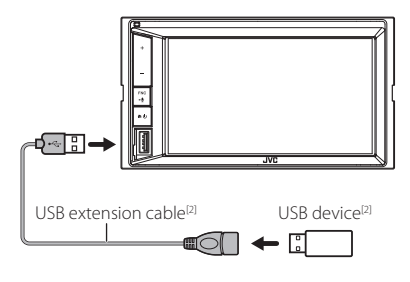

<sup>(1)</sup> USB maximum power supply current : DC 5 V === 1.5 A

<sup>[2]</sup> Sold separately

## Connecting an iPod/iPhone

#### • KW-V850BT/ KW-V85BT

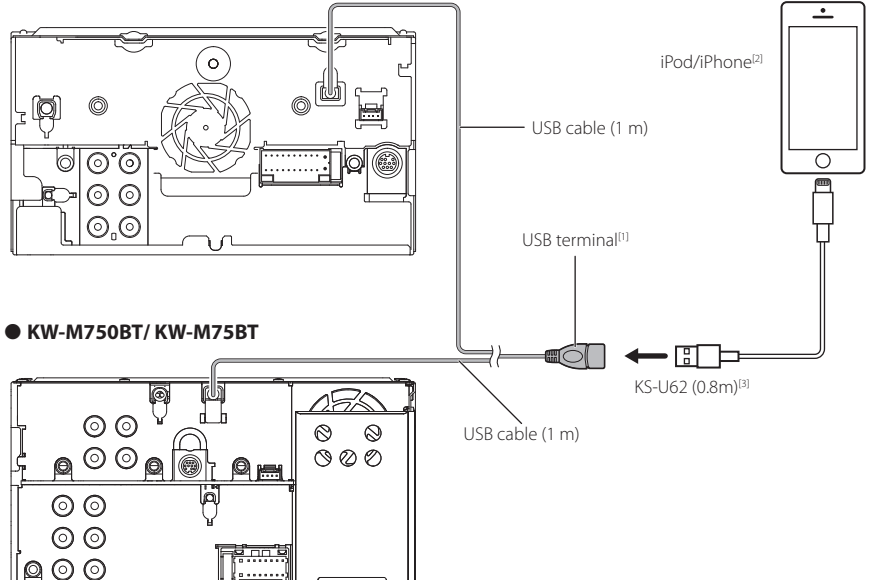

#### • KW-M650BT

725

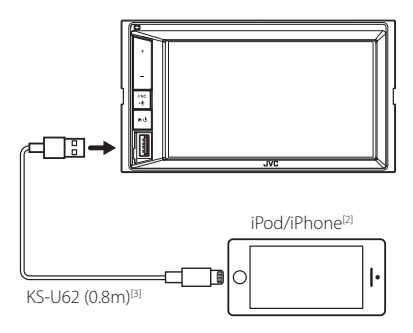

- <sup>[1]</sup> USB maximum power supply current : DC 5 V ---- 1.5 A
- <sup>[2]</sup> Sold separately
- <sup>[3]</sup> Optional accessory

## Connecting an Android smartphone

#### • KW-V850BT/ KW-V85BT

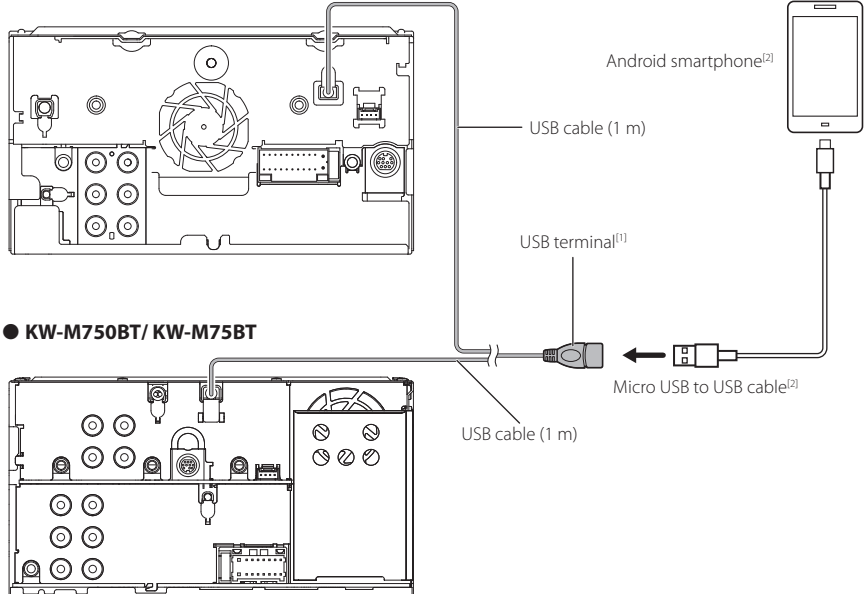

#### • KW-M650BT

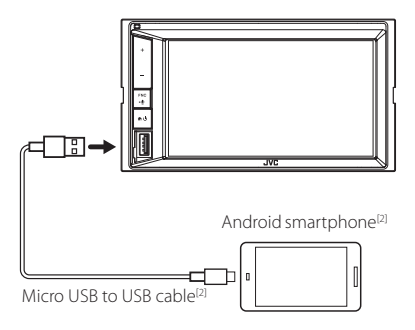

 <sup>(1)</sup> USB maximum power supply current : DC 5 V == 1.5 A
 <sup>(2)</sup> Sold separately

## **About this Unit**

#### Copyrights

- The Bluetooth® word mark and logos are registered trademarks owned by the Bluetooth SIG, Inc. and any use of such marks by JVC KENWOOD Corporation is under license. Other trademarks and trade names are those of their respective owners.
- Manufactured under license from Dolby Laboratories.
   Dolby, Dolby Audio and the double-D symbol are trademarks of Dolby Laboratories.
- is a trademark of DVD Format/Logo Licensing Corporation registered in the U.S., Japan and other countries.
- This item incorporates copy protection technology that is protected by U.S. patents and other intellectual property rights of Rovi Corporation. Reverse engineering and disassembly are prohibited.
- Microsoft and Windows Media are either registered trademarks or trademarks of Microsoft Corporation in the United States and/or other countries.
- This software is based in part on the work of the independent JPEG Group.
- · The "AAC" logo is a trademark of Dolby Laboratories.
- Use of the Made for Apple badge means that an accessory has been designed to connect specifically to the Apple product(s) identified in the badge, and has been certified by the developer to meet Apple performance standards. Apple is not responsible for the operation of this device or its compliance with safety and regulatory standards. Please note that the use of this accessory with an Apple product may affect wireless performance.
- Apple, iPhone, iPod, iPod touch, and Lightning are trademarks of Apple Inc., registered in the U.S. and other countries.
- Apple, Siri, Apple CarPlay and Apple CarPlay logo are trademarks of Apple Inc., registered in the U.S. and other countries.
- Sirius, XM and all related marks and logos are trademarks of Sirius XM Radio Inc. All rights reserved.
- Pandora, the Pandora logo, and the Pandora trade dress are trademarks or registered trademarks of Pandora Media, Inc., used with permission.
- SPOTIFY and the Spotify logo are among the registered trademarks of Spotify AB.
- Android, Android Auto, Google Play and other marks are trademarks of Google LLC.
- BlackBerry®, RIM®, Research In Motion® and related trademarks, names and logos are the property of Research In Motion Limited and are registered and/ or used in the U.S. and countries around the world. Used under license from Research In Motion Limited.
- This product includes FontAvenue® fonts licenced by NEC Corporation.FontAvenue is a registered trademark of NEC Corporation.

## FontAvenue

 This product includes "Ubiquitous QuickBoot TM" technology developed by Ubiquitous Corp. Ubiquitous QuickBoot TM is a trademark of Ubiquitous Corp. Copyright© 2017 Ubiquitous Corp. All rights reserved.

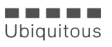

- THIS PRODUCT IS LICENSED UNDER THE AVC PATENT PORTFOLIO LICENSE FOR THE PERSONAL USE OF A CONSUMER OR OTHER USES IN WHICH IT DOES NOT RECEIVE REMUNERATION TO (j)ENCODE VIDEO IN COMPLIANCE WITH THE AVC STANDARD ("AVC VIDEO") AND/OR (jj)DECODE AVC VIDEO THAT WAS ENCODED BY A CONSUMER ENGAGED IN A PERSONAL ACTIVITY AND/OR WAS OBTAINED FROM A VIDEO PROVIDER LICENSED TO PROVIDE AVC VIDEO. NO LICENSE IS GRANTED OR SHALL BE IMPLIED FOR ANY OTHER USE. ADDITIONAL INFORMATION MAY BE OBTAINED FROM MPEG LA, LL.C. SEE <u>HTTP://WWW.MPEGLA.COM</u>
- THIS PRODUCT IS LICENSED UNDER THE MPEG-4 VISUAL PATENT PORTFOLIO LICENSE FOR THE PERSONAL AND NON-COMMERCIAL USE OF A CONSUMER FOR (;) ENCODING VIDEO IN COMPLIANCE WITH THE MPEG-4 VISUAL STANDARD ("MPEG-4 VIDEO") AND/OR (;;) DECODING MPEG-4 VIDEO THAT WAS ENCODED BY A CONSUMER ENGAGED IN A PERSONAL AND NON-COMMERCIAL ACTIVITY AND/OR WAS OBTAINED FROM A VIDEO PROVIDER LICENSED BY MPEG LA TO PROVIDE MPEG-4 VIDEO. NO LICENSE IS GRANTED OR SHALL BE IMPLIED FOR ANY OTHER USE. ADDITIONAL INFORMATION INCLUDING THAT RELATING TO PROMOTIONAL, INTERNAL AND COMMERCIAL USES AND LICENSING MAY BE OBTAINED FROM MPEG LA, LLC. SEE HTTP://WWW.MPEGLA.COM.
- THIS PRODUCT IS LICENSED UNDER THE VC-1 PATENT PORTFOLIO LICENSE FOR THE PERSONAL AND NON-COMMERCIAL USE OF A CONSUMER TO (i) ENCODE VIDEO IN COMPLIANCE WITH THE VC-1 STANDARD ("VC-1 VIDEO") AND/OR (ii) DECODE VC-1 VIDEO THAT WAS ENCODED BY A CONSUMER ENGAGED IN A PERSONAL AND NON-COMMERCIAL ACTIVITY AND/OR WAS OBTAINED FROM A VIDEO PROVIDER LICENSED TO PROVIDE VC-1 VIDEO, NO LICENSE IS GRANTED OR SHALL BE IMPLIED FOR ANY OTHER USE. ADDITIONAL INFORMATION MAY BE OBTAINED FROM MPEG LA, LL.C. SEE <u>HTTP://WWW.MPEGLA, COM</u>
- libFLAC

Copyright (C) 2000-2009 Josh Coalson Copyright (C) 2011-2013 Xiph.Org Foundation Redistribution and use in source and binary forms, with or without modification, are permitted provided that the following conditions are met:

 Redistributions of source code must retain the above copyright notice, this list of conditions and the following disclaimer.

- Redistributions in binary form must reproduce the above copyright notice, this list of conditions and the following disclaimer in the documentation and/or other materials provided with the distribution.
- Neither the name of the Xiph.org Foundation nor the names of its contributors may be used to endorse or promote products derived from this software without specific prior written permission.

THIS SOFTWARE IS PROVIDED BY THE COPYRIGHT HOLDERS AND CONTRIBUTORS ``AS IS'' AND ANY EXPRESS OR IMPLIED WARRANTIES, INCLUDING, BUT NOT LIMITED TO, THE IMPLIED WARRANTIES OF MERCHANTABILITY AND FITNESS FOR A PARTICULAR PURPOSE ARE DISCLAIMED. IN NO EVENT SHALL THE FOUNDATION OR CONTRIBUTORS BE LIABLE FOR ANY DIRECT, INDIRECT, INCIDENTAL, SPECIAL, EXEMPLARY, OR CONSEQUENTIAL DAMAGES (INCLUDING, BUT NOT LIMITED TO, PROCUREMENT OF SUBSTITUTE GOODS OR SERVICES; LOSS OF USE, DATA, OR PROFITS: OR BUSINESS INTERRUPTION) HOWEVER CAUSED AND ON ANY THEORY OF LIABILITY. WHETHER IN CONTRACT, STRICT LIABILITY, OR TORT (INCLUDING NEGLIGENCE OR OTHERWISE) ARISING IN ANY WAY OUT OF THE USE OF THIS SOFTWARE, EVEN IF ADVISED OF THE POSSIBILITY OF SUCH DAMAGE

libvorbis

Copyright (c) 2002-2008 Xiph.org Foundation Redistribution and use in source and binary forms, with or without modification, are permitted provided that the following conditions are met:

- Redistributions of source code must retain the above copyright notice, this list of conditions and the following disclaimer.
- Redistributions in binary form must reproduce the above copyright notice, this list of conditions and the following disclaimer in the documentation and/or other materials provided with the distribution.
- Neither the name of the Xiph.org Foundation nor the names of its contributors may be used to endorse or promote products derived from this software without specific prior written permission.

THIS SOFTWARE IS PROVIDED BY THE COPYRIGHT HOLDERS AND CONTRIBUTORS ``AS IS" AND ANY EXPRESS OR IMPLIED WARRANTIES, INCLUDING, BUT NOT LIMITED TO, THE IMPLIED WARRANTIES OF MERCHANTABILITY AND FITNESS FOR A PARTICULAR PURPOSE ARE DISCLAIMED. IN NO EVENT SHALL THE FOUNDATION OR CONTRIBUTORS BE LIABLE FOR ANY DIRECT, INDIRECT, INCIDENTAL, SPECIAL, EXEMPLARY, OR CONSEQUENTIAL DAMAGES (INCLUDING, BUT NOT LIMITED TO, PROCUREMENT OF SUBSTITUTE GOODS OR SERVICES; LOSS OF USE, DATA, OR PROFITS: OR BUSINESS INTERRUPTION) HOWEVER CAUSED AND ON ANY THEORY OF LIABILITY. WHETHER IN CONTRACT, STRICT LIABILITY, OR TORT (INCLUDING NEGLIGENCE OR OTHERWISE) ARISING IN ANY WAY OUT OF THE USE OF THIS SOFTWARE, EVEN IF ADVISED OF THE POSSIBILITY OF SUCH DAMAGE

libogg

Copyright (c) 2002, Xiph.org Foundation Redistribution and use in source and binary forms, with or without modification, are permitted provided that the following conditions are met:

- Redistributions of source code must retain the above copyright notice, this list of conditions and the following disclaimer.
- Redistributions in binary form must reproduce the above copyright notice, this list of conditions and the following disclaimer in the documentation and/or other materials provided with the distribution.
- Neither the name of the Xiph.org Foundation nor the names of its contributors may be used to endorse or promote products derived from this software without specific prior written permission.

THIS SOFTWARE IS PROVIDED BY THE COPYRIGHT HOLDERS AND CONTRIBUTORS ``AS IS" AND ANY EXPRESS OR IMPLIED WARRANTIES, INCLUDING, BUT NOT LIMITED TO, THE IMPLIED WARRANTIES OF MERCHANTABILITY AND FITNESS FOR A PARTICULAR PURPOSE ARE DISCLAIMED IN NO EVENT SHALL THE FOUNDATION OR CONTRIBUTORS BE LIABLE FOR ANY DIRECT, INDIRECT, INCIDENTAL, SPECIAL, EXEMPLARY, OR CONSEQUENTIAL DAMAGES (INCLUDING, BUT NOT LIMITED TO, PROCUREMENT OF SUBSTITUTE GOODS OR SERVICES; LOSS OF USE, DATA, OR PROFITS; OR BUSINESS INTERRUPTION) HOWEVER CAUSED AND ON ANY THEORY OF LIABILITY, WHETHER IN CONTRACT, STRICT LIABILITY, OR TORT (INCLUDING NEGLIGENCE OR OTHERWISE) ARISING IN ANY WAY OUT OF THE USE OF THIS SOFTWARE, EVEN IF ADVISED OF THE POSSIBILITY OF SUCH DAMAGE.

#### Compatible iPhone devices

You can use CarPlay with the following iPhone models.

- iPhone 7 Plus
- iPhone 6 Plus
  iPhone 6
- iPhone 7
  iPhone SE
- iPhone 5s
- iPhone 6s Plus
  iPhone 6s
- iPhone 5c
  iPhone 5

### Note for specifications

Bluetooth section
 Frequency

- : 2.402 2.480 GHz
- Output Power : Power Class2

• General

Speaker Impedance  $: 4 - 8 \Omega$ 

Operating Voltage : 12 V DC car battery

## Table des matières

| À propos du guide de démarrage rapide30                                    |
|----------------------------------------------------------------------------|
| Comment lire ce manuel                                                     |
| Précautions                                                                |
| Paramètres initiaux32                                                      |
| Réglage du volume33                                                        |
| Fonctions des boutons en façade34                                          |
| Mise en marche de l'appareil35                                             |
| Descriptions de l'écran de commande de source                              |
| Lecture d'un disque                                                        |
| Connecter un périphérique USB                                              |
| Connectez un iPod/iPhone                                                   |
| Utilisation de base avec les DVD/VCD                                       |
| Utilisation de base de la radio40                                          |
| Fonctionnement de base de CD musical/<br>Disque à contenu multimédia/USB41 |
| Fonctionnement de base de l'iPod/iPhone42                                  |
| Configuration Bluetooth43                                                  |
| Utilisation du module mains-libres44                                       |
| Avant l'installation46                                                     |
| Installation de l'appareil48                                               |
| À propos de cet appareil56                                                 |
|                                                                            |

## À propos du guide de démarrage rapide

Ce Guide de démarrage rapide décrit les fonctions de base de cet appareil. Pour les fonctions qui ne sont pas décrites dans ce guide, reportez-vous au mode d'emploi sur le site Web suivant : <http://www.jvc.net/cs/car/>

Pour consulter le manuel d'instructions, un ordinateur équipé de Microsoft® Windows 7 sp1/8/8.1/10 ou Mac OS X® v10.11/ macOS v10.12/10.13/10.14 ou version ultérieure est requis en plus d'Adobe® Acrobat Reader™ DC ou Adobe® Acrobat® DC ou ultérieur.

Le mode d'emploi est susceptible d'être modifié suite aux changements pouvant être apportés aux spécifications etc. Téléchargez impérativement la dernière édition du mode d'emploi aux fins de référence.

## Comment lire ce manuel

#### REMARQUE

- Les écrans illustrés dans le présent guide sont des exemples destinés à fournir des explications plus claires des opérations.
   Pour cette raison, il peut arriver qu'ils soient différents de ceux rencontrés dans la réalité.
   Si les icônes ci-dessus s'affichent, lisez l'article applicable à l'appareil que vous utilisez.
- Les écrans et façades illustrés dans le présent manuel sont des exemples destinés à fournir une explication plus claire des opérations.
   C'est pourquoi il est possible qu'ils soient différents des écrans ou de la façade de l'appareil, ou que certaines séquences d'affichage soient différentes de celles utilisées.
- Langue d'affichage : L'anglais est utilisé dans un but explicatif. Vous pouvez choisir la langue d'affichage à partir du menu SETUP.
   Voir Configuration de l'interface utilisateur (P.68) dans le mode d'emploi.

## Précautions

## AVERTISSEMENTS

## Pour éviter toute blessure ou incendie, prenez les précautions suivantes :

- Pour éviter un court-circuit, ne mettez ni ne laissez jamais d'objets métalliques (comme des pièces de monnaie ou des outils métalliques) à l'intérieur de l'appareil.
- Ne regardez pas ni ne fixez votre regard sur l'affichage de l'appareil trop longtemps pendant la conduite.
- Si vous rencontrez des problèmes pendant l'installation, consultez votre revendeur JVC.

### Précautions d'utilisation de l'appareil

- Lorsque vous achetez des accessoires en option, vérifiez auprès de votre revendeur JVC qu'ils fonctionneront avec votre modèle et dans votre région.
- Vous avez le choix de la langue dans laquelle s'affichent les menus, les balises des fichiers audio, etc. Voir Configuration de l'interface utilisateur (P.68) dans le mode d'emploi.
- Les fonctions Radio Data System ou Radio Broadcast Data System sont inopérantes dans les zones où le service n'est pris en charge par aucune station de radiodiffusion.

#### Protection du moniteur

• Ne touchez pas le moniteur avec un stylo à bille ou tout autre outil pointu. Cela pourrait l'endommager.

### 🔳 Nettoyage de l'appareil

 Si la façade de l'appareil est tâchée, essuyez-la avec un chiffon doux et sec comme un chiffon en silicone. Si la façade est très sale, essuyezla avec un chiffon humidifié d'un produit de nettoyage neutre, puis essuyez-la à nouveau avec un chiffon doux et sec propre.

#### REMARQUE

 La pulvérisation directe de produit de nettoyage sur l'appareil risque d'endommager les pièces mécaniques. Si vous nettoyez la façade avec un chiffon trop rugueux ou un liquide volatil, comme un solvant ou de l'alcool, vous risquez d'en rayer la surface ou d'effacer les caractères sérigraphiés.

## Condensation sur la lentille

Par temps froid, lorsque vous allumez le chauffage de la voiture, de la buée peut se former sur la lentille du lecteur de disque de l'appareil à cause de la condensation. Cette condensation présente sur la lentille (également appelée voile de lentille) peut empêcher la lecture des disques. Dans ce cas, retirez le disque et attendez que la buée s'évapore. Si l'appareil ne fonctionne toujours pas normalement au bout d'un moment, consultez votre revendeur JVC.

## Précautions relatives à la manipulation des disques

- Ne touchez pas la surface d'enregistrement du disque.
- Ne collez pas de ruban adhésif sur le disque et n'utilisez pas de disques sur lesquels du ruban adhésif est collé.
- N'utilisez pas d'accessoires de disque.
- Nettoyez le disque en partant du centre vers le contour extérieur.
- Lorsque vous retirez un disque de l'appareil, extrayez-le à l'horizontale.
- Si le trou central ou le bord extérieur du disque comporte des bavures, éliminez-les avec un stylo à bille ou un objet similaire avant de l'utiliser.
- Les disques qui ne sont pas ronds ne peuvent pas être utilisés.

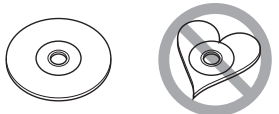

- Les disques de 8 cm (3 pouces) sont inutilisables.
- Les disques sales ou comportant des coloriages sur la surface d'enregistrement ne peuvent être utilisés.
- Cet appareil ne peut lire que les types de CD suivants.

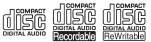

- Cet appareil risque de ne pas lire correctement les disques qui ne portent pas cette marque.
- Vous ne pouvez pas lire un disque qui n'a pas été finalisé. (Pour la procédure de finalisation, référez-vous à votre logiciel de gravure et au mode d'emploi de votre graveur.)

## Paramètres initiaux

#### **Configuration initiale**

Effectuez cette configuration lors de la première utilisation de cet appareil.

#### 1 Réglez chaque option comme suit.

| Initial SETUP Finish |   |
|----------------------|---|
| Language             | Ā |
| Clock                |   |
| Display              |   |
| Camera               |   |
| OEM SETUP            |   |
| DEMO                 | ≖ |

#### Language

Sélectionne la langue utilisée sur l'écran de commande et sur les éléments de configuration. Le choix par défaut est "American English (en)".

- ① Touchez Language.
- 2 Touchez Language Select.
- ③ Sélectionnez la langue désirée.
- ④ Touchez 🦌 .

Pour obtenir des explications détaillées, voir **Configuration de l'interface utilisateur** (**P.68**) dans le mode d'emploi.

#### Clock

Active la synchronisation de l'horloge et l'ajuste.

Pour les explications détaillées, voir **Réglages** du calendrier/horloge (P.33).

#### Display

Configurez la couleur d'éclairage des boutons.

S'il est encore difficile de voir l'image à l'écran, réglez l'angle de vue.

#### 1) Touchez Display.

- 2 Touchez Key Color.
- ③ Sélectionnez la couleur désirée.
- ④ Touchez 🖌 .
- 5 Touchez Viewing Angle.
- ⑥ Sélectionnez un angle
- Touchez 5.

Pour les explications détaillées, voir

**Configuration de l'affichage (P.70)** dans le mode d'emploi.

#### Camera

Configurez les paramètres de caméra.

- 1) Touchez Camera.
- Réglez chaque option et touchez
   Pour les explications détaillées, voir

**Configuration des caméras (P.53)** dans le mode d'emploi.

#### OEM SETUP

Cette fonction requiert un adaptateur commercial.

Consultez votre revendeur JVC pour plus de détails.

#### DEMO

Permet de paramétrer le mode de démonstration. Le choix par défaut est "ON".

 Touchez **DEMO** et sélectionnez MARCHE ou ARRÊT.

#### 2 Touchez Finish.

| Initial SETUP |          |
|---------------|----------|
| Language      |          |
| Clock         | ×        |
| Display       | •        |
| Camera        |          |
| OEM SETUP     | ▼        |
| DEMO          | <b>X</b> |

#### REMARQUE

 Ces réglages sont paramétrables depuis le menu de configuration. Voir **Configuration (P. 67)** dans le mode d'emploi.

## Réglages du calendrier/horloge

Appuyez sur le bouton FNC.
 Le menu contextuel s'affiche.

#### 2 Touchez 0 Phone Camera DISP L'écran d'ACCUEIL apparaît. 3 Touchez Ô # ▲ Tuner 4 Touchez User Interface. SETUP Display User Interface Camera AV

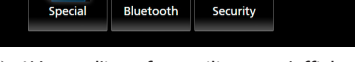

\*

1

- L'écran d'interface utilisateur s'affiche.
- 5 Touchez Time Zone.

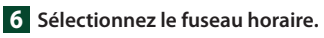

## **7** Réglez chaque option comme suit. Faites défiler la page pour afficher les éléments cachés.

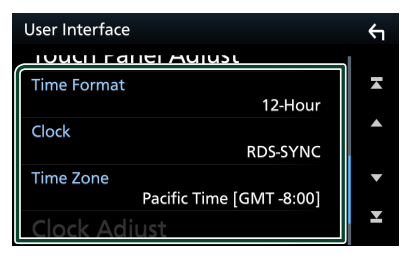

#### Time Format

Sélectionnez le format d'affichage de l'heure. 12-Hour (Par défaut)/ 24-Hour

#### Clock

**RDS-SYNC** (par défaut) : Synchronise l'heure de l'horloge avec le RDS.

Manual : Réglez l'horloge manuellement.

#### Time Zone

Sélectionnez le fuseau horaire.

#### Clock Adjust

Si vous sélectionnez **Manual** pour l'horloge, réglez la date et l'heure manuellement **(P.69)** dans le mode d'emploi.

#### REMARQUE

5

 Veuillez régler la date et l'heure. Si elles ne sont pas réglées, certaines fonctions peuvent ne pas fonctionner.

## Réglage du volume

Vous pouvez régler le volume (0 à 40).

Appuyez sur + pour augmenter, appuyez sur - pour diminuer.

Maintenez + enfoncé pour augmenter le volume de façon continue jusqu'au niveau 15.

#### KW-V850BT/ KW-V85BT/ KW-M750BT/ KW-M75BT

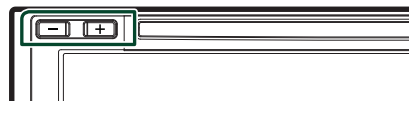

#### KW-M650BT

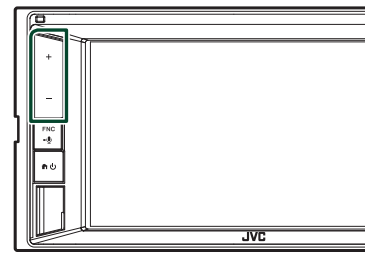

## Utilisation de base

## Fonctions des boutons en façade

#### KW-V850BT/KW-V85BT

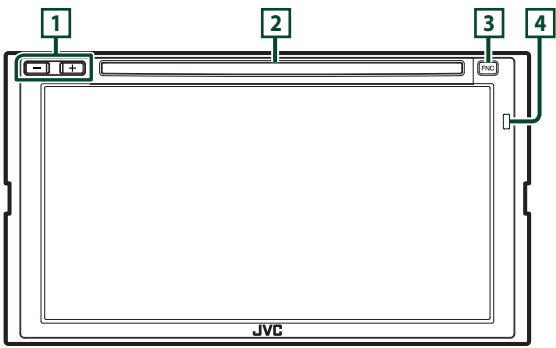

#### KW-M750BT/ KW-M75BT

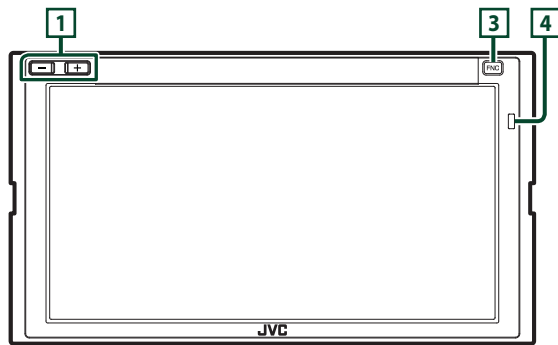

#### KW-M650BT

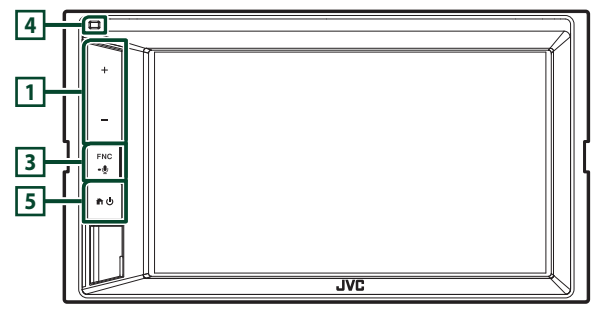

#### REMARQUE

Les écrans illustrés dans le présent guide sont des exemples destinés à fournir une explication plus claire des opérations. Pour cette raison, il peut arriver qu'ils soient différents de ceux rencontrés dans la réalité.

| Numéro | Désignation                            | Mouvement                                                                                                    |
|--------|----------------------------------------|----------------------------------------------------------------------------------------------------|
| 1      | –, +<br>(Volume)                       | <ul> <li>Règle le volume.</li> <li>Le volume augmentera jusqu'à 15 tant que vous maintiendrez + enfoncé.</li> </ul>                                                                                                    |
| 2      | Logement<br>d'insertion des<br>disques | Logement où insérer les disques à contenu multimédia.                                                                                                    |
| 3      | FNC<br>∙Ų                              | <ul> <li>Affiche l'écran du menu contextuel.</li> <li>Appuyez pendant 1 seconde pour afficher l'écran de reconnaissance vocale (P.63) dans le mode d'emploi.</li> <li>Quand l'appareil est éteint, permet de le mettre en marche.</li> </ul> |
| 4      | Capteur de<br>télécommande             | Reçoit le signal de la télécommande.                                                                                                    |
| 5      | <b>ት</b> ሀ                             | Affiche l'écran d'accueil <b>(P.13)</b> dans le mode d'emploi.     Appuyez pendant 1 seconde pour éteindre l'appareil.     Quand l'appareil est éteint permet de le mettre en marche                                                         |

## Mise en marche de l'appareil

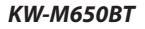

1 Appuyez sur le bouton 👘.

La méthode d'allumage est différente selon le modèle.

#### KW-V850BT/ KW-V85BT/ KW-M750BT/ KW-M75BT

1 Appuyez sur le bouton FNC.

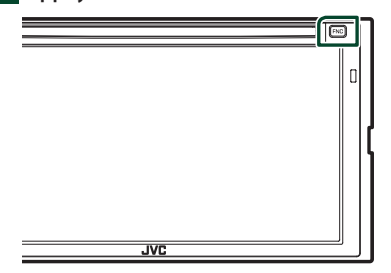

> L'appareil se met en marche.

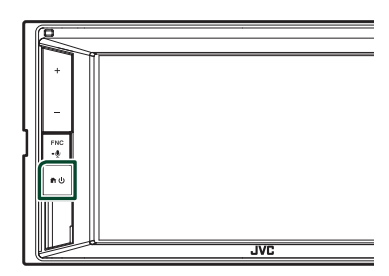

► L'appareil se met en marche.

#### REMARQUE

 Si c'est la première fois que vous mettez en marche l'appareil après son installation, il vous faut procéder à la Configuration initiale (P.32).

## Sélectionnez la source de lecture

#### 1 Appuyez sur le bouton FNC.

► Le menu contextuel s'affiche.

## 2 Touchez 💼.

► L'écran d'ACCUEIL apparaît.

## 3 Touchez

Depuis cet écran, vous pouvez sélectionner les sources et fonctions suivantes.

| Apple CarPlay    | <ul> <li>Apple CarPlay : Bascule vers l'écran<br/>Apple CarPlay depuis l'iPhone connecté.</li> <li>Android Auto : Passe à l'écran<br/>Android Auto depuis l'appareil Android<br/>connecté.*1</li> </ul>                                          |
|------------------|----------------------------------------------------------------------------------------------------|
| Phone            | <ul> <li>Affiche l'écran Mains libres.</li> <li>Lorsque vous vous connectez avec Apple<br/>CarPlay ou Android Auto, le mode de<br/>fonctionnement est le même que sur un<br/>téléphone fourni dans Apple CarPlay ou<br/>Android Auto.</li> </ul> |
| Å<br>Tuner       | Commute sur la réception radio.                                                                                                    |
| si SiriusXM      | Commute sur la réception radio satellite<br>SiriusXM <sup>®</sup> .                                                                                                    |
| BT Audio         | Active un lecteur audio Bluetooth.                                                                                                    |
| Disc             | • Lit un disque. *2                                                                                                    |
| <b>J</b><br>iPod | • Reproduit sur un iPod/iPhone.                                                                                                    |
| USB              | Lit les fichiers sur un périphérique USB.                                                                                                    |
| Pandora          | Bascule sur Pandora.                                                                                                    |
| Spotify          | Bascule sur Spotify.                                                                                                    |
| AV-IN            | Commute sur un appareil extérieur<br>connecté à la borne d'entrée AV-IN.                                                                                                    |
| (i)<br>Audio     | Affiche l'écran audio.                                                                                                    |
| AV Off           | • Met hors service la source AV.                                                                                                    |
| d                | • Éteint l'appareil. *1                                                                                                    |

- Pour les sources et les informations affichées quand un adaptateur ADS est connecté, reportez-vous à *Fonctionnement des options OEM (P.55)* dans le mode d'emploi.
- \*1 Sauf KW-M650BT
- \*2 KW-V850BT/ KW-V85BT uniquement

#### Pour sélectionner la source de lecture sur l'écran ACCUEIL

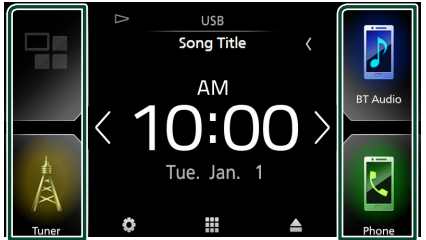

Les 4 éléments affichés sur l'écran de sélection de source avec les grandes icônes apparaissent sur l'écran d'ACCUEIL.

Vous pouvez changer les éléments affichés dans cette zone en personnalisant l'écran de sélection de source. (**P.37**)

#### Pour sélectionner la source de lecture sur l'écran de commande de la source

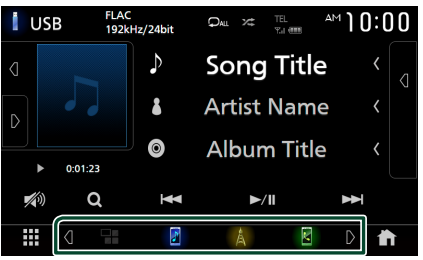

Affichez les boutons de sélection de la source en touchant d / o ou en faisant défiler sur la gauche ou la droite sur l'écran de commande de la source, puis sélectionnez la source de lecture.

## Pour éteindre la source AV

Appuyez sur le bouton FNC.
 Le menu contextuel s'affiche.
 Touchez 

 L'écran d'ACCUEIL apparaît.

 Touchez 

 Touchez .
 Touchez .
### 4 Touchez AV Off.

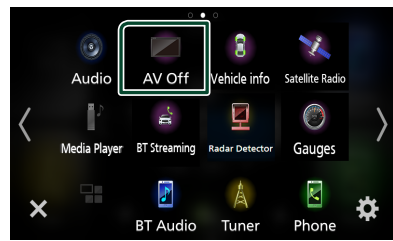

### Personnalisez les boutons de raccourcis sur l'écran ACCUEIL

Vous pouvez disposer les pictogrammes des sources comme bon vous semble.

#### 1 Appuyez sur le bouton FNC.

► Le menu contextuel s'affiche.

#### 2 Touchez 💼.

- > L'écran d'ACCUEIL apparaît.
- 3 Touchez .
- 4 Touchez et maintenez le pictogramme que vous souhaitez déplacer en mode de personnalisation.
- 5 Faites glisser le pictogramme vers la position souhaitée.

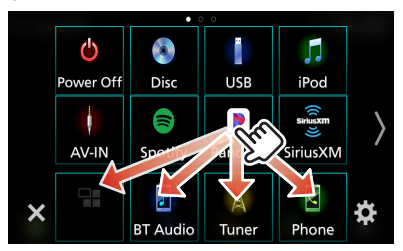

#### Change la page

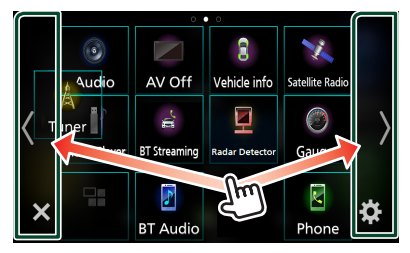

## Descriptions de l'écran de commande de source

Certaines fonctions peuvent être exécutées depuis la plupart des écrans.

#### Indicateurs

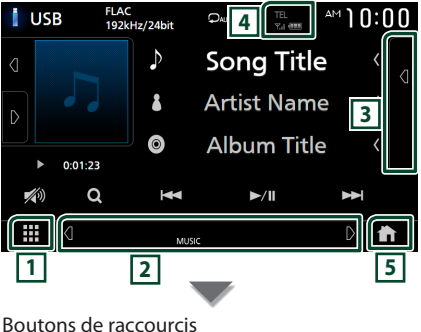

#### Boutons de raccourcis

## 

## 1 Lcône de toutes les sources

Affiche l'écran de sélection de la source. (P.36)

#### 2 Écran secondaire

- I'écran secondaire passe à un autre écran chaque fois que vous le touchez. Vous pouvez aussi changer l'écran secondaire en faisant défiler vers la gauche ou la droite sur l'écran.
- Indicateurs : Affiche l'état actuel de la source et ainsi de suite.
  - ATT: L'atténuateur est actif.
  - DUAL: La fonction dual zone est active.
  - LOUD : La fonction de réglage du volume est active.
- Boutons de raccourcis : La source change pour celle que vous avez définie avec un raccourci.
   Pour le réglage du raccourci, consultez

## Personnalisez les boutons de raccourcis sur l'écran ACCUEIL (P.37).

#### 3 Liste des contenus

Affiche la liste des chansons/fichiers/stations/ canaux.

#### 4 TEL %.1 @

Informations concernant les périphériques Bluetooth connectés.

#### 5 Bouton ACCUEIL

Affiche l'écran d'accueil **(P.13)** dans le mode d'emploi.

## Lecture d'un disque (KW-V850BT/KW-V85BT)

## 🔳 Insérer un disque

**1** Insérez le disque dans son logement.

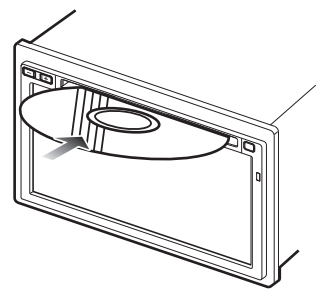

 L'appareil charge le disque et la lecture commence.

## 🔳 Éjecter un disque

#### 1 Appuyez sur le bouton FNC.

- ► Le menu contextuel s'affiche.
- **2** Touchez **▲**.

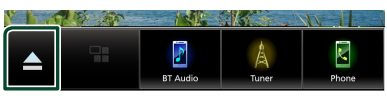

Lors de l'extraction d'un disque, extrayez-le à l'horizontal.

#### REMARQUE

 Cela ne s'affiche pas sur l'écran du menu contextuel de Apple CarPlay ou de la source Android Auto. Changez la source Apple CarPlay ou Android Auto pour une autre afin d'afficher l'écran du menu contextuel.

## Connecter un périphérique USB

- 1 Branchez le périphérique USB avec le câble USB. (P.53)
- 2 Appuyez sur le bouton FNC.> Le menu contextuel s'affiche.
- 3 Touchez 1.
  > L'écran d'ACCUEIL apparaît.
- 4 Touchez III.
- 5 Touchez USB.
- Déconnectez le périphérique USB
- Appuyez sur le bouton FNC.Le menu contextuel s'affiche.
- 2 Touchez .
  > L'écran d'ACCUEIL apparaît.
- **3** Touchez une source autre que **USB**.
- **4** Débranchez le périphérique USB.

## Connectez un iPod/iPhone

#### **Connexion par fil**

- Connectez l'iPod/iPhone à l'aide du KS-U62. (P.54)
- 2 Appuyez sur le bouton FNC.> Le menu contextuel s'affiche.
- 3 Touchez 🚹.
  - L'écran d'ACCUEIL apparaît.
- 4 Touchez
- 5 Appuyez sur iPod.
- Pour débrancher l'iPod/iPhone connecté avec le câble :
- 1 Débranchez l'iPod/l'iPhone.

#### **Connexion Bluetooth**

Appariez le périphérique iPhone par Bluetooth. (**P.43**)

## Utilisation de base avec les DVD/VCD (KW-V850BT/KW-V85BT)

#### REMARQUE

• La capture d'écran ci-dessous est avec un DVD. Elle peut être différente avec un VCD.

#### 1 Lorsque les touches de fonctionnement ne sont pas affichées à l'écran, touchez la zone 4.

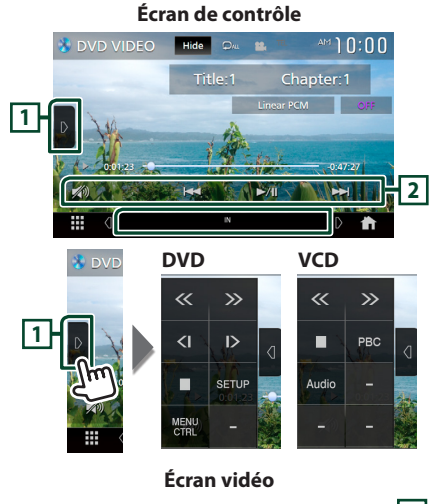

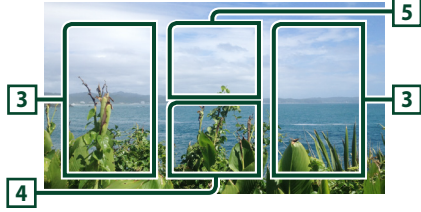

#### 1 Panneau de fonction

Appuyez sur le côté gauche de l'écran pour afficher le panneau de fonction. Appuyez de nouveau pour fermer le panneau.

#### 2 Touches de commande

• I > I : Recherche le contenu précédent/ suivant.

Touchez et maintenez enfoncé pour effectuer une avance rapide ou un retour rapide du disque.

- ►II : Lit ou met en pause.
- 🌠 : Touchez pour atténuer/restaurer le son.

#### **3** Zone de recherche

Touchez pour faire une recherche du contenu suivant/précédent.

#### 4 Zone d'affichage des touches

Touchez pour afficher l'écran de contrôle.

#### 5 MENU CTRL (DVD uniquement)

Touchez pour afficher l'écran de contrôle du menu du disque DVD-VIDÉO. Voir **Utilisation du menu DVD (P.23)** dans le mode d'emploi.

#### REMARQUE

- L'écran de contrôle disparaît lorsqu'aucune opération n'est effectuée pendant 5 secondes.
- Si vous utilisez une télécommande, vous pouvez passer directement sur l'image souhaitée en entrant le numéro de chapitre, le numéro de la scène, la durée de lecture, etc (P.84) dans le mode d'emploi.

## Utilisation de base de la radio

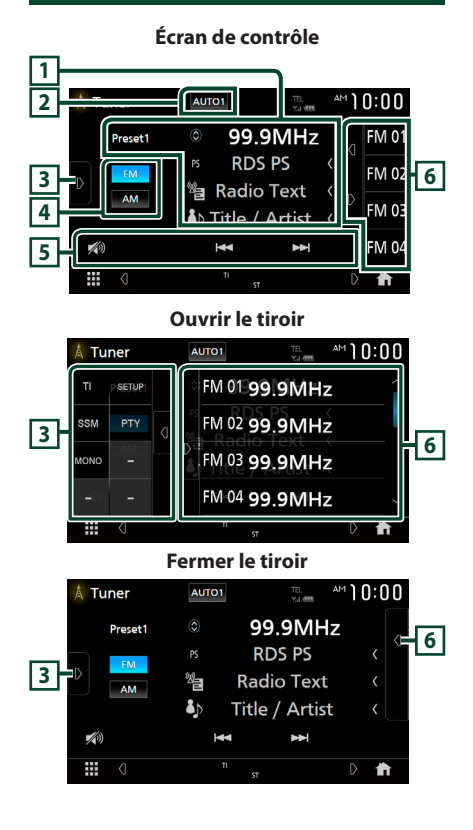

#### 1 Affichage des informations

Affiche les informations concernant la station en cours.

#### 2 Mode de recherche

Touchez pour changer de mode de recherche dans l'ordre suivant : **AUTO1**, **AUTO2**,

#### MANUAL .

- **AUTO1** : Syntonise automatiquement sur une station offrant une bonne réception.
- **AUTO2** : Syntonise les stations en mémoire les unes après les autres.
- **MANUAL** : Commute sur la fréquence suivante manuellement.

#### **3** Panneau de fonction

Appuyez sur le côté gauche de l'écran pour afficher le panneau de fonction. Appuyez de nouveau pour fermer le panneau.

#### 4 Touches de bande

Change les bandes (entre FM et AM).

#### 5 Touches de commande

- Idd >>> : Syntoniser sur une station. Il est possible de changer la méthode de commutation des fréquences (voir 2 Mode de recherche).
- 💋 : Touchez pour atténuer/restaurer le son.

#### 6 Liste des présélections

- Un simple appui sur **(** / **)** vous permet de changer la taille de l'écran.
- Rappelle la station mémorisée.
- En le touchant pendant 2 secondes, il mémorise la station en cours de réception.

## Fonctionnement de base de CD musical/Disque à contenu multimédia/USB

#### REMARQUE

 Dans ce manuel, « Music CD » fait référence à un CD classique sur lequel est gravé des morceaux de musique.

« Disc media » signifie un disque CD/DVD sur lequel est gravé des fichiers audio ou vidéo.

 La capture d'écran ci-dessous est celle d'un disque à contenu multimédia. L'écran pourrait être différent pour les CD.

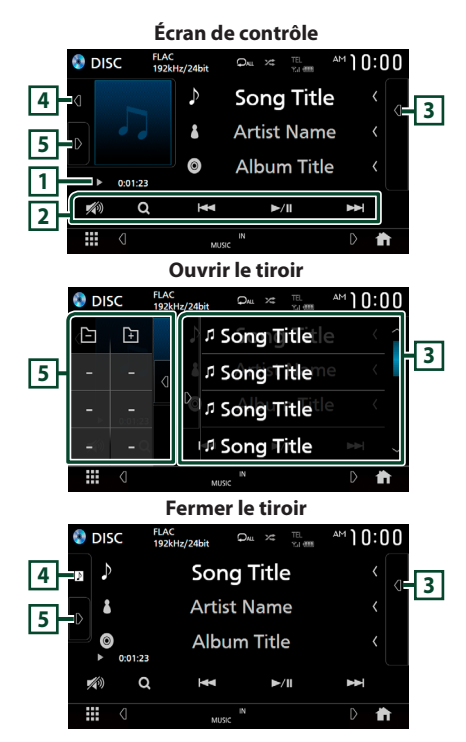

#### 1 Indicateur du mode de lecture/du temps de lecture

• ►, ►►, etc. : Indicateur du mode de lecture en cours

Les significations des pictogrammes sont les suivantes : ► (lecture), ►► (avance rapide), ◄< (retour rapide), Ⅱ (pause).

 Confirmation de la position de lecture en cours. Vous pouvez faire glisser le cercle à gauche ou à droite pour modifier la position de lecture. (Fichier vidéo uniquement)

00123 -0.4727

#### 2 Touches de commande

- Q (Disque à contenu multimédia uniquement) : Recherche les fichiers. Pour plus de détails sur les recherches, voir **Recherche** de fichier (P.22) dans le mode d'emploi.
- I >>> : Recherche le contenu précédent/ suivant.
- Touchez et maintenez enfoncé pour effectuer une avance rapide ou un retour rapide du disque.
- ►II : Lit ou met en pause.
- 🌠 : Touchez pour atténuer/restaurer le son.

#### **3** Liste des contenus

- Touchez le côté droit de l'écran pour afficher la Liste de contenu. Touchez de nouveau pour fermer la liste.
- Affiche la liste de lecture. Lorsque vous appuyez sur un nom de fichier/piste dans la liste, la lecture démarre.

#### 4 Illustration/VU-mètre

- Affiche/dissimule la zone d'illustration.
- La pochette du fichier en cours de lecture s'affiche. (Disque à contenu multimédia uniquement)
- Lorsque vous la touchez, l'illustration passe au VU-mètre.

## 5 Panneau de fonction (Disque à contenu multimédia uniquement)

Appuyez sur le côté gauche de l'écran pour afficher le panneau de fonction. Appuyez de nouveau pour fermer le panneau.

#### Écran vidéo

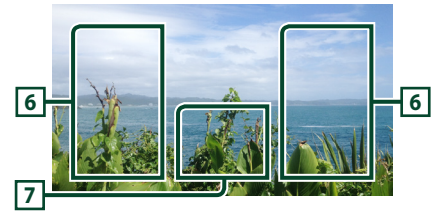

# 6 Zone de recherche des fichiers (fichier vidéo uniquement)

Touchez pour faire une recherche du fichier suivant/précédent.

#### 7 Zone d'affichage des touches (fichier vidéo uniquement)

Touchez pour afficher l'écran de contrôle.

## Fonctionnement de base de l'iPod/iPhone

## iPod/iPhone connectables

## Les modèles suivants peuvent être reliés à cet appareil.

Convient pour

- iPhone 7 Plus
- iPhone 5s
- iPhone 7 • iPhone SE
- iPhone 5c
  iPhone 5

• iPod touch (6e

- iPhone 6s Plus
- iPhone 6s
- IPhone 6s
- génération)
- iPhone 6 Plus
- iPhone 6

#### Écran de contrôle

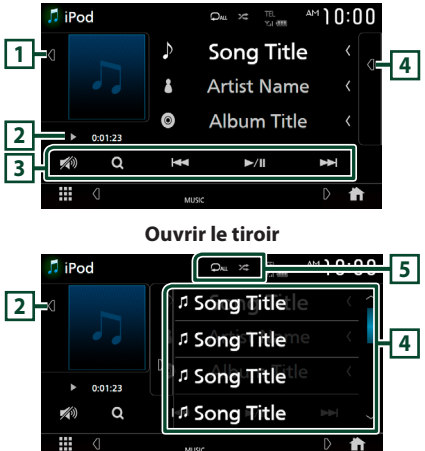

#### Fermer le tiroir

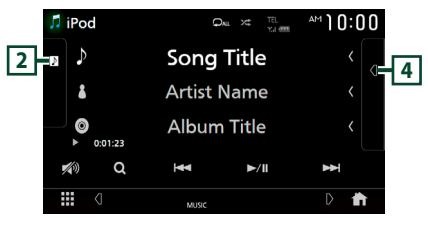

#### 1 Illustration/VU-mètre

- Affiche/dissimule la zone d'illustration.
- La pochette du fichier en cours de lecture s'affiche.
- Lorsque vous la touchez, l'illustration passe au VU-mètre.

#### 2 Indicateur du mode de lecture/du temps de lecture

 ▶, ▶▶, etc. : Indicateur du mode de lecture en cours

Les significations des pictogrammes individuels sont les suivantes :

► (lecture), ►► (avance rapide), ◄◄ (retour rapide), Ⅱ (pause).

#### **3** Touches de commande

- Q : Recherche un morceau/un fichier.
   Pour plus de détails sur les recherches, voir *Recherche de fichier (P.37)* dans le mode d'emploi.
- I echerche le morceau/fichier précédent/suivant.
   Touchez et maintenez enfoncé pour effectuer une avance ou un retour rapide.
- ►II : Lit ou met en pause.
- 💋 : Touchez pour atténuer/restaurer le son.

#### 4 Liste des contenus

- Touchez le côté droit de l'écran pour afficher la Liste de contenu. Touchez de nouveau pour fermer la liste.
- Affiche la liste de lecture. Lorsque vous appuyez sur un nom de fichier/piste dans la liste, la lecture démarre.

#### 5 🖓 / 🗶

 C : Répète la piste/l'album en cours.
 Chaque fois que vous touchez la touche, les modes de répétition changent dans l'ordre suivant ;

Répétition du morceau ( 🔎 ), Répétition de tous les morceaux ( 🔍 ), Répétition désactivée ( 📿 )

• Z : Lit aléatoirement toutes les plages de l'album actuel. Chaque fois que vous touchez la touche, les modes aléatoires changent dans l'ordre suivant ;

## **Configuration Bluetooth**

#### 1 Appuyez sur le bouton FNC.

Le menu contextuel s'affiche.

2 Touchez 🛅.

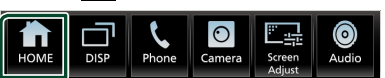

- > L'écran d'ACCUEIL apparaît.
- 3 Touchez

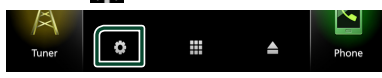

> L'écran de CONFIGURATION s'affiche.

#### **4** Touchez **Bluetooth**.

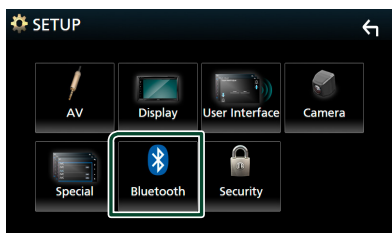

 L'écran de configuration du Bluetooth apparaît.

Consultez la section qui suit pour chaque option.

- Connectez l'appareil Bluetooth (P.43)
- Modifier le nom de l'appareil (**P.59**) dans le mode d'emploi.
- Modifier le code PIN (**P.59**) dans le mode d'emploi.

- Connectez l'appareil Bluetooth
- **1** Touchez **Select Device** sur l'écran de configuration du Bluetooth.

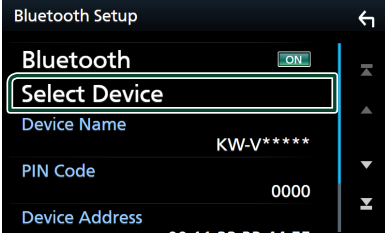

2 Appuyez sur le nom du périphérique que vous souhaitez connecter.

| Select Device | ξ          |
|---------------|------------|
| Device Name1  |            |
| Device Name2  |            |
| Device Name3  |            |
| Device Name4  | •          |
| Device Name5  | ⊥ <u>×</u> |
|               |            |

> L'écran de sélection des profils apparaît.

#### REMARQUE

- Si le pictogramme est en surbrillance, cela indique que l'appareil correspondant sera utilisé.
- **3** Définissez chaque profil de la manière suivante.

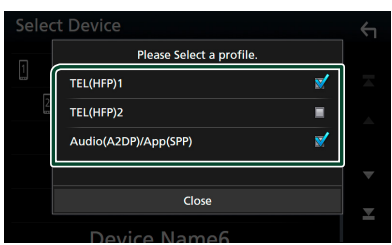

#### TEL (HFP) 1, TEL (HFP) 2

Sélectionnez quand le périphérique est connecté avec l'unité comme téléphone mains libres 1 ou 2.

#### Audio (A2DP)/App (SPP)

Sélectionnez pour interconnecter avec une application installée sur un smartphone ou pour utiliser un lecteur audio.

4 Touchez Close.

## Utilisation du module mainslibres

Vous pouvez utiliser la fonction téléphone en connectant le téléphone Bluetooth à cet appareil.

#### REMARQUE

 Lorsque l'application Apple CarPlay ou Android Auto est connectée, la fonction Bluetooth Mains libres et les connexions de deux périphériques Bluetooth ne peuvent pas être utilisées. Seule la fonction Mains libres Apple CarPlay ou Android Auto peut être utilisée.

## Effectuez un appel

1 Appuyez sur le bouton FNC.

> Le menu contextuel s'affiche.

2 Appuyez sur Phone.

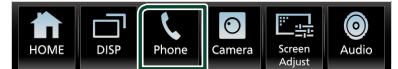

L'écran mains-libres s'affiche.

#### REMARQUE

- Si votre téléphone portable est compatible avec PBAP, vous pouvez afficher le répertoire téléphonique et les listes d'appel sur l'écran tactile lorsque le téléphone cellulaire est connecté.
  - Répertoire téléphonique : jusqu'à 1 000 entrées
  - Jusqu'à 50 entrées, y compris appels composés, appels reçus et appels manqués

# **3** Sélectionnez une méthode de numérotation.

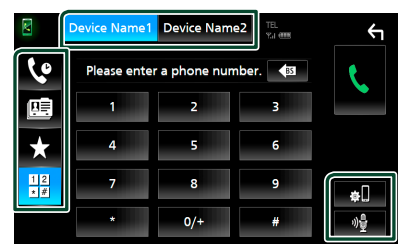

- Centre : Appel depuis l'historique des appels
- 💷 : Appel depuis le répertoire téléphonique
- Appel depuis un numéro présélectionné
- 🗄 : Appel en saisissant un numéro de téléphone

 Sélectionnez le téléphone mobile à utiliser

Lorsque vous connectez deux téléphones portables

 Appuyez sur <u>Device Name1</u> <u>Device Name2</u> pour sélectionner le téléphone que vous voulez utiliser.

#### Configuration Bluetooth

 Touchez . L'écran de configuration du Bluetooth apparaît.

#### Reconnaissance vocale

1) Touchez 📲 .

#### REMARQUE

- Les pictogrammes d'état, notamment ceux représentant une batterie et une antenne, peuvent être différents de ceux affichés sur le téléphone portable.
- Le fait de configurer le téléphone portable au mode privé peut désactiver la fonction mains libres.

### Appel depuis l'historique des appels

- 1 Touchez 🔽 .
- 2 Sélectionnez dans la liste le numéro de téléphone.

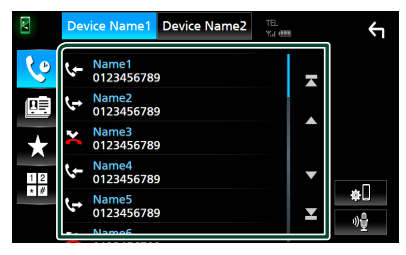

#### Appel depuis un numéro présélectionné

- 1 Touchez
- 2 Touchez le nom ou le numéro de téléphone.

|     | Device Name1 Device  | te Name2 | ţ    |
|-----|----------------------|----------|------|
| لە  | Name1 (Home)         | Name5    |      |
|     | 0123456789012        | I Name6  | Edit |
| *   | Name3 (Mobile phone) | 🖬 Name7  |      |
| * # | Name4 (Office)       | 🖬 Name8  | ¢.   |
| ,   |                      |          | ·))을 |

# Appel par entrée d'un numéro de téléphone

- 1 Touchez
- 2 Utilisez les touches numériques pour entrer un numéro de téléphone.

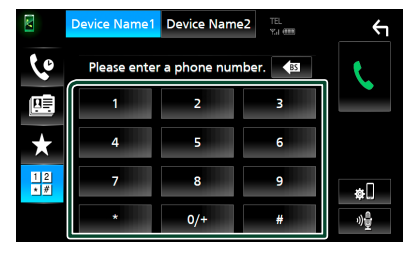

3 Touchez

#### Appel depuis le répertoire téléphonique

- 1 Touchez
- 2 Touchez Q A-Z
- **3** Sélectionner l'initiale.

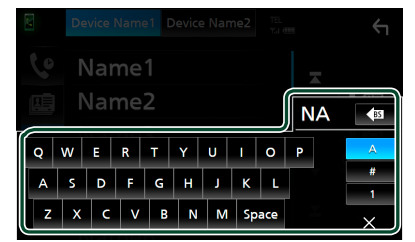

- Les caractères n'ayant aucun nom correspondant ne sont pas affichés.
- Un premier caractère avec un accent tel que « ü » peut être cherché à l'aide d'un caractère sans accent « u ». Un caractère avec un accent dans la phrase ne peut pas être cherché.

4 Sélectionnez la personne que vous souhaitez appeler dans la liste.

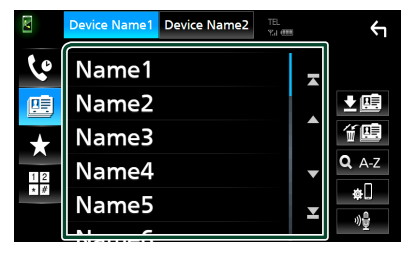

**5** Sélectionnez dans la liste le numéro de téléphone.

| Ph | Phonebook Detail      |   |
|----|-----------------------|---|
|    | Name<br>Phone number1 | - |
|    | Name<br>Phone number2 |   |
| =  | Name<br>Phone number3 |   |
|    | Name<br>Phone number4 | • |
|    | Name<br>Phone number5 | T |
|    | Nume                  |   |

# **Connexion/Installation**

## **Avant l'installation**

Avant d'installer cet appareil, veuillez prendre les mesures de précaution suivantes.

## AVERTISSEMENTS

- Si vous branchez le câble d'allumage (rouge) et le câble de la batterie (jaune) au châssis de la voiture (masse), il peut y avoir un courtcircuit entraînant, à son tour, un incendie. Il faut toujours brancher ces câbles à la source d'alimentation fonctionnant via le boîtier de fusibles.
- Ne débranchez pas le fusible du câble d'allumage (rouge) ni du câble de la batterie (jaune). L'alimentation électrique doit être connectée aux câbles via le fusible.

## 

Installez cet appareil dans la console du véhicule.

Ne touchez pas les éléments métalliques de cet appareil pendant et juste après l'utilisation de l'appareil. Les éléments métalliques tels que le dissipateur thermique et le coffret sont très chauds.

## REMARQUE

- Le montage et le câblage de ce produit requièrent expérience et savoir-faire. Pour des questions de sécurité, les travaux de montage et de câblage doivent être effectués par des professionnels.
- Veillez à brancher l'appareil à une alimentation électrique négative de 12 Vcc avec mise à la terre.
- N'installez pas l'appareil dans un endroit directement exposé aux rayons du soleil, à une chaleur excessive ou à l'humidité. Évitez également les endroits trop poussiéreux ou susceptibles d'être éclaboussés par de l'eau.
- N'utilisez pas vos propres vis. N'utilisez que les vis fournies. L'utilisation de vis non appropriées risque d'endommager l'appareil.

- Si l'appareil n'est pas sous tension («There is an error in the speaker wiring. Please check the connections. » (Il y a un problème avec le câblage du haut-parleur. Veuillez vérifier les branchements) s'affiche), le câble du haut-parleur est peut-être en court-circuit ou est en contact avec le châssis du véhicule et la fonction de protection a peut-être été enclenchée. C'est pourquoi il faut vérifier le câble de l'enceinte.
- Si l'allumage de votre véhicule ne possède pas de position ACC, branchez les câbles d'allumage à une source d'alimentation que la clé de contact peut allumer ou éteindre. Si vous branchez le câble d'allumage à une source d'alimentation à tension constante comme les câbles de la batterie, il se peut que la batterie se décharge.
- Si la console est dotée d'un couvercle, veillez à installer l'appareil de sorte que la façade ne heurte pas le couvercle quand elle s'ouvre ou se ferme.
- Si le fusible saute, vérifiez d'abord que les câbles ne se touchent pas afin d'éviter tout court-circuit, puis remplacez l'ancien fusible par un nouveau fusible de même puissance.
- Isolez les câbles non connectés avec un ruban vinyl, ou tout autre matériau similaire. Pour éviter tout court-circuit, ne retirez pas les capuchons placés aux extrémités des câbles non connectés ou des bornes.

- Une fois l'appareil installé, vérifiez que les feux de freinage, les clignotants et les essuie-glace, etc. du véhicule fonctionnent correctement.

- L'angle de montage de l'appareil doit être inférieur ou égal à 30°.
- Cet appareil est équipé d'un ventilateur destiné à réduire la température interne. Ne montez pas l'appareil dans un endroit où les orifices du ventilateur seraient obstrués. L'obstruction de ces orifices empêcherait le refroidissement de la température interne du ventilateur, provoquant alors un dysfonctionnement.

#### (KW-V850BT/ KW-V85BT)

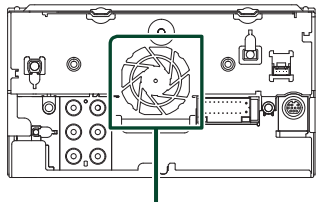

Ventilateur

#### (KW-M750BT/ KW-M75BT/ KW-M650BT)

Ventilateur

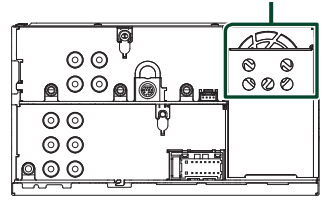

- N'exercez pas de pression excessive sur la surface du panneau lors de l'installation de l'appareil dans le véhicule. Cela risque de rayer la surface, de l'endommager ou d'entraîner une défaillance.
- Il se peut que la réception soit mauvaise si des objets métalliques se trouvent à proximité de l'antenne Bluetooth.

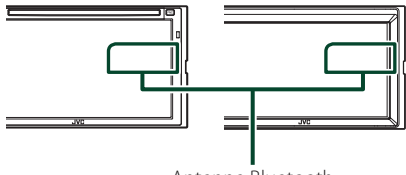

Antenne Bluetooth

## Accessoires fournis pour l'installation

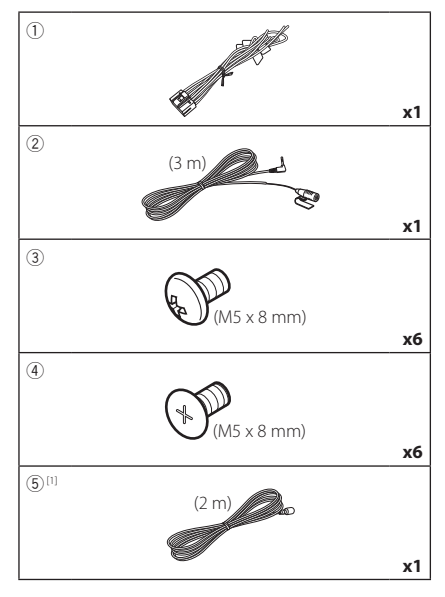

<sup>[1]</sup> KW-M750BT/KW-M75BT/KW-M650BT uniquement

## Procédure d'installation

- Pour éviter les courts-circuits, retirez la clé de contact, puis débranchez la borne ⊖ de la batterie.
- Veillez à effectuer correctement les connexions des câbles d'entrée et de sortie pour chaque appareil.
- 3) Brancher les fils de haut-parleur du faisceau de câblage.
- 4) Brancher les fils du faisceau de câblage dans l'ordre suivant : masse, batterie, contact.
- 5) Branchez le connecteur du faisceau de fils sur l'appareil.
- 6) Installez l'appareil dans votre véhicule.
- 7) Reconnectez la borne  $\bigcirc$  de la batterie.
- Procédez au réglage initial.
   Voir Configuration initiale (P.32).

## Installation de l'appareil

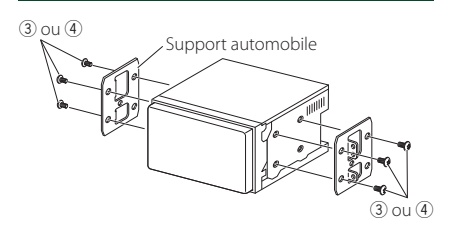

#### REMARQUE

 Vérifiez que l'appareil est correctement en place.
 Si l'appareil n'est pas stable, cela peut occasionner un dysfonctionnement (le son peut par exemple sauter).

## Microphone

- 1) Vérifiez la position d'installation du microphone (accessoire 2).
- 2) Nettoyez la surface d'installation.
- Retirez le séparateur du microphone (accessoire (2)) et collez le microphone à l'emplacement indiqué ci-dessous.
- Branchez le câble du microphone sur l'appareil en le fixant à divers endroits à l'aide de ruban adhésif ou de toute autre méthode appropriée.
- 5) Réglez l'orientation du microphone (accessoire ②) en direction du conducteur.

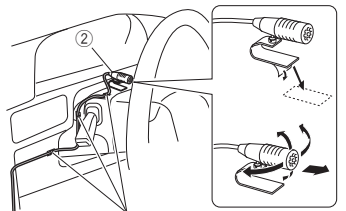

Fixez un câble avec du ruban spécialement prévu à cet effet.

## Connexion des câbles sur les contacts électriques

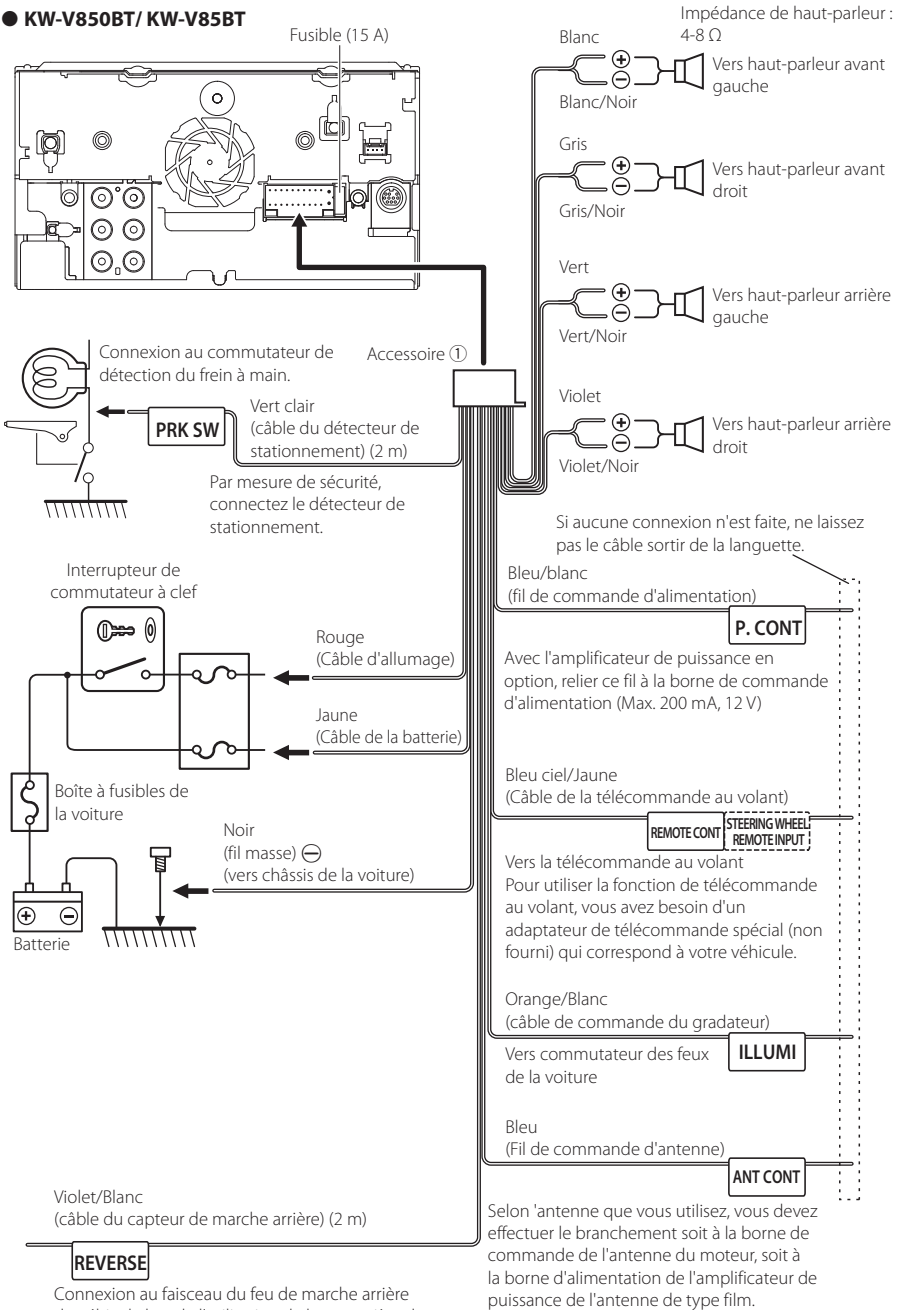

du véhicule lors de l'utilisation de la vue arrière de (Max. 300 mA, 12 V)

la caméra.

#### • KW-M750BT/ KW-M75BT/ KW-M650BT

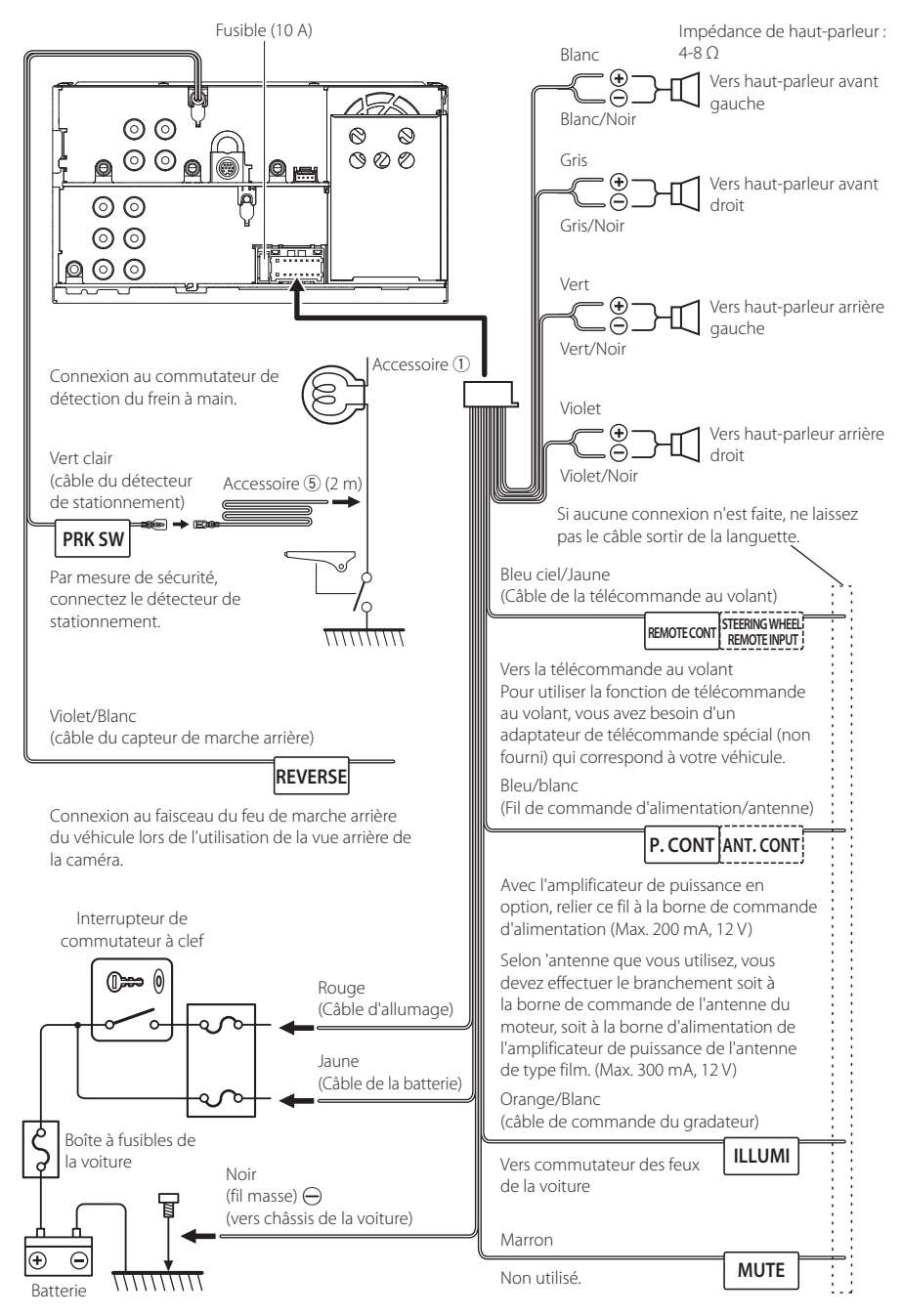

## Configuration du système d'enceinte à 3 voies

#### • KW-V850BT/ KW-V85BT

• KW-M750BT/ KW-M75BT/ KW-M650BT

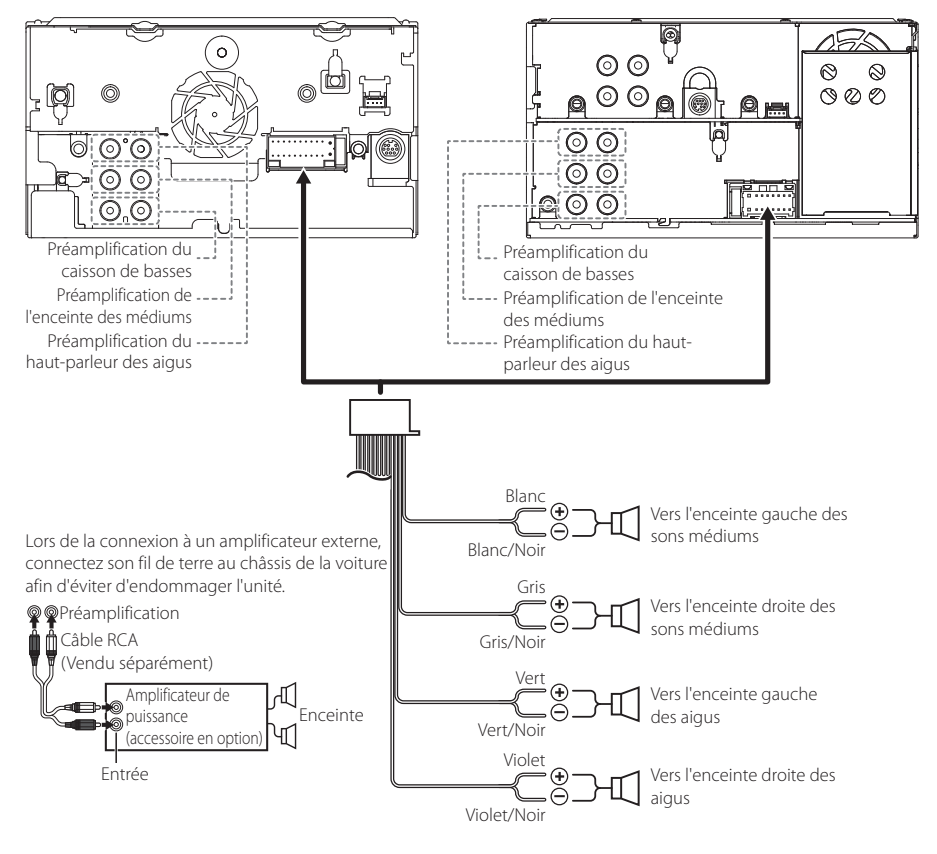

Impédance de haut-parleur : 4-8  $\Omega$ 

#### REMARQUE

- Pour la configuration du système d'enceintes, voir **Configuration du système d'enceintes à 3 voies (P.73)** dans le mode d'emploi.
- Pour la configuration des enceintes et du répartiteur, voir **Configuration des enceintes/du répartiteur (P.74)**dans le mode d'emploi.
- Pour connecter les fils des enceintes aux bornes autres que les bornes des enceintes ou les bornes de préamplification, voir Connexion du système et des composants externes (P.52) et Connexion des câbles sur les contacts électriques (P.49).

# Connexion du système et des composants externes

• KW-V850BT/ KW-V85BT

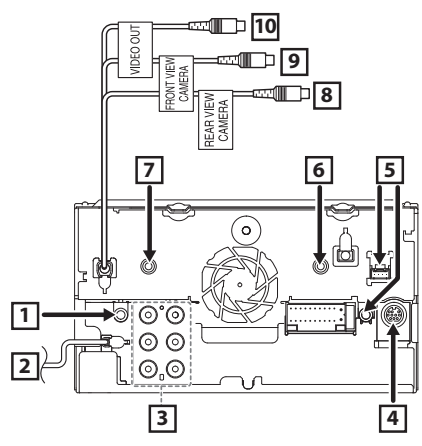

• KW-M750BT/ KW-M75BT/ KW-M650BT

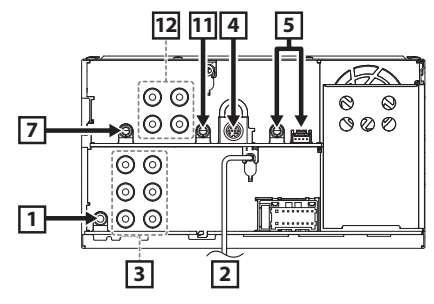

| 1  | Sortie audio et AV (mini jack ø3,5)                                                                                                    |
|----|----------------------------------------------------------------------------------------------------|
| 2  | Entrée de l'antenne FM/AM                                                                                                    |
|    | ┝══╤╺╺══╤┥                                                                                                    |
| 3  | Lors de la connexion à un amplificateur externe,<br>connectez son fil de terre au châssis de la<br>voiture afin d'éviter d'endommager l'unité.                                                                                                    |
|    | <ul> <li>Préamplification audio arrière<br/>(Gauche : blanc, Droite : rouge)</li> <li>Préamplification audio avant<br/>(Gauche : blanc, Droite : rouge)</li> <li>Préamplification du caisson de<br/>basses<br/>(Gauche : blanc, Droite : rouge)</li> </ul> |
| 4  | Connecteur du syntoniseur de véhicule<br>SiriusXMTuner<br>Pour plus d'informations sur la manière<br>d'installer le tuner pour véhicule SiriusXM,<br>consultez le Guide d'installation inclus avec<br>le tuner.                                            |
| 5  | Connecteur iDatalink                                                                                                    |
| 6  | Entrée AV-IN (1; Audio gauche, 2; Audio droite,<br>3; Terre, 4; Vidéo) (KW-V850BT/ KW-V85BT<br>uniquement)<br>471111<br>1 2 34                                                                                                    |
| 7  | Accessoire ② : Microphone Bluetooth                                                                                                    |
| 8  | Entrée de la caméra vue arrière (jaune)<br>(KW-V850BT/ KW-V85BT uniquement)                                                                                                    |
| 9  | Entrée de la caméra vue avant (jaune)<br>(KW-V850BT/ KW-V85BT uniquement)                                                                                                    |
| 10 | Sortie VIDÉO (jaune)<br>(KW-V850BT/ KW-V85BT uniquement)                                                                                                    |
| 11 | Entrée audio<br>(KW-M750BT/ KW-M75BT/ KW-M650BT<br>uniquement)                                                                                                    |
| 12 | Entrée de la caméra vue avant     O O                                                                                                    |
|    | uniquement)                                                                                                    |

## Connecter un périphérique USB

#### • KW-V850BT/ KW-V85BT

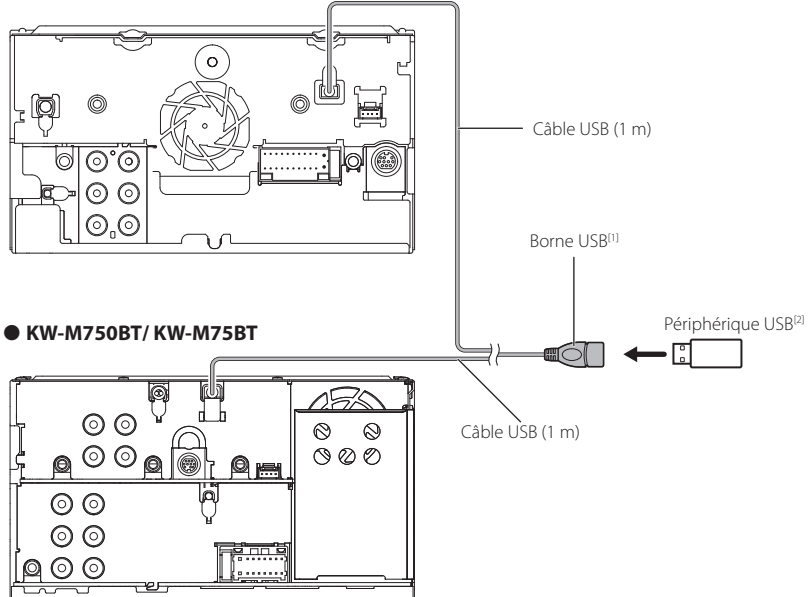

#### • KW-M650BT

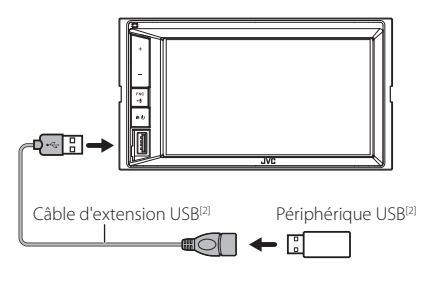

 $^{\mbox{\tiny (1)}}$  Tension d'alimentation maximum pour USB : DC 5 V == 1,5 A

<sup>[2]</sup> Vendue séparément

## Branchement d'un iPod/iPhone

#### • KW-V850BT/ KW-V85BT

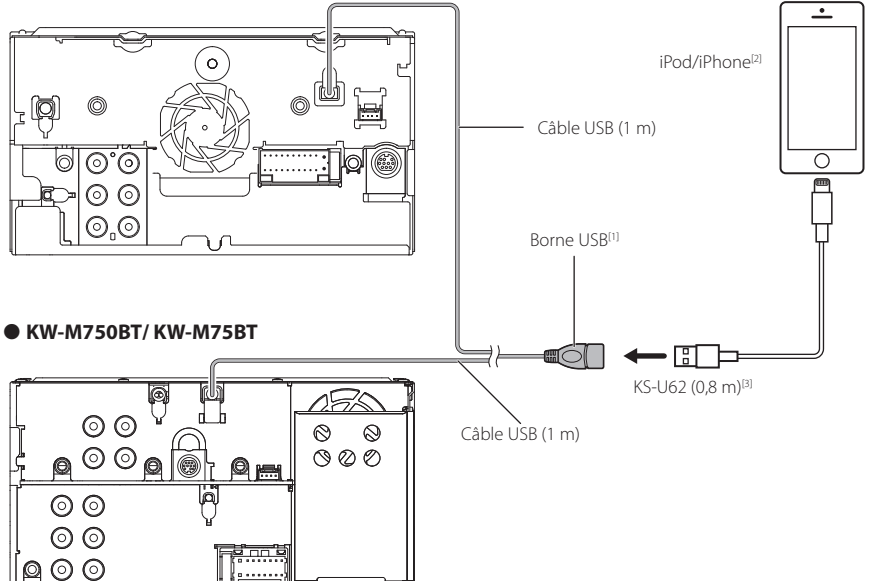

#### • KW-M650BT

- E

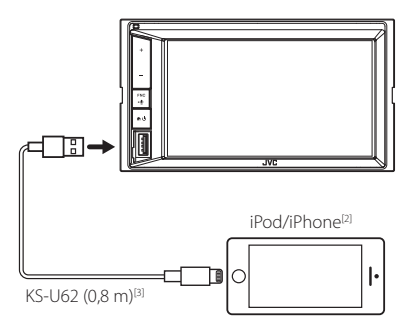

- <sup>[1]</sup> Tension d'alimentation maximum pour USB : DC 5 V == 1,5 A
- <sup>[2]</sup> Vendu séparément
- <sup>[3]</sup> Accessoire proposé en option

## Connecter un smartphone Android

#### • KW-V850BT/ KW-V85BT

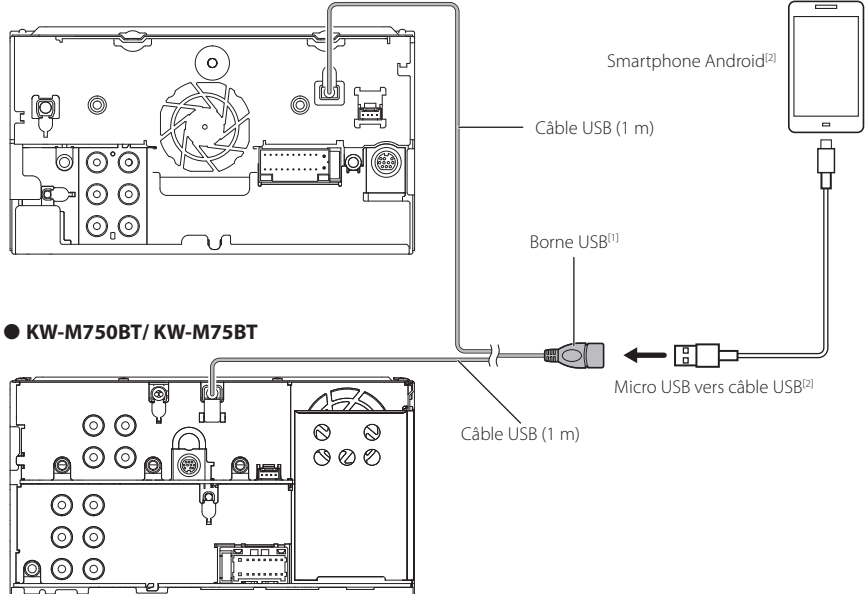

#### • KW-M650BT

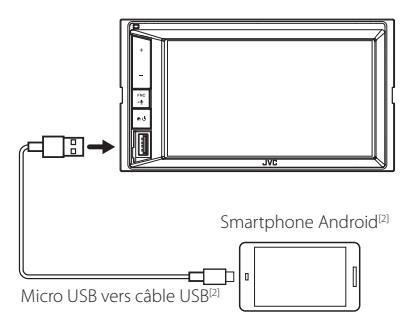

 <sup>[1]</sup> Tension d'alimentation maximum pour USB : DC 5 V === 1,5 A
 <sup>[2]</sup> Vendu séparément

## À propos de cet appareil

#### Copyrights

- La marque du mot et les logos Bluetooth® sont des marques déposées de Bluetooth SIG, Inc. et toute utilisation de ces marques par JVC KENWOOD Corporation est faite sous licence. Les autres marques déposées et appellations commerciales appartiennent à leurs propriétaires respectifs.
- Fabriqué sous licence délivrée par Dolby Laboratories.
   Dolby, Dolby Audio et le symbole double-D sont des

marques déposées de Dolby Laboratories.

Licensing Corporation registered in the U.S., Japan and other countries.

- This item incorporates copy protection technology that is protected by U.S. patents and other intellectual property rights of Rovi Corporation. Reverse engineering and disassembly are prohibited.
- Microsoft and Windows Media are either registered trademarks or trademarks of Microsoft Corporation in the United States and/or other countries.
- This software is based in part on the work of the independent JPEG Group.
- The "AAC" logo is a trademark of Dolby Laboratories.
- Use of the Made for Apple badge means that an accessory has been designed to connect specifically to the Apple product(s) identified in the badge, and has been certified by the developer to meet Apple performance standards. Apple is not responsible for the operation of this device or its compliance with safety and regulatory standards. Please note that the use of this accessory with an Apple product may affect wireless performance.
- Apple, iPhone, iPod, iPod touch, and Lightning are trademarks of Apple Inc., registered in the U.S. and other countries.
- Apple, Siri, Apple CarPlay and Apple CarPlay logo are trademarks of Apple Inc., registered in the U.S. and other countries.
- Sirius, XM and all related marks and logos are trademarks of Sirius XM Radio Inc. All rights reserved.
- Pandora, the Pandora logo, and the Pandora trade dress are trademarks or registered trademarks of Pandora Media, Inc., used with permission.
- SPOTIFY and the Spotify logo are among the registered trademarks of Spotify AB.
- Android, Android Auto, Google Play and other marks are trademarks of Google LLC.
- BlackBerry®, RIM®, Research In Motion® and related trademarks, names and logos are the property of Research In Motion Limited and are registered and/ or used in the U.S. and countries around the world. Used under license from Research In Motion Limited.
- This product includes FontAvenue® fonts licenced by NEC Corporation.FontAvenue is a registered trademark of NEC Corporation.

## FontAvenue

 This product includes "Ubiquitous QuickBoot TM" technology developed by Ubiquitous Corp. Ubiquitous QuickBoot TM is a trademark of Ubiquitous Corp. Copyright© 2017 Ubiquitous Corp. All rights reserved.

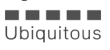

- THIS PRODUCT IS LICENSED UNDER THE AVC PATENT PORTFOLIO LICENSE FOR THE PERSONAL USE OF A CONSUMER OR OTHER USES IN WHICH IT DOES NOT RECEIVE REMUNERATION TO (j)ENCODE VIDEO IN COMPLIANCE WITH THE AVC STANDARD ("AVC VIDEO") AND/OR (jj)DECODE AVC VIDEO THAT WAS ENCODED BY A CONSUMER ENGAGED IN A PERSONAL ACTIVITY AND/OR WAS OBTAINED FROM A VIDEO PROVIDER LICENSED TO PROVIDE AVC VIDEO. NO LICENSE IS GRANTED OR SHALL BE IMPLIED FOR ANY OTHER USE. ADDITIONAL INFORMATION MAY BE OBTAINED FROM MPEG LA, LL.C. SEE <u>HTTP://WWW.MPEGLA.COM</u>
- THIS PRODUCT IS LICENSED UNDER THE MPEG-4 VISUAL PATENT PORTFOLIO LICENSE FOR THE PERSONAL AND NON-COMMERCIAL USE OF A CONSUMER FOR (;) ENCODING VIDEO IN COMPLIANCE WITH THE MPEG-4 VISUAL STANDARD ("MPEG-4 VIDEO") AND/OR (;;) DECODING MPEG-4 VIDEO THAT WAS ENCODED BY A CONSUMER ENGAGED IN A PERSONAL AND NON-COMMERCIAL ACTIVITY AND/OR WAS OBTAINED FROM A VIDEO PROVIDER LICENSED BY MPEG LA TO PROVIDE MPEG-4 VIDEO. NO LICENSE IS GRANTED OR SHALL BE IMPLIED FOR ANY OTHER USE. ADDITIONAL INFORMATION INCLUDING THAT RELATING TO PROMOTIONAL, INTERNAL AND COMMERCIAL USES AND LICENSING MAY BE OBTAINED FROM MPEG LA, LLC. SEE HTTP://WWW.MPEGLA.COM.
- THIS PRODUCT IS LICENSED UNDER THE VC-1 PATENT PORTFOLIO LICENSE FOR THE PERSONAL AND NON-COMMERCIAL USE OF A CONSUMER TO (i) ENCODE VIDEO IN COMPLIANCE WITH THE VC-1 STANDARD ("VC-1 VIDEO") AND/OR (ii) DECODE VC-1 VIDEO THAT WAS ENCODED BY A CONSUMER ENGAGED IN A PERSONAL AND NON-COMMERCIAL ACTIVITY AND/OR WAS OBTAINED FROM A VIDEO PROVIDER LICENSED TO PROVIDE VC-1 VIDEO, NO LICENSE IS GRANTED OR SHALL BE IMPLIED FOR ANY OTHER USE. ADDITIONAL INFORMATION MAY BE OBTAINED FROM MPEG LA, LL.C. SEE <u>HTTP://WWW.MPEGLA.</u> COM
- libFLAC

Copyright (C) 2000-2009 Josh Coalson Copyright (C) 2011-2013 Xiph.Org Foundation Redistribution and use in source and binary forms, with or without modification, are permitted provided that the following conditions are met:

- Redistributions of source code must retain the above copyright notice, this list of conditions and the following disclaimer.
- Redistributions in binary form must reproduce the

above copyright notice, this list of conditions and the following disclaimer in the documentation and/or other materials provided with the distribution.

 Neither the name of the Xiph.org Foundation nor the names of its contributors may be used to endorse or promote products derived from this software without specific prior written permission.

THIS SOFTWARE IS PROVIDED BY THE COPYRIGHT HOLDERS AND CONTRIBUTORS ``AS IS'' AND ANY EXPRESS OR IMPLIED WARRANTIES, INCLUDING, BUT NOT LIMITED TO, THE IMPLIED WARRANTIES OF MERCHANTABILITY AND FITNESS FOR A PARTICULAR PURPOSE ARE DISCLAIMED. IN NO EVENT SHALL THE FOUNDATION OR CONTRIBUTORS BE LIABLE FOR ANY DIRECT, INDIRECT, INCIDENTAL, SPECIAL, EXEMPLARY, OR CONSEQUENTIAL DAMAGES (INCLUDING, BUT NOT LIMITED TO, PROCUREMENT OF SUBSTITUTE GOODS OR SERVICES; LOSS OF USE. DATA. OR PROFITS; OR BUSINESS INTERRUPTION) HOWEVER CAUSED AND ON ANY THEORY OF LIABILITY, WHETHER IN CONTRACT, STRICT LIABILITY, OR TORT (INCLUDING NEGLIGENCE OR OTHERWISE) ARISING IN ANY WAY OUT OF THE USE OF THIS SOFTWARE. EVEN IF ADVISED OF THE POSSIBILITY OF SUCH DAMAGE.

libvorbis

Copyright (c) 2002-2008 Xiph.org Foundation Redistribution and use in source and binary forms, with or without modification, are permitted provided that the following conditions are met:

- Redistributions of source code must retain the above copyright notice, this list of conditions and the following disclaimer.
- Redistributions in binary form must reproduce the above copyright notice, this list of conditions and the following disclaimer in the documentation and/or other materials provided with the distribution.
- Neither the name of the Xiph.org Foundation nor the names of its contributors may be used to endorse or promote products derived from this software without specific prior written permission.

THIS SOFTWARE IS PROVIDED BY THE COPYRIGHT HOLDERS AND CONTRIBUTORS ``AS IS" AND ANY EXPRESS OR IMPLIED WARRANTIES, INCLUDING, BUT NOT LIMITED TO, THE IMPLIED WARRANTIES OF MERCHANTABILITY AND FITNESS FOR A PARTICULAR PURPOSE ARE DISCLAIMED. IN NO EVENT SHALL THE FOUNDATION OR CONTRIBUTORS BE LIABLE FOR ANY DIRECT, INDIRECT, INCIDENTAL, SPECIAL, EXEMPLARY, OR CONSEQUENTIAL DAMAGES (INCLUDING, BUT NOT LIMITED TO, PROCUREMENT OF SUBSTITUTE GOODS OR SERVICES; LOSS OF USE, DATA, OR PROFITS; OR BUSINESS INTERRUPTION) HOWEVER CAUSED AND ON ANY THEORY OF LIABILITY, WHETHER IN CONTRACT, STRICT LIABILITY, OR TORT (INCLUDING NEGLIGENCE OR OTHERWISE) ARISING IN ANY WAY OUT OF THE USE OF THIS SOFTWARE, EVEN IF ADVISED OF THE POSSIBILITY OF SUCH DAMAGE.

libogg

Copyright (c) 2002, Xiph.org Foundation Redistribution and use in source and binary forms, with or without modification, are permitted provided that the following conditions are met:

- Redistributions of source code must retain the above copyright notice, this list of conditions and the following disclaimer.
- Redistributions in binary form must reproduce the above copyright notice, this list of conditions and the following disclaimer in the documentation and/or other materials provided with the distribution.
- Neither the name of the Xiph.org Foundation nor the names of its contributors may be used to endorse or promote products derived from this software without specific prior written permission. THIS SOFTWARE IS PROVIDED BY THE COPYRIGHT HOLDERS AND CONTRIBUTORS ``AS IS" AND ANY EXPRESS OR IMPLIED WARRANTIES, INCLUDING, BUT NOT LIMITED TO, THE IMPLIED WARRANTIES OF MERCHANTABILITY AND FITNESS FOR A PARTICULAR PURPOSE ARE DISCLAIMED IN NO EVENT SHALL THE FOUNDATION OR CONTRIBUTORS BE LIABLE FOR ANY DIRECT, INDIRECT, INCIDENTAL, SPECIAL, EXEMPLARY, OR CONSEQUENTIAL DAMAGES (INCLUDING, BUT NOT LIMITED TO, PROCUREMENT OF SUBSTITUTE GOODS OR SERVICES; LOSS OF USE, DATA, OR PROFITS; OR BUSINESS INTERRUPTION) HOWEVER CAUSED AND ON ANY THEORY OF LIABILITY, WHETHER IN CONTRACT, STRICT LIABILITY, OR TORT (INCLUDING NEGLIGENCE OR OTHERWISE) ARISING IN ANY WAY OUT OF THE USE OF THIS SOFTWARE, EVEN IF ADVISED OF THE POSSIBILITY OF SUCH DAMAGE.

#### Périphériques compatibles avec l'iPhone

Vous pouvez utiliser CarPlay avec les modèles d'iPhone suivants.

- iPhone 7 Plus
- iPhone 6 Plus
- iPhone 7
- iPhone 6
  iPhone 5s
- iPhone SE

iPhone 6s

- iPhone 6s Plus
- iPhone 5c
  iPhone 5

#### Remarque pour les spécifications

Section Bluetooth

#### Fréquence

: 2,402 – 2,480 GHz

#### Puissance de sortie

: Classe de puissance 2

Général

Impédance de haut-parleur :  $4 - 8 \Omega$ 

#### **Tension de fonctionnement** : Batterie de voiture 12 V CC

# Contenido

## Acerca de la Guía de inicio rápido

Esta Guía de inicio rápido describe las funciones básicas de esta unidad. En el caso de funciones no descritas en la Guía, consulte el Manual de instrucciones en el siguiente sitio web: <http://www.jvc.net/cs/car/>

Para consultar el Manual de instrucciones, se requiere un PC con Microsoft® Windows 7 sp1/8/8.1/10 o Mac OS X® v10.11/macOS v10.12/10.13/10.14 o posteriores además de Adobe® Acrobat Reader™ DC o Adobe® Acrobat® DC o posteriores.

El Manual de instrucciones está sujeto a cambios por modificaciones de las especificaciones, etc. Asegúrese de descargar la última edición del Manual de instrucciones a título de referencia.

## Cómo leer este manual

#### NOTA

 Los paneles que se incluyen en esta guía son ejemplos utilizados para ofrecer explicaciones de las distintas operaciones.
 Por esta razón, pueden diferir de los paneles que se visualizan en realidad.

Si se muestran los iconos de arriba, lea el artículo aplicable a la unidad que utilice.

 Las pantallas y paneles que se incluyen en este manual son ejemplos utilizados para ofrecer explicaciones claras de las distintas operaciones.

Por este motivo, pueden diferir de las pantallas o paneles reales, y algunos patrones de visualización también pueden ser diferentes de los reales.

 Idioma de la pantalla: En este manual, se utiliza inglés para las explicaciones. Puede seleccionar el idioma de la pantalla desde el menú SETUP. Consulte Configuración de la interfaz del usuario (P.68) en el Manual de instrucciones.

## Precauciones

## ADVERTENCIAS

## Para evitar lesiones o incendios, tome las precauciones siguientes:

- Para evitar un cortocircuito, nunca coloque ni deje objetos metálicos (como monedas o herramientas metálicas) dentro de la unidad.
- No mire fijamente la pantalla de la unidad mientras está conduciendo durante un periodo prolongado de tiempo.
- Si tiene problemas durante la instalación, consulte con su distribuidor JVC.

#### Precauciones para el uso de esta unidad

- Cuando compre accesorios opcionales, pregunte a su distribuidor JVC si dichos accesorios son compatibles con su modelo y en su región.
- Puede seleccionar el idioma de visualización de los menús, las etiquetas de archivos de audio, etc. Consulte Configuración de la interfaz del usuario (P.68) en el Manual de instrucciones.
- La función Radio Data System o Radio Broadcast Data System no funcionará en lugares donde no existan emisoras compatibles con este servicio.

#### Cómo proteger el monitor

 Para proteger el monitor de posibles daños, no lo utilice con un bolígrafo con punta de bola ni con ninguna herramienta similar de punta afilada.

## 🔳 Limpieza de la unidad

 Si la placa frontal de la unidad está manchada, límpiela con un paño suave y seco, como un paño de silicio. Si la placa frontal está muy manchada, límpiela con un paño humedecido con detergente neutro y, después, vuelva a limpiarla con un paño suave y seco.

#### NOTA

 Si aplica un limpiador en spray directamente sobre la unidad, podría dañar sus componentes mecánicos. Si limpia la placa frontal con un paño áspero o con líquido volátil, como disolvente o alcohol, puede rayar la superficie o borrar los caracteres impresos.

## 🔳 Empañamiento de la lente

Al activar la calefacción del coche cuando hace frío, puede aparecer vaho en la lente del reproductor de disco de la unidad a causa de la condensación. Esta condensación en la lente (también denominada empañamiento de la lente) puede hacer que los discos no se reproduzcan. Si esto ocurre, retire el disco y espere hasta que se evapore el vaho. Si la unidad no funciona de forma normal después de un tiempo, consulte con su distribuidor JVC.

## Precauciones con el manejo de los discos

- No toque la superficie de grabación del disco.
- No pegue cinta, etc., en el disco, ni utilice ningún disco con cinta adherida.
- No utilice accesorios de tipo disco.
- Limpie el disco desde el centro hacia el borde exterior.
- Al extraer un disco de esta unidad, tire de él horizontalmente.
- Si el orificio central del disco o el borde exterior tienen rebabas, utilice el disco únicamente después de haber eliminado dichas rebabas con un bolígrafo de bola o similar.
- No pueden utilizarse discos que no sean redondos.

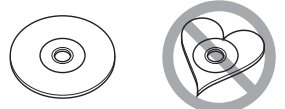

- No pueden utilizarse CDs de 8 cm (3 pulgadas).
- No pueden utilizarse discos con colores en la superficie de grabación ni discos sucios.
- Esta unidad solo puede reproducir los siguientes tipos de CD.
- Es posible que esta unidad no reproduzca correctamente los discos que no tengan la marca.
- No puede reproducir un disco que no esté finalizado. (Para el proceso de finalización, consulte su programa de escritura y el manual de instrucciones de su grabador).

## Ajustes iniciales

## Configuración inicial

Realice esta configuración si es la primera vez que utiliza esta unidad.

#### Ajuste cada elemento del modo siguiente.

| Initial SETUP Finish |   |
|----------------------|---|
| Language             | - |
| Clock                |   |
| Display              |   |
| Camera               |   |
| OEM SETUP            | V |
| DEMO                 | × |

#### Language

Seleccione el idioma utilizado para la pantalla de control y los elementos de configuración. La opción predeterminada es "American English (en)".

- 1) Toque Language.
- 2 Toque Language Select.
- Seleccione el idioma deseado.
- ④ Toque 🖌 .

Si desea obtener más información sobre el manejo, consulte **Configuración de la** *interfaz del usuario (P.68)* en el Manual de instrucciones.

#### Clock

Configura la sincronización del reloj y lo ajusta.

Para más información sobre el manejo, consulte *Ajustes del calendario/reloj* (*P.61*).

#### Display

Ajuste el color de iluminación del botón. Si tiene problemas a la hora de visualizar la imagen uniforme en la pantalla, ajuste el ángulo de visualización.

- 1 Toque **Display**.
- 2 Toque Key Color.
- ③ Seleccione el color deseado.
- (4) Toque 🖌 .
- 5 Toque Viewing Angle.
- (6) Seleccione un ángulo

#### Toque 5.

Para obtener más información, consulte **Configuración del visualizador (P.70)** en el Manual de instrucciones.

#### Camera

Ajusta los parámetros de la cámara.

- 1) Toque Camera.
- ② Ajuste cada uno de los elementos y toque

Para obtener más información, consulte **Configuración de cámara (P.53)** en el Manual de instrucciones.

#### OEM SETUP

Esta función requiere un adaptador que se encuentre disponible comercialmente. Consulte a su distribuidor JVC para obtener más detalles.

#### DEMO

Configure el modo de demostración. La opción predeterminada es "ON".

 Toque **DEMO** y seleccione ACTIVADO o DESACTIVADO.

#### 2 Toque Finish.

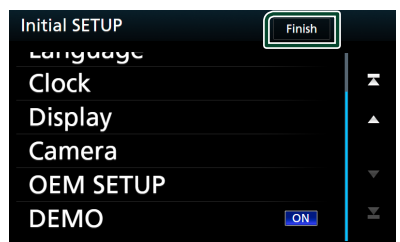

#### NOTA

 Estas opciones pueden ajustarse desde el menú SETUP. Consulte **Configuración (P.67)** en el manual de instrucciones.

## Ajustes del calendario/reloj

- Pulse el botón FNC.Aparece el menú emergente.
- 2 Toque 💼.

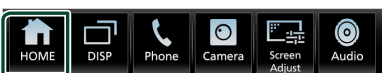

- > Aparece la pantalla INICIO.
- 3 Toque

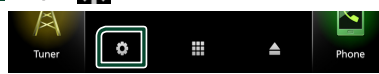

### 4 Toque User Interface.

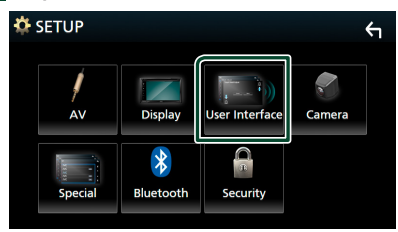

- > Aparecerá la pantalla User Interface.
- 5 Toque Time Zone.

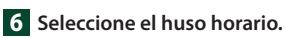

7 Ajuste cada elemento del modo

siguiente.

Desplace la página para mostrar los elementos ocultos.

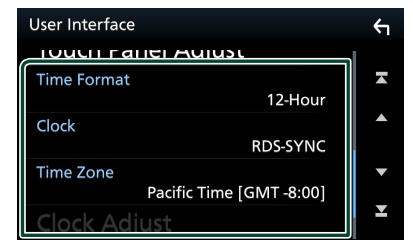

#### Time Format

Seleccione el formato de visualización de la hora.

12-Hour (predeterminado)/24-Hour

#### Clock

**RDS-SYNC** (predeterminado): Sincroniza la hora del reloj con el RDS.

Manual : Ajuste el reloj manualmente.

#### Time Zone

Seleccione el huso horario.

#### Clock Adjust

Si selecciona **Manual** para Reloj, ajuste manualmente la fecha y la hora **(P.69)** en el Manual de instrucciones.

#### NOTA

• Configure la fecha y la hora. Si no se configuran, algunas funciones podrían no funcionar.

## Ajuste del volumen

Puede ajustar el volumen (0 a 40).

Pulse + para aumentar, y pulse – para disminuir.

Si mantiene pulsado + el volumen aumenta de forma continua hasta el nivel 15.

#### KW-V850BT/ KW-V85BT/ KW-M750BT/ KW-M75BT

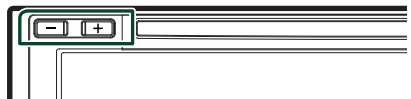

#### KW-M650BT

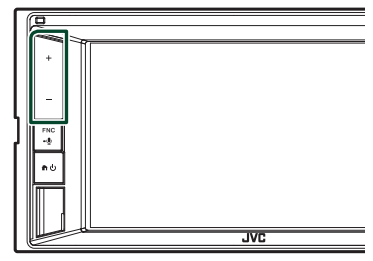

## Funciones básicas

## Funciones de los botones del panel frontal

#### KW-V850BT/KW-V85BT

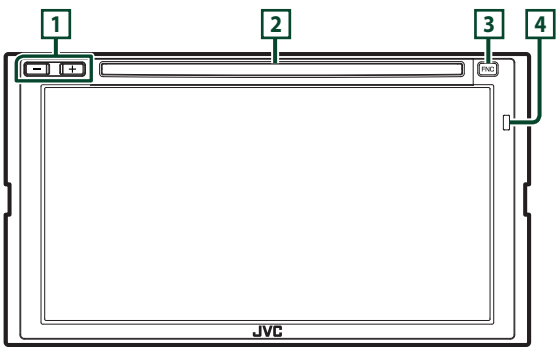

#### KW-M750BT/KW-M75BT

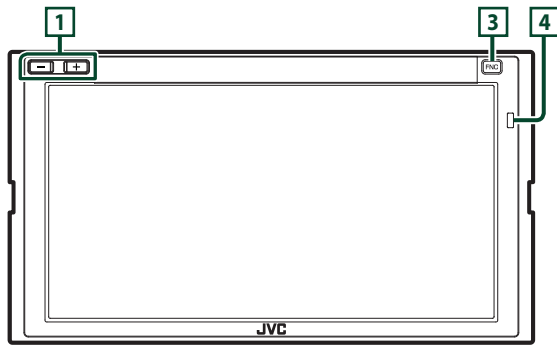

#### KW-M650BT

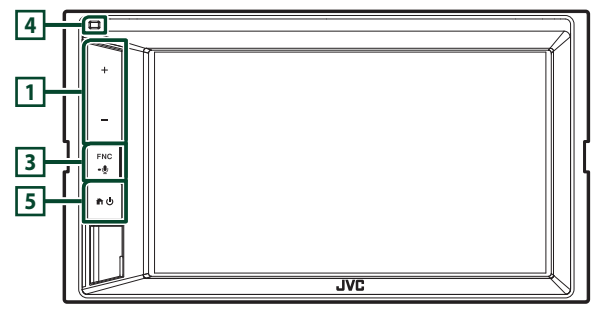

#### NOTA

• Los paneles que se incluyen en este manual son ejemplos utilizados para ofrecer explicaciones claras de las distintas operaciones. Por esta razón, pueden diferir de los paneles que se visualizan en realidad.

| Número | Nombre                                | Función                                                                                                    |
|--------|---------------------------------------|----------------------------------------------------------------------------------------------------|
| 1      | –, +<br>(Volumen)                     | <ul> <li>Ajusta el volumen.</li> <li>Si continúa presionando +, el volumen aumentará hasta 15.</li> </ul>                                                                                                    |
| 2      | Ranura para<br>inserción de<br>discos | Ranura que permite insertar discos.                                                                                                    |
| 3      | FNC<br>••                             | <ul> <li>Muestra la pantalla de menú emergente.</li> <li>Al pulsar durante 1 segundo, se muestra la pantalla Reconocimiento de voz (<b>P.63</b>) en el Manual de instrucciones.</li> <li>Si la unidad está apagada, la enciende.</li> </ul> |
| 4      | Sensor<br>remoto                      | Recibe la señal del mando a distancia.                                                                                                    |
| 5      | <b>ት</b> በ                            | <ul> <li>Muestra la pantalla HOME (P.13) en el Manual de instrucciones.</li> <li>Pulsar durante 1 segundo apaga la alimentación.</li> <li>Si la unidad está apagada, la enciende.</li> </ul>                                                |

## Poner en marcha la unidad

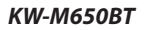

1 Pulse el botón 👘.

El método de encendido es diferente dependiendo del modelo.

#### KW-V850BT/ KW-V85BT/ KW-M750BT/ KW-M75BT

1 Pulse el botón FNC.

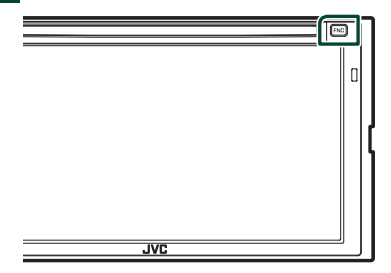

> La unidad se pone en marcha.

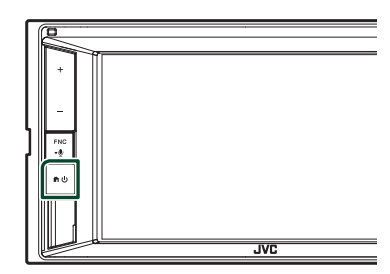

> La unidad se pone en marcha.

#### NOTA

• La primera vez que se activa la unidad después de la instalación, debe realizarse la configuración inicial **(P.60)**.

# Selección de la fuente de reproducción

1 Pulse el botón FNC.

> Aparece el menú emergente.

2 Toque 💼.

► Aparece la pantalla INICIO.

## 3 Toque III.

Desde la pantalla puede seleccionar las siguientes fuentes y funciones.

| Apple CarPlay    | Apple CarPlay: Cambia a la pantalla<br>de Apple CarPlay desde el iPhone<br>conectado.                                                                                |
|------------------|----------------------------------------------------------------------------------------------------|
| Android Auto     | <ul> <li>Android Auto: Cambia a la pantalla<br/>de Android Auto desde el dispositivo<br/>Android conectado.<sup>*1</sup></li> </ul>                                  |
| Phone            | Muestra la pantalla Manos libres.<br>Al conectar como Apple CarPlay o<br>Android Auto, funciona como un<br>teléfono proporcionado en Apple CarPla<br>o Android Auto. |
| Å<br>Tuner       | • Cambia a la emisión de radio.                                                                                                    |
| siriusXM         | <ul> <li>Cambia a la transmisión de radio satelital<br/>SiriusXM<sup>®</sup>.</li> </ul>                                                                             |
| BT Audio         | Reproduce un reproductor de audio Bluetooth.                                                                                                    |
| Disc             | • Reproduce un disco. *2                                                                                                    |
| <b>J</b><br>iPod | • Reproduce un iPod/iPhone.                                                                                                    |
| USB              | Reproduce archivos en un dispositivo USB.                                                                                                    |
| Pandora          | • Cambia a Pandora.                                                                                                    |
| Spotify          | • Cambia a Spotify.                                                                                                    |
| AV-IN            | Cambia a un componente externo conectado al terminal de entrada AV-IN.                                                                                               |
| (i)<br>Audio     | • Muestra la pantalla Audio.                                                                                                    |
| AV Off           | • Desactiva la fuente AV.                                                                                                    |
|                  | • Apaga la unidad. *1                                                                                                    |

- Para obtener más información sobre las fuentes y la información que se visualiza al conectar un adaptador ADS, consulte Uso de las características OEM (P.55) en el Manual de instrucciones.
- \*1 Excepto KW-M650BT
- \*2 KW-V850BT/ KW-V85BT solamente

## Para seleccionar la fuente de reproducción en la pantalla INICIO

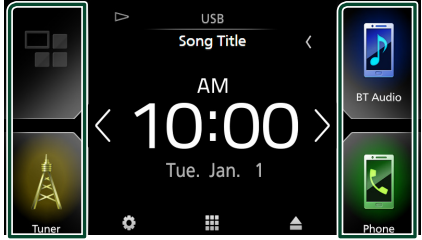

Los 4 elementos que se visualizan en la pantalla de selección de fuente con iconos grandes se muestran en la pantalla INICIO. Puede cambiar los elementos que se visualizan en esta área personalizando la pantalla de selección de fuente. **(P.65)** 

#### Para seleccionar la fuente de reproducción en la pantalla de control de fuentes

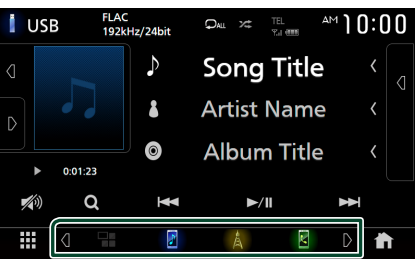

Visualice los botones de selección de fuente tocando de a o moviendo el dedo hacia la izquierda o hacia la derecha en la pantalla de control de fuentes y, a continuación, seleccione una fuente de reproducción.

## Para desactivar la fuente AV

- 1 Pulse el botón FNC.
  - ► Aparece el menú emergente.

2 Toque 💼.

► Aparece la pantalla INICIO.

3 Toque .

#### 4 Toque AV Off.

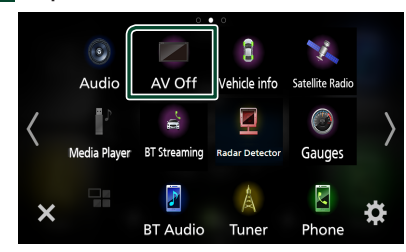

# Personalizar los botones de acceso directo de la pantalla INICIO

Puede colocar los iconos de las fuentes en las posiciones que desee.

#### 1 Pulse el botón FNC.

- > Aparece el menú emergente.
- 2 Toque 💼.

➤ Aparece la pantalla INICIO.

- 3 Toque III.
- 4 Mantenga pulsado el icono que desee mover en el modo de personalización.
- 5 Arrastre el icono hasta la posición deseada.

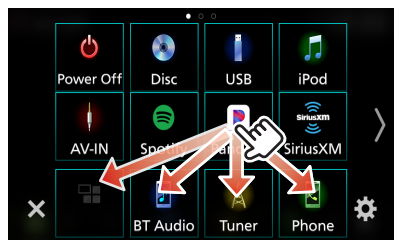

#### Cambia la página.

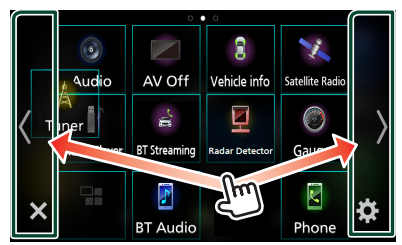

# Descripciones de la pantalla de control de fuente

Existen funciones que pueden ejecutarse desde la mayoría de las pantallas.

#### Indicadores

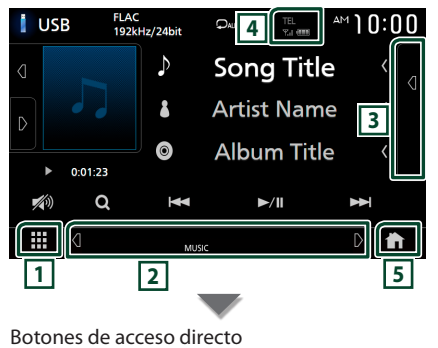

## 1 Icono de todas las fuentes

Muestra la pantalla de selección de fuente. (P.64)

#### 2 Pantalla secundaria

- Q D: La pantalla secundaria cambia a otra cada vez que se toca. También puede cambiar la pantalla secundaria moviendo el dedo hacia la izquierda o hacia la derecha en la pantalla.
- Indicadores: Muestra el estado de la fuente actual, etc.
  - ATT: El atenuador está activo.
  - DUAL: La función de zona dual está activada.
  - LOUD: La función de control de volumen está activada.
- Botones de acceso directo: La fuente cambia a una de las establecidas con un acceso directo.
   Para el establecimiento de los accesos directos, consulte *Personalizar los botones de acceso directo de la pantalla INICIO (P.65)*.

#### 3 Lista de contenido

Muestra la lista de pistas/archivos/emisoras/ canales.

#### 4 TEL Y.I @

Información del dispositivo Bluetooth conectado.

#### 5 Botón INICIO

Muestra la pantalla INICIO **(P.12)** en el Manual de instrucciones.

## Reproducción de un disco (KW-V850BT/KW-V85BT)

## 🔳 Introduzca un disco

1 Introduzca el disco en la ranura.

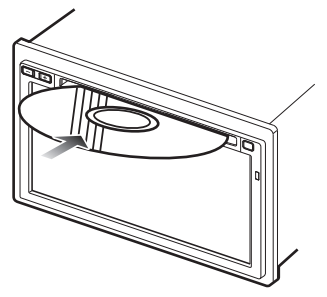

 La unidad carga el disco y se inicia la reproducción.

## **Expulse un disco**

#### 1 Pulse el botón FNC.

> Aparece el menú emergente.

#### **2** Toque **▲**.

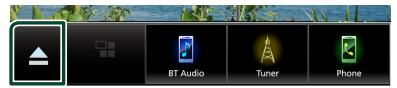

## Al extraer un disco, tire de él horizontalmente.

#### NOTA

 Esto no se visualiza en la pantalla del menú emergente de la fuente Apple CarPlay o Android Auto. Cambie la fuente Apple CarPlay o Android Auto a otra para visualizar la pantalla del menú emergente.

## Conexión de un dispositivo USB

- 1 Conecte el dispositivo USB con el cable USB. (P.81)
- 2 Pulse el botón FNC.> Aparece el menú emergente.
- 3 Toque .> Aparece la pantalla INICIO.
- 4 Toque III.
- 5 Toque USB.
- Desconecte el dispositivo USB
- 1 Pulse el botón FNC.
  - > Aparece el menú emergente.
- 2 Toque 🚹.
  - ➤ Aparece la pantalla INICIO.
- **3** Toque una fuente distinta a **USB**.
- 4 Desconecte el dispositivo USB.

## Conecte el iPod/iPhone

#### Conexión alámbrica

- 1 Conecte el iPod/iPhone usando el KS-U62. (P.82)
- 2 Pulse el botón FNC.
  - ► Aparece el menú emergente.
- 3 Toque 💼.
  - ➤ Aparece la pantalla INICIO.
- 4 Toque
- 5 Toque iPod.
- Para desconectar el iPod/iPhone conectado con el cable:
- 1 Desconecte el iPod/iPhone.

#### **Conexión Bluetooth**

Empareje el iPhone a través de Bluetooth. (**P.71**)

## Manejo básico de DVD/VCD (KW-V850BT/KW-V85BT)

#### NOTA

• La captura siguiente corresponde al modo de DVD. Puede ser distinta de la de un VCD.

## Si los botones de operación no se visualizan en la pantalla, toque la zona 4.

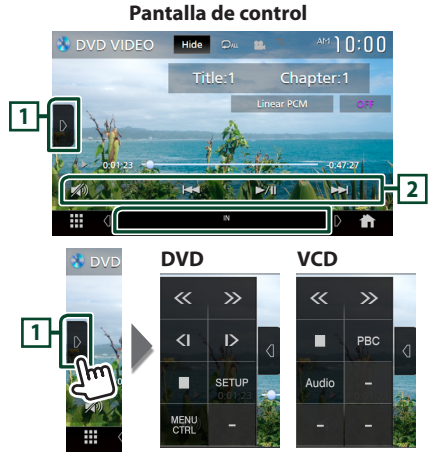

Pantalla de vídeo

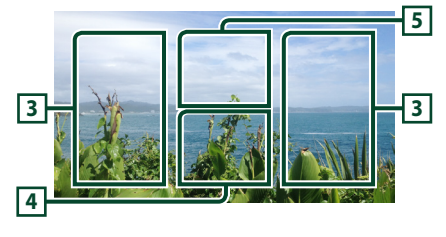

## 1 Panel de funciones

Toque el lado izquierdo de la pantalla para mostrar el panel de funciones. Toque de nuevo para cerrar el panel.

#### 2 Teclas de operación

• Idd >>> : Busca el contenido anterior/ siguiente.

Toque y mantenga para avanzar o retroceder rápidamente el disco.

- ►II : Inicia la reproducción o hace una pausa.
- が : Toque para atenuar/restablecer el sonido.

#### 3 Zona de búsqueda

Toque para buscar el contenido siguiente/ anterior.

#### 4 Zona de visualización de teclas

Toque para visualizar la pantalla de control.

#### 5 MENU CTRL (DVD solamente)

Toque para visualizar la pantalla de control del menú del disco DVD-VIDEO. Consulte **Manejo del menú de disco DVD (P.23)** en el Manual de instrucciones.

#### NOTA

- La pantalla de control desaparece si no realiza ninguna operación durante 5 segundos.
- Si utiliza un mando a distancia, puede saltar directamente a la imagen deseada introduciendo el número de capítulo, el número de escena, el tiempo de reproducción, etc (P.84) en el Manual de instrucciones.

## Funcionamiento básico del sintonizador

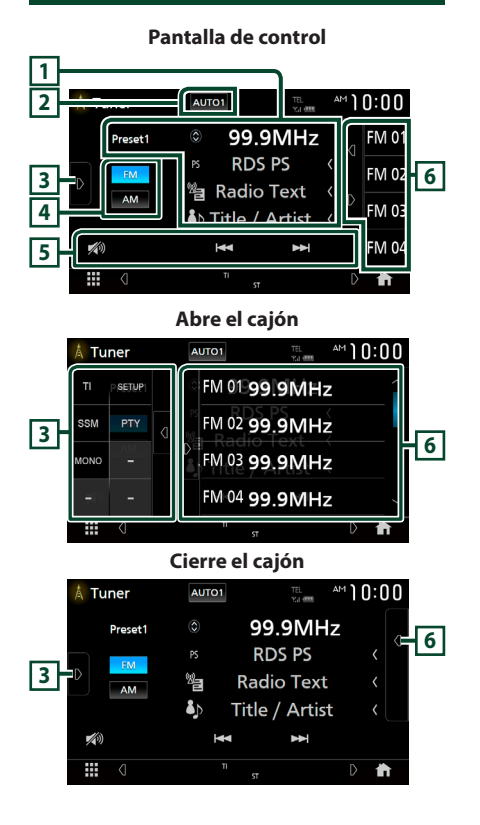

### 1 Pantalla de información

Muestra información sobre la emisora actual.

#### 2 Modo de búsqueda

Toque para cambiar al modo de búsqueda en la siguiente secuencia: **AUTO1**, **AUTO2**, **MANUAL**.

- **AUTO1** : Sintoniza automáticamente una emisora con buena recepción.
- **AUTO2**: Sintoniza las emisoras memorizadas una después de la otra.
- **MANUAL**: Cambia a la frecuencia siguiente manualmente.

## **3** Panel de funciones

Toque el lado izquierdo de la pantalla para mostrar el panel de funciones. Toque de nuevo para cerrar el panel.

#### 4 Botones de banda

Cambia las bandas (entre FM y AM).

#### 5 Teclas de operación

- I ◄ ►►I : Sintoniza una emisora. El método de cambio de frecuencia puede modificarse (consulte 2 Modo de búsqueda).
- 💋 : Toque para atenuar/restablecer el sonido.

#### 6 Lista de preselección

- Tocar d / b le permite cambiar el tamaño de la pantalla.
- Restaura la emisora memorizada.
- Si se toca durante 2 segundos, almacena en la memoria la emisora que está siendo actualmente recibida.

# Funcionamiento básico de CD de música/disco de datos/USB

#### NOTA

- En este manual, "Music CD" significa un CD general que incluye pistas de música.
   "Disc media" se refiere a los discos CD/DVD que incluyen archivos de audio o vídeo.
- La captura siguiente corresponde al disco de datos. Puede ser distinta de la de un CD.

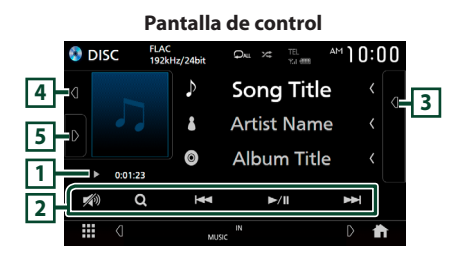

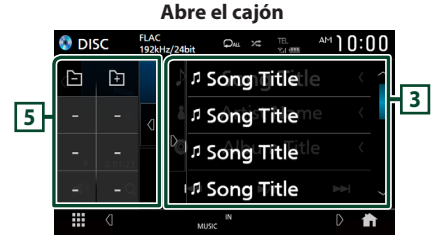

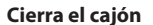

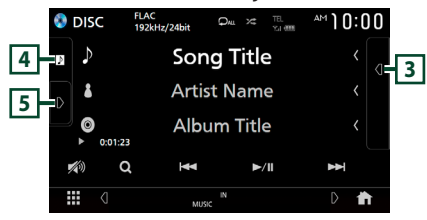

#### 1 Indicador del modo de reproducción/ Tiempo de reproducción

- ►, ►►, etc.: Indicador del modo de reproducción actual
- El significado de los iconos es el siguiente: ► (reproducción), ►► (avance rápido), ◄◄ (retroceso rápido), Ⅱ (pausa).
- Para confirmar la posición actual de reproducción. Puede arrastrar el círculo hacia la izquierda o hacia la derecha para cambiar la posición de reproducción. (Solo archivos de vídeo)

#### -0.47.27

#### 2 Teclas de operación

- Q (solamente disco de datos) : Busca archivos. Para obtener más detalles sobre la función de búsqueda, consulte **Operación de** búsqueda de archivo (P.22) en el Manual de instrucciones.
- I ◄◄ ►►I : Busca el contenido anterior/siguiente. Toque y mantenga para avanzar o retroceder rápidamente el disco.
- **I** : Inicia la reproducción o hace una pausa.
- が : Toque para atenuar/restablecer el sonido.

#### 3 Lista de contenido

- Toque el lado derecho de la pantalla para visualizar la lista de contenidos. Toque de nuevo para cerrar la lista.
- Muestra la lista de reproducción. Cuando toque el nombre de un archivo/pista en la lista, la reproducción se inicia.

#### 4 Ilustraciones/Medidor VU

- Muestra/oculta la zona de ilustraciones.
- Se muestra la cubierta del archivo que se está escuchando en ese momento. (Disco de datos solamente)
- Cuando se toca, cambia las ilustraciones al Medidor VU.

#### 5 Panel de funciones (disco de datos solamente)

Toque el lado izquierdo de la pantalla para mostrar el panel de funciones. Toque de nuevo para cerrar el panel.

Pantalla de vídeo

# 6 7

#### 6 Zona de búsqueda de archivos (solo archivos de vídeo)

Toque para buscar el archivo siguiente/anterior.

#### 7 Zona de visualización de teclas (solo archivos de vídeo)

Toque para visualizar la pantalla de control.

# Funcionamiento básico de iPod/iPhone

# iPod/iPhone que pueden conectarse

# Los siguientes modelos pueden conectarse a esta unidad.

Fabricados para

- iPhone 7 Plus
- iPhone 5s
- iPhone 7
  iPhone SE
- iPhone 5c
- iPhone 5
- iPhone 6s Plus
- iPhone 6s
- iPhone 6 Plus
- iPhone 6
- iPod touch (6.ª generación)
- Pantalla de control

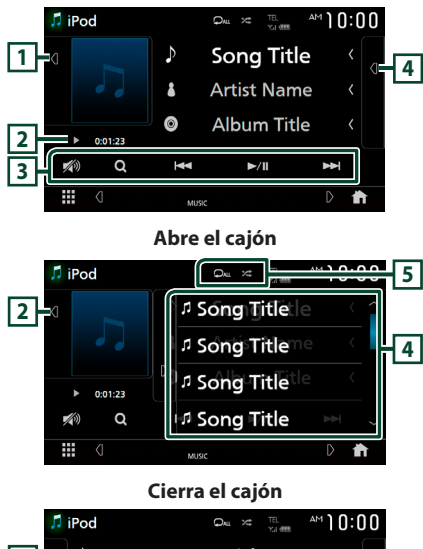

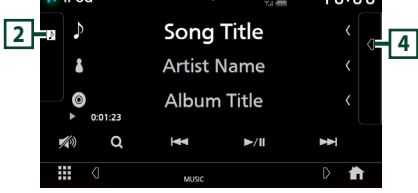

### 1 Ilustraciones/Medidor VU

- Muestra/oculta la zona de ilustraciones.
- Se muestra la cubierta del archivo que se está reproduciendo en ese momento.
- Cuando se toca, cambia las ilustraciones al Medidor VU.

#### 2 Indicador del modo de reproducción/ Tiempo de reproducción

 >, >>, etc.: Indicador del modo de reproducción actual
 El significado de los iconos individuales es el siguiente:
 > (reproducción), >> (avance rápido), <</li>

(retroceso rápido), **II** (pausa).

## **3** Teclas de operación

- Q : Busca una pista/archivo. Para obtener más detalles sobre la función de búsqueda, consulte **Operación de búsqueda de archivo** (P.37) en el Manual de instrucciones.
- I >>> : Busca la pista/archivo anterior/ siguiente.

Mantenga pulsado para avanzar o retroceder rápidamente.

- ►II : Inicia la reproducción o hace una pausa.
- 💋 : Toque para atenuar/restablecer el sonido.

#### 4 Lista de contenido

- Toque el lado derecho de la pantalla para visualizar la lista de contenidos. Toque de nuevo para cerrar la lista.
- Muestra la lista de reproducción. Cuando toque el nombre de un archivo/pista en la lista, la reproducción se inicia.

#### 5 🖓 / 🗶

- P: Repite la pista/álbum actual. Cada vez que se toca la tecla, los modos de repetición cambian en la siguiente secuencia:
   Repetición de canción ( , repetición de todas las canciones ( , repetición desactivada ( ) )
- Zeri : Reproduce aleatoriamente todas las pistas del álbum actual. Cada vez que se toca la tecla, los modos aleatorios cambian en la siguiente secuencia:

Canción aleatoria ( 🚧 ), aleatorio desactivado

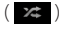

## Configuración de Bluetooth

- 1 Pulse el botón FNC.
  - > Aparece el menú emergente.
- 2 Toque 🚹.

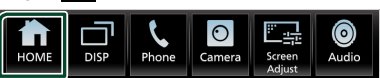

- Aparece la pantalla INICIO.
- 3 Toque

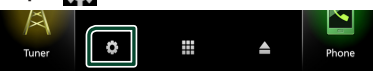

Aparece la pantalla CONFIGURACIÓN.

#### 4 Toque Bluetooth.

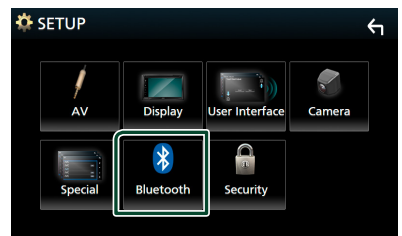

 Aparece la pantalla Configuración de Bluetooth.

Consulte los apartados siguientes para cada tipo de ajuste.

- Conexión del dispositivo Bluetooth (P.71).
- Cambie el nombre del dispositivo (**P.59**) en el Manual de instrucciones.
- Cambie el código PIN (*P.59*) en el Manual de instrucciones.

## Conexión del dispositivo Bluetooth

**1** Toque **Select Device** en la pantalla Configuración de Bluetooth.

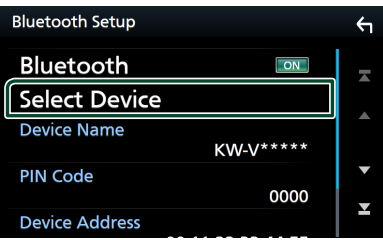

2 Toque el nombre del dispositivo que desee conectar.

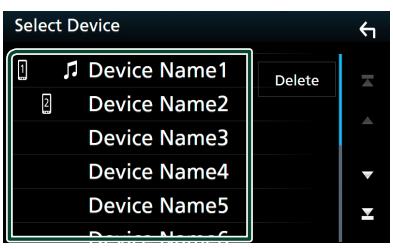

 Aparece la pantalla de selección de perfil.

#### NOTA

• Si el icono está iluminado, significa que la unidad utilizará este dispositivo.

#### **3** Ajuste cada perfil del modo siguiente.

| Please Select a profile. |                                                                         |                                                                                   |
|--------------------------|-------------------------------------------------------------------------|-----------------------------------------------------------------------------------|
| TEL(HFP)1                | ×                                                                       |                                                                                   |
| TEL(HFP)2                |                                                                         |                                                                                   |
| Audio(A2DP)/App(SPP)     | 2                                                                       |                                                                                   |
|                          |                                                                         |                                                                                   |
| Close                    |                                                                         |                                                                                   |
|                          | Please Select a profile. TEL(HFP)1 TEL(HFP)2 Audio(A2DP)/App(SPP) Close | Please Select a profile. TEL(HFP)1 TEL(HFP)2 TeL(HFP)2 Audio(A2DP)/App(SPP) Close |

#### TEL (HFP) 1 , TEL (HFP) 2

Seleccione cuándo el dispositivo se conecta con la unidad como teléfono de manos libres 1 o 2.

#### Audio (A2DP)/App (SPP)

Seleccione en interfuncionamiento con una aplicación instalada en un smartphone o use un reproductor de audio.

4 Toque Close.

## Usar la unidad de manos libres

Puede usar la función de teléfono conectando un teléfono Bluetooth a esta unidad.

#### NOTA

 Mientras Apple CarPlay o Android Auto están conectados, no se pueden usar ni la función de manos libres por Bluetooth ni dos conexiones de dispositivos Bluetooth. Sólo se puede usar la función manos libres de Apple CarPlay o Android Auto.

## 🔳 Haga una llamada

#### Pulse el botón FNC.

> Aparece el menú emergente.

#### 2 Toque Phone.

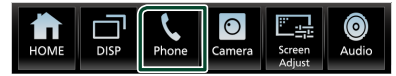

Aparece la pantalla Hands Free.

#### NOTA

- Si su teléfono móvil es compatible con PBAP, al conectar el teléfono móvil podrá visualizar la agenda del teléfono y las listas de llamadas en la pantalla del panel táctil.
  - Agenda del teléfono: hasta 1000 entradas
  - Hasta 50 entradas incluyendo llamadas realizadas, llamadas recibidas y llamadas perdidas

#### **3** Seleccione un método de marcación.

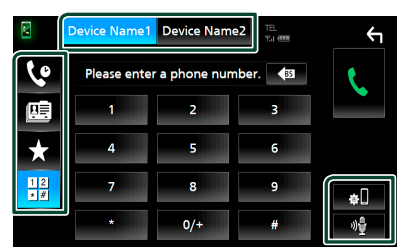

- Llamar usando los registros de llamada almacenados
- 🖭 : Llamar usando la agenda telefónica
- t Llamar usando el número preseleccionado
- 🗄 : Llamar introduciendo un número telefónico

 Seleccione el teléfono móvil que desee utilizar.

#### Cuando conecte dos teléfonos móviles

1) Toque Device Name1 Device Name2 para seleccionar el teléfono que desee utilizar.

#### • Configuración de Bluetooth

1) Toque શ.

Aparece la pantalla Configuración de Bluetooth.

#### Reconocimiento de voz

1) Toque 📲 .

#### ΝΟΤΑ

- Los iconos de estado, como por ejemplo los iconos de la batería y la antena, pueden no coincidir con los mostrados en el teléfono móvil.
- La configuración del teléfono móvil en modo privado puede desactivar la función manos libres.

#### Llamar usando datos de llamada almacenados

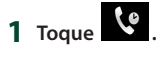

2 Seleccione el número de teléfono de la lista.

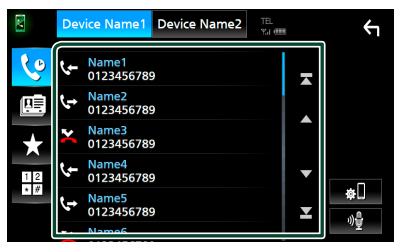

#### Llamar usando el número preseleccionado

- 1 Toque
- 2 Toque el nombre o número de teléfono.

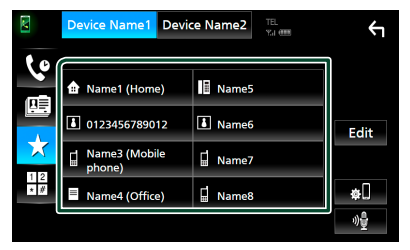
# Llamar introduciendo un número telefónico

- 1 Toque
- 2 Introduzca un número de teléfono con las teclas numéricas.

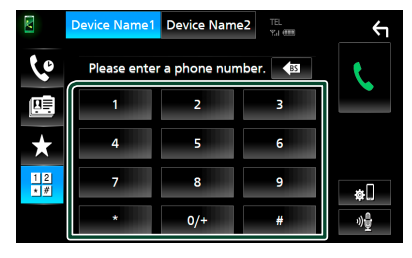

3 Toque

#### Llamar usando la agenda telefónica

- 1 Toque
- 2 Toque Q A-Z.
- **3** Seleccione la inicial.

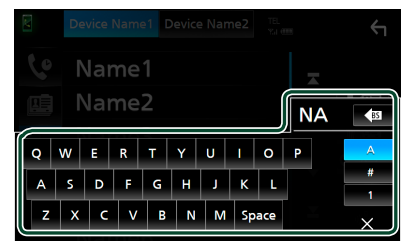

- Los caracteres que no correspondan a ningún nombre no aparecen.
- Se puede buscar un primer carácter con signos diacríticos como, por ejemplo, "ü" con un carácter sin signos diacríticos como "u". No se puede buscar un carácter con signos diacríticos en una frase.

4 Seleccione en la lista la persona a la que desea llamar.

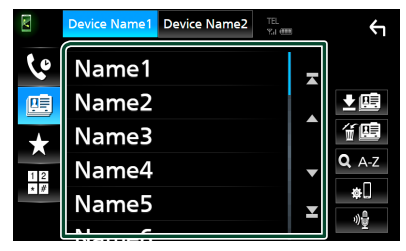

5 Seleccione el número de teléfono de la lista.

| Ph | Phonebook Detail      |    |
|----|-----------------------|----|
| A  | Name<br>Phone number1 | -  |
|    | Name<br>Phone number2 | Ĺ. |
|    | Name<br>Phone number3 |    |
|    | Name<br>Phone number4 | ▼  |
| ð. | Name<br>Phone number5 | T  |
|    | Nume                  |    |

# Conexión/Instalación

## Antes de la instalación

Antes de la instalación de esta unidad, tenga en cuenta las precauciones siguientes.

## ADVERTENCIAS

- Si conecta el cable de encendido (rojo) y el cable de la batería (amarillo) al chasis del automóvil (tierra), podría producir un cortocircuito y esto, a su vez, un incendio. Conecte siempre esos cables a la fuente de alimentación que pasa por la caja de fusibles.
- No corte el fusible del cable de ignición (rojo) y el cable de la batería (amarillo). El suministro de energía debe conectarse a los cables por medio del fusible.

## A PRECAUCIÓN

• Instale esta unidad en la consola de su vehículo.

No toque la parte metálica de esta unidad durante e inmediatamente después del uso de la unidad. Las partes metálicas, tales como el disipador de calor o la carcasa, pueden estar muy calientes.

## NOTA

- La instalación y el cableado de este producto requieren habilidad y experiencia. Para mayor seguridad, deje el trabajo de montaje y cableado en manos de profesionales.
- Asegúrese de utilizar para la unidad una fuente de alimentación de 12 V CC con conexión a tierra negativa.
- No instale la unidad en un sitio expuesto a la luz directa del sol, o excesivamente húmedo o caluroso. Además deberá evitar sitios con mucho polvo o con posibilidad de salpicaduras de agua.
- No utilice sus propios tornillos. Utilice solo los tornillos suministrados. El uso de tornillos diferentes podría causar daños en la unidad.

- Si la alimentación no se enciende (se visualiza "There is an error in the speaker wiring. Please check the connections." (Hay un error en el cableado del altavoz. Por favor, compruebe las conexiones)), puede que el cable del altavoz haya sufrido un cortocircuito o que haya tocado el chasis del vehículo y se haya activado la función de protección. Por lo tanto, el cable del altavoz debe ser revisado.
- Si el encendido de su automóvil no está provisto de la posición ACC, conecte los cables de encendido a una fuente de alimentación que pueda conectarse y desconectarse con la llave de encendido. Si conecta el cable de encendido a una fuente de alimentación con un suministro de voltaje constante, como con los cables de la batería, la batería puede agotarse.
- Si la consola tiene una tapa, asegúrese de instalar la unidad de forma que el panel frontal no golpee la tapa al abrirse o cerrarse.
- Si se funden los fusibles, asegúrese primero de que los cables no están en contacto pues pueden ocasionar un cortocircuito, luego reemplace el fusible dañado por uno nuevo que tenga la misma potencia de servicio.
- Aísle los cables no conectados con una cinta de vinilo u otro material similar. Para evitar cortocircuitos, no retire las tapas de los extremos de los cables o terminales no conectados.
- Si se han conectado solamente dos altavoces al sistema, enchufe los conectores a ambos terminales de salida delanteros o a ambos terminales de salida traseros (es decir, no mezcle terminales delanteros y traseros). Por ejemplo, si conecta el conector ⊕ del altavoz izquierdo a un terminal de salida delantero, no conecte el conector ⊖ a un terminal de salida trasero.

- Después de instalar la unidad, compruebe que las luces de freno, las luces intermitentes, el limpiaparabrisas, etc., funcionan satisfactoriamente.
- Instale la unidad en un ángulo de 30° o menos.
- Esta unidad cuenta con un ventilador de refrigeración para reducir la temperatura interna. No monte la unidad en un lugar en el que el ventilador de refrigeración de la unidad pueda quedar obstruido. Si estas aberturas quedan bloqueadas, la refrigeración no se producirá, aumentando la temperatura interna y provocando averías.

#### (KW-V850BT/ KW-V85BT)

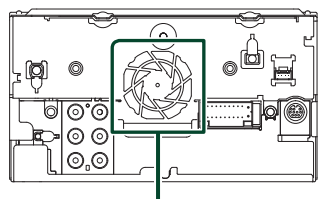

Ventilador de refrigeración

#### (KW-M750BT/ KW-M75BT/ KW-M650BT)

Ventilador de refrigeración

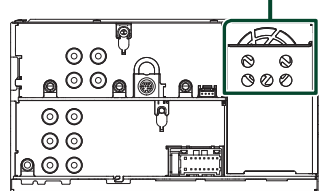

- No presione con fuerza la superficie del panel al instalar la unidad en el vehículo. De lo contrario, pueden producirse marcas, daños o fallos.
- La recepción podría ser baja si existen objetos metálicos cerca de la antena Bluetooth.

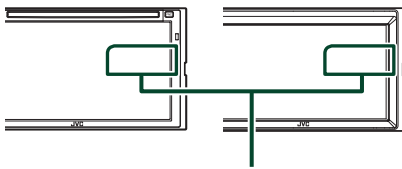

Unidad de antena Bluetooth

## Accesorios suministrados para la instalación

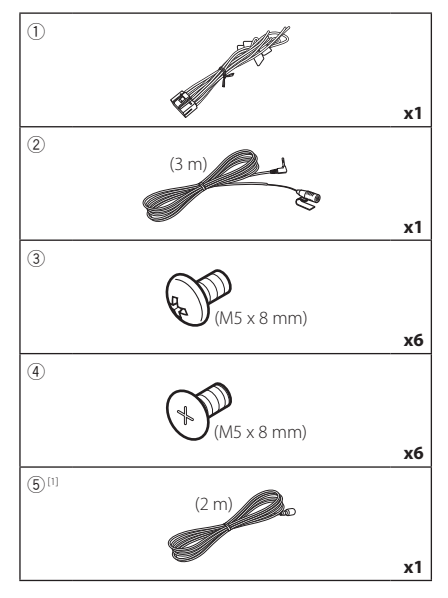

<sup>[1]</sup> KW-M750BT/KW-M75BT/KW-M650BT solamente

## Procedimiento de instalación

- Para evitar cortocircuitos, retire la llave del encendido y desconecte el terminal ⊖ de la batería.
- Realice de forma adecuada las conexiones de los cables de entrada y salida para cada unidad.
- 3) Conecte los cables del mazo de los altavoces.
- 4) Conecte los cables del mazo en el orden siguiente: tierra, batería, encendido.
- 5) Conecte el mazo de cables a la unidad.
- 6) Instale la unidad en el automóvil.
- Conecte nuevamente el terminal ⊖ de la batería.
- 8) Realice la configuración inicial. Consulte **Configuración inicial (P.60)**.

## Instalación de la unidad

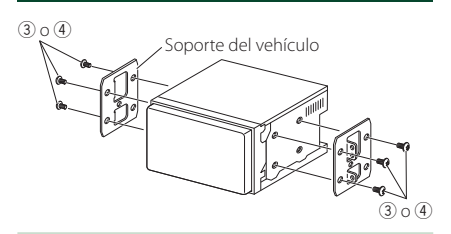

#### NOTA

 Asegúrese de que la unidad esté firmemente instalada en su lugar. Si la unidad está en una posición inestable, es posible que no funcione correctamente (por ejemplo, el sonido puede interrumpirse).

## Unidad de micrófono

- 1) Compruebe la posición de instalación del micrófono (accesorio ②).
- 2) Limpie la superficie de instalación.
- Extraiga el separador del micrófono (accesorio

   y fije el micrófono en la posición indicada más abajo.
- Conecte el cable del micrófono a la unidad de forma segura en varias posiciones mediante cinta u otro método.
- 5) Ajuste la dirección del micrófono (accesorio2) hacia el conductor.

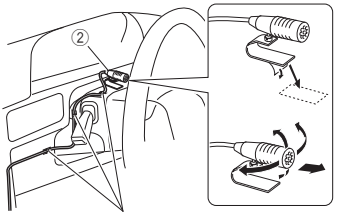

Fije un cable con una cinta adhesiva de uso comercial.

## Conectar los cables a los terminales

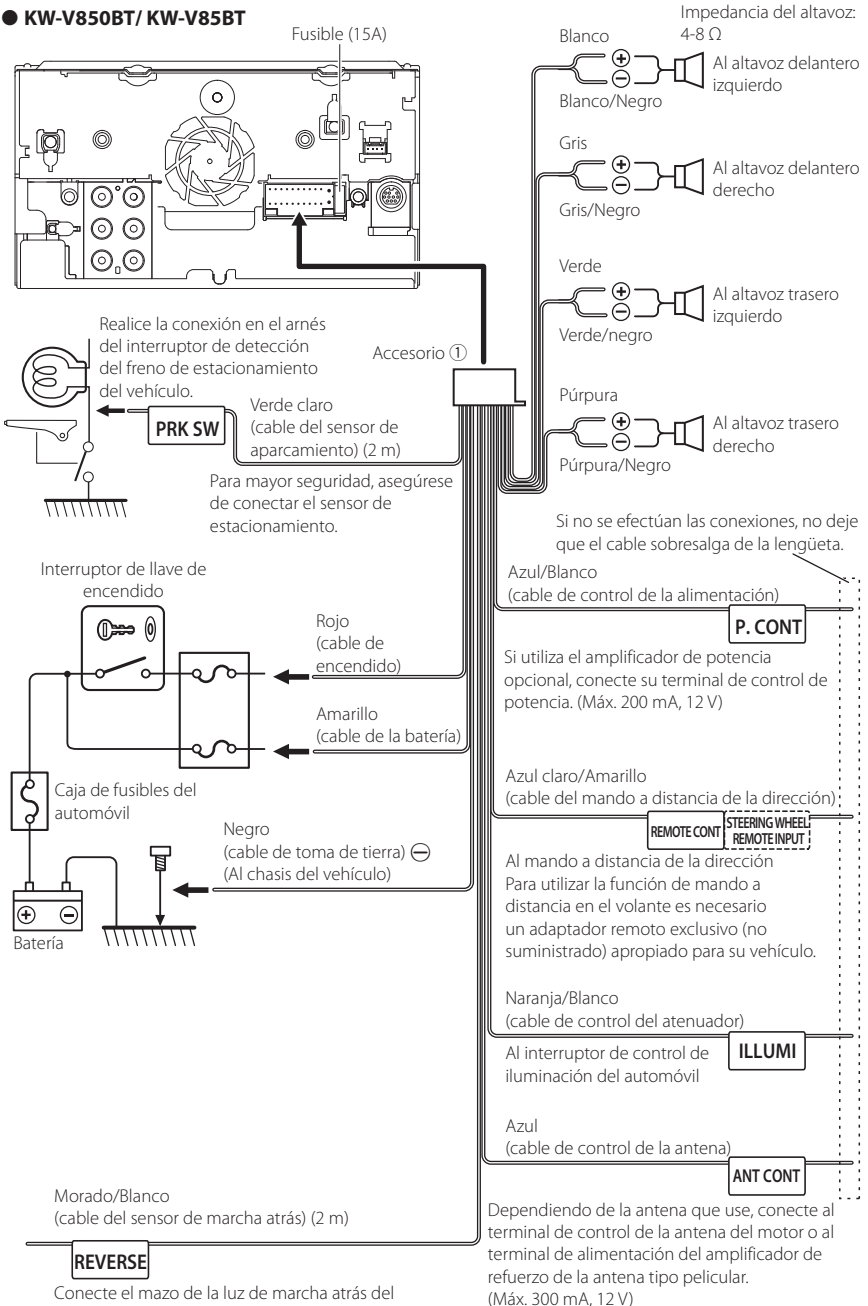

Conecte el mazo de la luz de marcha atrás del vehículo cuando utilice una cámara de visión trasera opcional.

#### • KW-M750BT/ KW-M75BT/ KW-M650BT

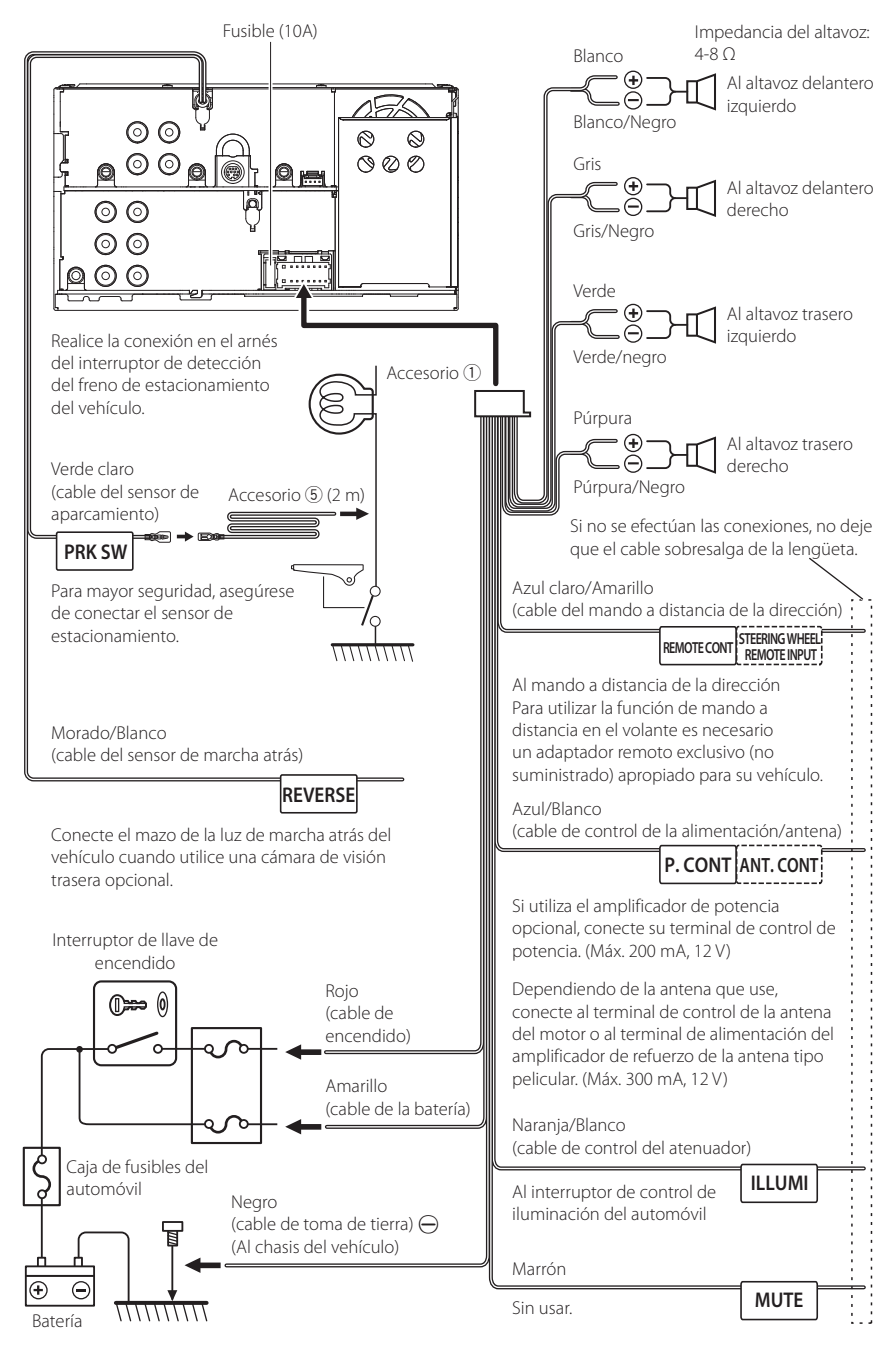

## Configuración de sistema de altavoces de 3 vías

#### • KW-V850BT/ KW-V85BT

• KW-M750BT/ KW-M75BT/ KW-M650BT

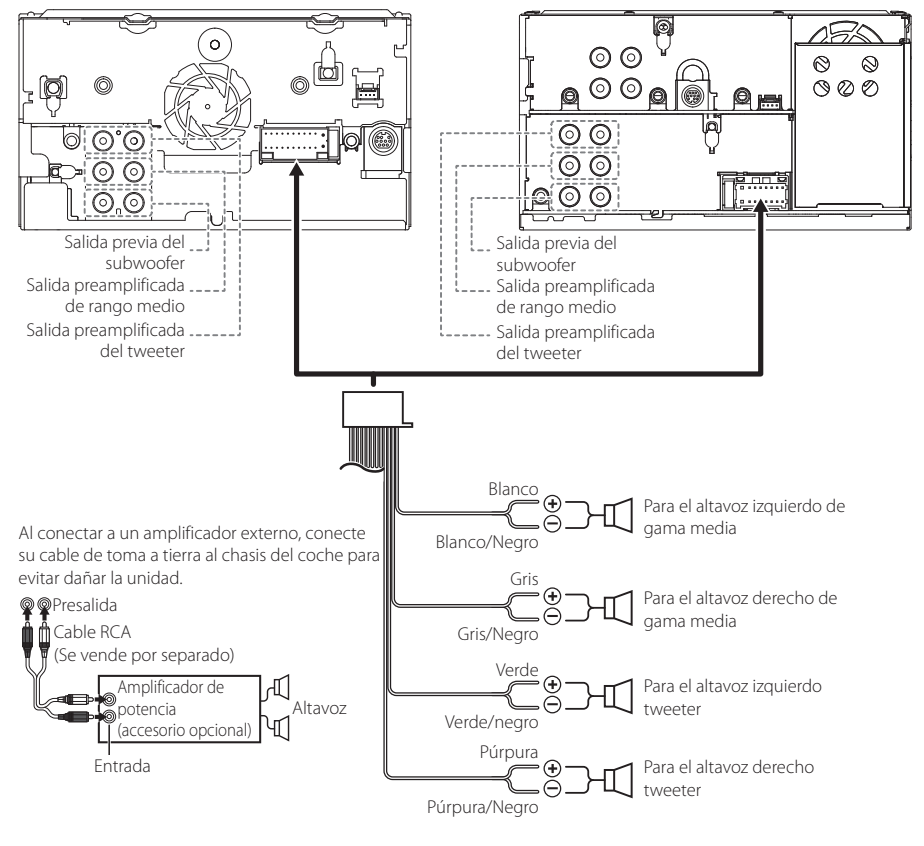

Impedancia del altavoz: 4-8 Ω

#### NOTA

- Para más información sobre la configuración del sistema de altavoces, consulte Configuración del sistema de altavoces de 3 vías (P.73) en el Manual de instrucciones.
- Para la configuración de los altavoces y la configuración de la transición, consulte **Configuración de los altavoces/transición (P.74)** en el Manual de instrucciones.
- Para más información sobre cómo conectar los cables de los altavoces a terminales que no sean los terminales para altavoz y los terminales de salida previa, consulte Conexión del sistema y de los componentes externos (P.80) y Conectar los cables a los terminales (P.77).

# Conexión del sistema y de los componentes externos

• KW-V850BT/ KW-V85BT

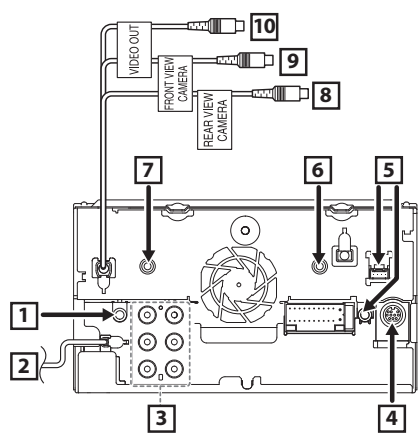

• KW-M750BT/ KW-M75BT/ KW-M650BT

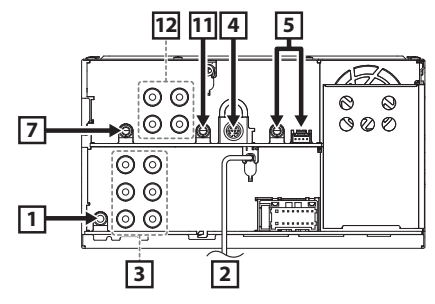

| 1  | Salida del audio AV (ø3,5 mini jack)                                                                                                    |  |  |
|----|----------------------------------------------------------------------------------------------------|--|--|
| 2  | Entrada de antena FM/AM                                                                                                    |  |  |
|    |                                                                                                    |  |  |
| 3  | Al conectar a un amplificador externo, conecte<br>su cable de toma a tierra al chasis del coche<br>para evitar dañar la unidad.                                                                                                    |  |  |
|    | Salida previa de audio trasera<br>(izquierda: blanca, derecha: roja)<br>Salida previa de audio delantera<br>(izquierda: blanca, derecha: roja)<br>Salida previa de subwoofer<br>(izquierda: blanca, derecha: roja)                        |  |  |
| 4  | Conector del sintonizador para vehículos<br>SiriusXM Connect<br>Para obtener más información acerca de cómo<br>instalar el sintonizador SiriusXM Connect<br>Vehícle, consulte la guía de instalación<br>suministrada con el sintonizador. |  |  |
| 5  | Conector iDatalink                                                                                                    |  |  |
| 6  | Entrada AV-IN (1; Audio izquierdo, 2;<br>Audio derecho, 3; Tierra, 4; Vídeo)<br>(KW-V850BT/KW-V85BT solamente)                                                                                                    |  |  |
| 7  | Accesorio ②: Micrófono Bluetooth                                                                                                    |  |  |
| 8  | Entrada de la cámara de visión trasera (Amarillo)<br>(KW-V850BT/KW-V85BT solamente)                                                                                                    |  |  |
| 9  | Entrada de la cámara de visión delantera<br>(amarillo)<br>(KW-V850BT/KW-V85BT solamente)                                                                                                    |  |  |
| 10 | Salida VIDEO (amarillo)<br>(KW-V850BT/KW-V85BT solamente)                                                                                                    |  |  |
| 11 | Entrada de audio<br>(KW-M750BT/KW-M75BT/KW-M650BT solo)                                                                                                    |  |  |
| 12 | Entrada de la cámara de visión<br>delantera<br>© O Salida de VIDEO<br>© O Entrada de VIDEO<br>Entrada de la cámara de visión                                                                                                    |  |  |
|    | (KW-M750BT/KW-M75BT/KW-M650BT solo)                                                                                                    |  |  |

## Conexión de un dispositivo USB

#### • KW-V850BT/ KW-V85BT

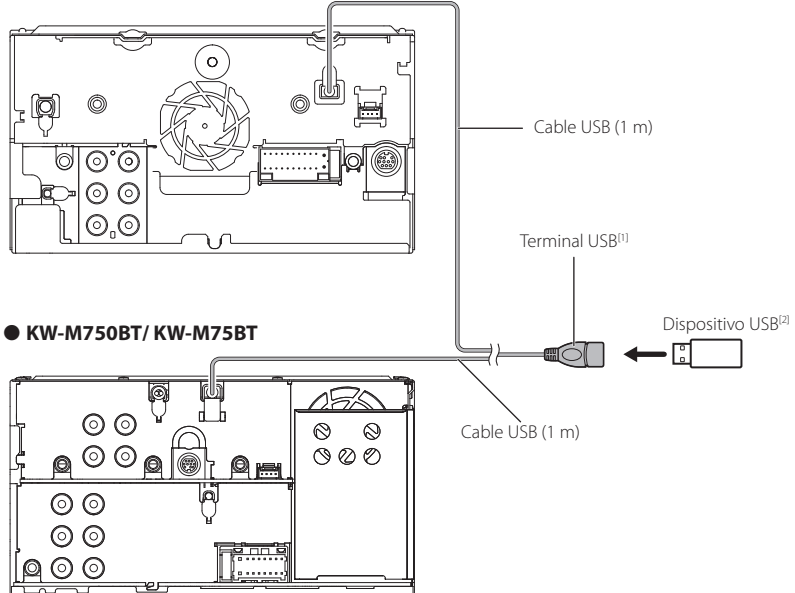

#### • KW-M650BT

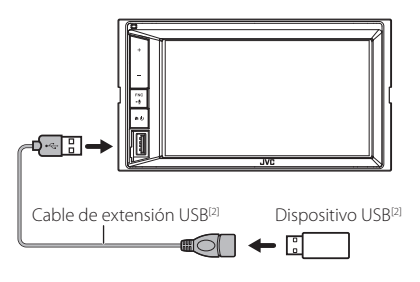

<sup>[1]</sup> Corriente de alimentación máxima USB : CC 5 V === 1,5 A

<sup>[2]</sup> Vendida por separado

## Conexión de un iPod/iPhone

#### • KW-V850BT/ KW-V85BT

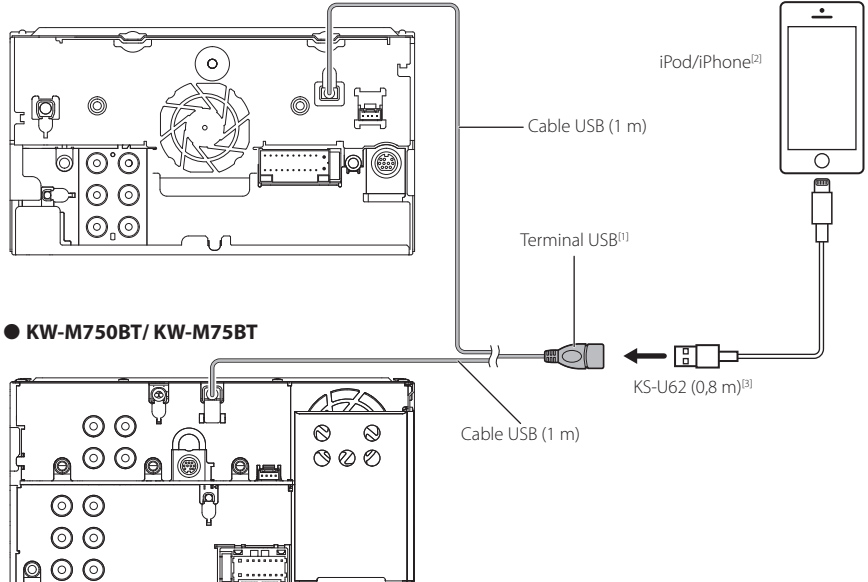

#### • KW-M650BT

- E

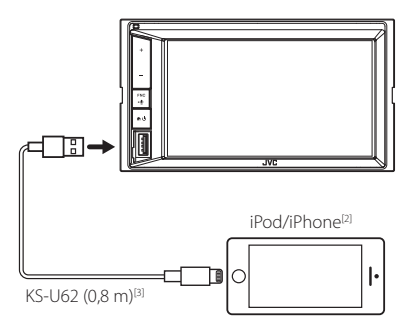

- <sup>[1]</sup> Corriente de alimentación máxima USB : CC 5 V ---- 1,5 A
- <sup>[2]</sup> Se vende por separado
- <sup>[3]</sup> Accesorio opcional

## Conexión de un teléfono inteligente Android

#### • KW-V850BT/ KW-V85BT

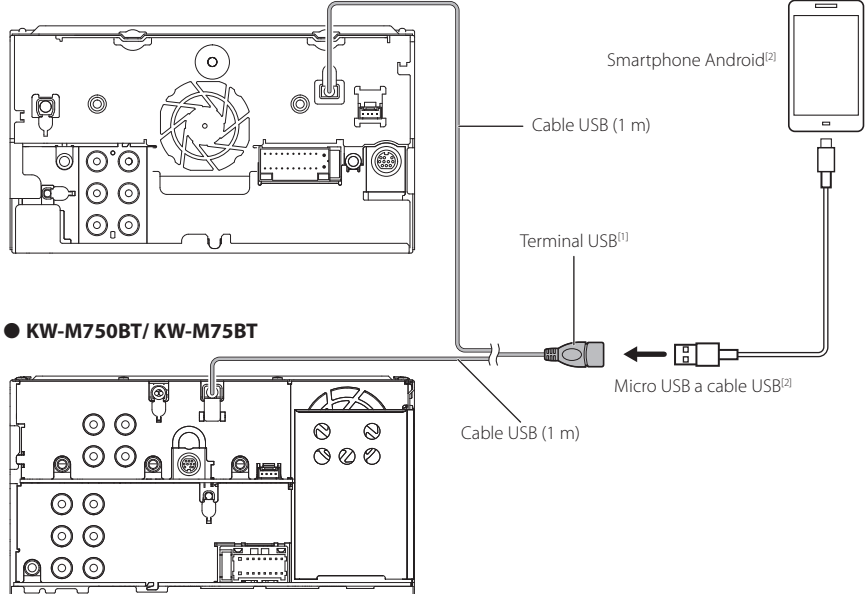

#### • KW-M650BT

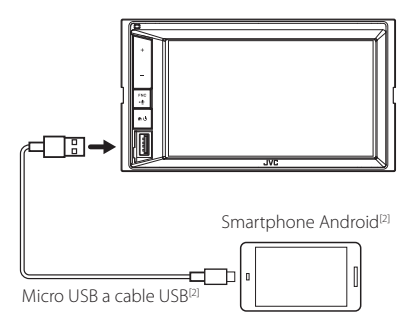

<sup>(1)</sup> Corriente de alimentación máxima USB : CC 5 V == 1,5 A

<sup>[2]</sup> Se vende por separado

## Acerca de esta unidad

#### Derechos de autor

- La marca Bluetooth<sup>®</sup> y sus logotipos son marcas registradas propiedad de Bluetooth SIG, Inc., y cualquier uso de los mismos por JVC KENWOOD Corporation se realiza bajo licencia. El resto de marcas comerciales y nombres comerciales corresponden a sus respectivos propietarios.
- Fabricado bajo licencia de Dolby Laboratories.
   Dolby, Dolby Audio y el símbolo D doble son marcas comerciales de Dolby Laboratories.
- is a trademark of DVD Format/Logo Licensing Corporation registered in the U.S., Japan and other countries.
- This item incorporates copy protection technology that is protected by U.S. patents and other intellectual property rights of Rovi Corporation. Reverse engineering and disassembly are prohibited.
- Microsoft and Windows Media are either registered trademarks or trademarks of Microsoft Corporation in the United States and/or other countries.
- This software is based in part on the work of the independent JPEG Group.
- · The "AAC" logo is a trademark of Dolby Laboratories.
- Use of the Made for Apple badge means that an accessory has been designed to connect specifically to the Apple product(s) identified in the badge, and has been certified by the developer to meet Apple performance standards. Apple is not responsible for the operation of this device or its compliance with safety and regulatory standards. Please note that the use of this accessory with an Apple product may affect wireless performance.
- Apple, iPhone, iPod, iPod touch, and Lightning are trademarks of Apple Inc., registered in the U.S. and other countries.
- Apple, Siri, Apple CarPlay and Apple CarPlay logo are trademarks of Apple Inc., registered in the U.S. and other countries.
- Sirius, XM and all related marks and logos are trademarks of Sirius XM Radio Inc. All rights reserved.
- Pandora, the Pandora logo, and the Pandora trade dress are trademarks or registered trademarks of Pandora Media, Inc., used with permission.
- SPOTIFY and the Spotify logo are among the registered trademarks of Spotify AB.
- Android, Android Auto, Google Play and other marks are trademarks of Google LLC.
- BlackBerry®, RIM®, Research In Motion® and related trademarks, names and logos are the property of Research In Motion Limited and are registered and/ or used in the U.S. and countries around the world. Used under license from Research In Motion Limited.
- This product includes FontAvenue® fonts licenced by NEC Corporation.FontAvenue is a registered trademark of NEC Corporation.

## FontAvenue

 This product includes "Ubiquitous QuickBoot TM" technology developed by Ubiquitous Corp. Ubiquitous QuickBoot TM is a trademark of Ubiquitous Corp. Copyright© 2017 Ubiquitous Corp. All rights reserved.

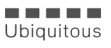

- THIS PRODUCT IS LICENSED UNDER THE AVC PATENT PORTFOLIO LICENSE FOR THE PERSONAL USE OF A CONSUMER OR OTHER USES IN WHICH IT DOES NOT RECEIVE REMUNERATION TO (j)ENCODE VIDEO IN COMPLIANCE WITH THE AVC STANDARD ("AVC VIDEO") AND/OR (jj)DECODE AVC VIDEO THAT WAS ENCODED BY A CONSUMER ENGAGED IN A PERSONAL ACTIVITY AND/OR WAS OBTAINED FROM A VIDEO PROVIDER LICENSED TO PROVIDE AVC VIDEO. NO LICENSE IS GRANTED OR SHALL BE IMPLIED FOR ANY OTHER USE. ADDITIONAL INFORMATION MAY BE OBTAINED FROM MPEG LA, LL.C. SEE <u>HTTP://WWW.MPEGLA.COM</u>
- THIS PRODUCT IS LICENSED UNDER THE MPEG-4 VISUAL PATENT PORTFOLIO LICENSE FOR THE PERSONAL AND NON-COMMERCIAL USE OF A CONSUMER FOR (;) ENCODING VIDEO IN COMPLIANCE WITH THE MPEG-4 VISUAL STANDARD ("MPEG-4 VIDEO") AND/OR (;;) DECODING MPEG-4 VIDEO THAT WAS ENCODED BY A CONSUMER ENGAGED IN A PERSONAL AND NON-COMMERCIAL ACTIVITY AND/OR WAS OBTAINED FROM A VIDEO PROVIDER LICENSED BY MPEG LA TO PROVIDE MPEG-4 VIDEO. NO LICENSE IS GRANTED OR SHALL BE IMPLIED FOR ANY OTHER USE. ADDITIONAL INFORMATION INCLUDING THAT RELATING TO PROMOTIONAL, INTERNAL AND COMMERCIAL USES AND LICENSING MAY BE OBTAINED FROM MPEG LA, LLC. SEE HTTP://WWW.MPEGLA.COM.
- THIS PRODUCT IS LICENSED UNDER THE VC-1 PATENT PORTFOLIO LICENSE FOR THE PERSONAL AND NON-COMMERCIAL USE OF A CONSUMER TO (i) ENCODE VIDEO IN COMPLIANCE WITH THE VC-1 STANDARD ("VC-1 VIDEO") AND/OR (ii) DECODE VC-1 VIDEO THAT WAS ENCODED BY A CONSUMER ENGAGED IN A PERSONAL AND NON-COMMERCIAL ACTIVITY AND/OR WAS OBTAINED FROM A VIDEO PROVIDER LICENSED TO PROVIDE VC-1 VIDEO, NO LICENSE IS GRANTED OR SHALL BE IMPLIED FOR ANY OTHER USE. ADDITIONAL INFORMATION MAY BE OBTAINED FROM MPEG LA, LL.C. SEE <u>HTTP://WWW.MPEGLA,</u> COM
- libFLAC

Copyright (C) 2000-2009 Josh Coalson Copyright (C) 2011-2013 Xiph.Org Foundation Redistribution and use in source and binary forms, with or without modification, are permitted provided that the following conditions are met:

 Redistributions of source code must retain the above copyright notice, this list of conditions and the following disclaimer.

- Redistributions in binary form must reproduce the above copyright notice, this list of conditions and the following disclaimer in the documentation and/or other materials provided with the distribution.
- Neither the name of the Xiph.org Foundation nor the names of its contributors may be used to endorse or promote products derived from this software without specific prior written permission.

THIS SOFTWARE IS PROVIDED BY THE COPYRIGHT HOLDERS AND CONTRIBUTORS ``AS IS'' AND ANY EXPRESS OR IMPLIED WARRANTIES, INCLUDING, BUT NOT LIMITED TO, THE IMPLIED WARRANTIES OF MERCHANTABILITY AND FITNESS FOR A PARTICULAR PURPOSE ARE DISCLAIMED. IN NO EVENT SHALL THE FOUNDATION OR CONTRIBUTORS BE LIABLE FOR ANY DIRECT, INDIRECT, INCIDENTAL, SPECIAL, EXEMPLARY, OR CONSEQUENTIAL DAMAGES (INCLUDING, BUT NOT LIMITED TO, PROCUREMENT OF SUBSTITUTE GOODS OR SERVICES; LOSS OF USE, DATA, OR PROFITS; OR BUSINESS INTERRUPTION) HOWEVER CAUSED AND ON ANY THEORY OF LIABILITY. WHETHER IN CONTRACT, STRICT LIABILITY, OR TORT (INCLUDING NEGLIGENCE OR OTHERWISE) ARISING IN ANY WAY OUT OF THE USE OF THIS SOFTWARE, EVEN IF ADVISED OF THE POSSIBILITY OF SUCH DAMAGE

#### libvorbis

Copyright (c) 2002-2008 Xiph.org Foundation Redistribution and use in source and binary forms, with or without modification, are permitted provided that the following conditions are met:

- Redistributions of source code must retain the above copyright notice, this list of conditions and the following disclaimer.
- Redistributions in binary form must reproduce the above copyright notice, this list of conditions and the following disclaimer in the documentation and/or other materials provided with the distribution.
- Neither the name of the Xiph.org Foundation nor the names of its contributors may be used to endorse or promote products derived from this software without specific prior written permission.

THIS SOFTWARE IS PROVIDED BY THE COPYRIGHT HOLDERS AND CONTRIBUTORS ``AS IS" AND ANY EXPRESS OR IMPLIED WARRANTIES, INCLUDING, BUT NOT LIMITED TO, THE IMPLIED WARRANTIES OF MERCHANTABILITY AND FITNESS FOR A PARTICULAR PURPOSE ARE DISCLAIMED. IN NO EVENT SHALL THE FOUNDATION OR CONTRIBUTORS BE LIABLE FOR ANY DIRECT, INDIRECT, INCIDENTAL, SPECIAL, EXEMPLARY, OR CONSEQUENTIAL DAMAGES (INCLUDING, BUT NOT LIMITED TO, PROCUREMENT OF SUBSTITUTE GOODS OR SERVICES; LOSS OF USE, DATA, OR PROFITS; OR BUSINESS INTERRUPTION) HOWEVER CAUSED AND ON ANY THEORY OF LIABILITY. WHETHER IN CONTRACT, STRICT LIABILITY, OR TORT (INCLUDING NEGLIGENCE OR OTHERWISE) ARISING IN ANY WAY OUT OF THE USE OF THIS SOFTWARE, EVEN IF ADVISED OF THE POSSIBILITY OF SUCH DAMAGE

libogg

Copyright (c) 2002, Xiph.org Foundation Redistribution and use in source and binary forms, with or without modification, are permitted provided that the following conditions are met:

- Redistributions of source code must retain the above copyright notice, this list of conditions and the following disclaimer.
- Redistributions in binary form must reproduce the above copyright notice, this list of conditions and the following disclaimer in the documentation and/or other materials provided with the distribution.
- Neither the name of the Xiph.org Foundation nor the names of its contributors may be used to endorse or promote products derived from this software without specific prior written permission. THIS SOFTWARE IS PROVIDED BY THE COPYRIGHT HOLDERS AND CONTRIBUTORS ``AS IS" AND ANY EXPRESS OR IMPLIED WARRANTIES, INCLUDING, BUT NOT LIMITED TO, THE IMPLIED WARRANTIES OF MERCHANTABILITY AND FITNESS FOR A PARTICULAR PURPOSE ARE DISCLAIMED IN NO EVENT SHALL THE FOUNDATION OR CONTRIBUTORS BE LIABLE FOR ANY DIRECT, INDIRECT, INCIDENTAL, SPECIAL, EXEMPLARY, OR CONSEQUENTIAL DAMAGES (INCLUDING, BUT NOT LIMITED TO PROCUREMENT OF SUBSTITUTE GOODS OR SERVICES; LOSS OF USE, DATA, OR PROFITS; OR BUSINESS INTERRUPTION) HOWEVER CAUSED AND ON ANY THEORY OF LIABILITY, WHETHER IN CONTRACT, STRICT LIABILITY, OR TORT (INCLUDING NEGLIGENCE OR OTHERWISE) ARISING IN ANY WAY OUT OF THE USE OF THIS SOFTWARE, EVEN IF ADVISED OF THE POSSIBILITY OF SUCH DAMAGE.

#### Dispositivos iPhone compatibles

Puede usar CarPlay con los siguientes modelos de iPhone.

- iPhone 7 Plus
- iPhone 6 Plus
  iPhone 6
- iPhone 7
  iPhone SE
- iPhone 5s
- iPhone 6s Plus
  iPhone 6s
- iPhone 5c
  iPhone 5

### Nota sobre las especificaciones

- Sección de Bluetooth
  - Frecuencia : 2,402 – 2,480 GHz
  - Potencia de salida : Clase de potencia 2
- General
- General

Impedancia del altavoz : 4 – 8 Ω

Voltaje de funcionamiento : Batería de 12 V CC para vehículos

#### FCC WARNING

This equipment may generate or use radio frequency energy. Changes or modifications to this equipment may cause harmful interference unless the modifications are expressly approved in the instruction manual. The user could lose the authority to operate this equipment if an unauthorized change or modification is made.

- This equipment has been tested and found to comply with the limits for a Class B digital device, pursuant to Part 15 of the FCC Rules. These limits are designed to provide reasonable protection against harmful interference in a residential installation.
- This equipment generates, used and can radiate radio frequency energy and, if not installed and used in accordance with the instructions may cause harmful interference to radio communications. However, there is no guarantee that interference will not occur in a particular installation. If this equipment does cause harmful interference to radio or television reception, which can be determined by turning the equipment off and on, the user is encouraged to try to correct the interference by one or more of the following measures:
  - Reorient or relocate the receiving antenna.
  - Increase the separation between the equipment and receiver.
  - Connect the equipment into an outlet on a circuit different from that to which the receiver is connected.
  - Consult the dealer or an experienced radio/TV technician for help.

## **A** CAUTION

Use of controls or adjustments or performance of procedures other than those specified herein may result in hazardous radiation exposure.

In compliance with Federal Regulations, following are reproductions of labels on, or inside the product relating to laser product safety.

JVC KENWOOD Corporation 2967-3, ISHIKAWA-MACHI, HACHIOJI-SHI, TOKYO, JAPAN

THIS PRODUCT COMPLIES WITH DHHS RULES 21 CFR SUBCHAPTER J IN EFFECT AT DATE OF MANUFACTURE.

Location

KW-V850BT/KW-V85BT: Top plate KW-M750BT/KW-M75BT/KW-M650BT: Bottom plate This transmitter must not be co-located or operated in conjunction with any other antenna or transmitter.

#### IC (Industry Canada) Notice

This device complies with Industry Canada's applicable licence-exempt RSSs.

- Operation is subject to the following two conditions:
- (1) This device may not cause interference, and
- (2) this device must accept any interference, including interference that may cause undesired operation of the device.

## 

This equipment complies with FCC/IC radiation exposure limits set forth for an uncontrolled environment and meets the FCC radio frequency (RF) Exposure Guidelines and RSS-102 of the IC radio frequency (RF) Exposure rules. This equipment should be installed and operated keeping the radiator at least 20cm or more away from person's body.

Contains FCC ID: 2ALS3-3903 Contains IC: 22661-3903

#### Supplier's Declaration of Conformity

| Supplier's Declaration of Conformity |                                   |  |  |  |
|--------------------------------------|-----------------------------------|--|--|--|
| Trade Name:                          | JVC                               |  |  |  |
| Products:                            | MONITOR WITH DVD RECEIVER         |  |  |  |
| Model Name:                          | KW-V850BT/ KW-V85BT               |  |  |  |
| Products:                            | MONITOR WITH RECEIVER             |  |  |  |
| Model Name:                          | KW-M750BT/ KW-M75BT/<br>KW-M650BT |  |  |  |
| Responsible Party:                   |                                   |  |  |  |
|                                      | 2201 East Dominguez Street,       |  |  |  |
|                                      | Long Beach, CA 90810, U.S.A.      |  |  |  |
|                                      | PHONE: 310 639-9000               |  |  |  |

THIS DEVICE COMPLIES WITH PART 15 OF THE FCC RULES. OPERATION IS SUBJECT TO THE FOLLOWING TWO CONDITIONS:

- (1) THIS DEVICE MAY NOT CAUSE HARMFUL INTERFERENCE, AND
- (2) THIS DEVICE MUST ACCEPT ANY INTERFERENCE RECEIVED, INCLUDING INTERFERENCE THAT MAY CAUSE UNDESIRED OPERATION.

#### CALIFORNIA, USA

This product contains a CR Coin Cell Lithium Battery which contains Perchlorate Material – special handling may apply.

See www.dtsc.ca.gov/hazardouswaste/perchlorate.

#### Note de 'IC (Industrie Canada)

Le présent appareil est conforme aux CNR d'Industrie Canada applicables aux appareils radio exempts de licence.

L'exploitation est autorisée aux deux conditions suivantes :

- (1) l'appareil ne doit pas produire de brouillage, et
- (2) l'utilisateur de l'appareil doit accepter tout brouillage radioélectrique subi, même si le brouillage est susceptible d'en compromettre le fonctionnement.

## **ATTENTION**

Cet équipement est conforme aux limites d'exposition aux rayonnements énoncées pour un environnement non contrôlé et respecte les règles les radioélectriques (RF) de la FCC lignes directrices d'exposition et d'exposition aux fréquences radioélectriques (RF) CNR-102 de l'IC. Cet équipement émet une énergie RF très faible qui est considérée comme conforme sans évaluation de l'exposition maximale autorisée (MPE). Cependant, il est souhaitable qu'il devrait être installé et utilisé en gardant une distance de 20 cm ou plus entre le radiateur et le corps humain.

 Contient un module émetteur FCC ID: 2ALS3-3903
 Contient un module émetteur IC: 22661-3903 Información acerca de la eliminación de equipos eléctricos y electrónicos al final de la vida útil (aplicable a los países que hayan adoptado sistemas independientes de recogida de residuos)

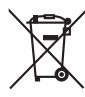

Los productos con el símbolo de un contenedor con ruedas tachado no podrán ser desechados como residuos domésticos.

Los equipos eléctricos y electrónicos al final de la vida útil, deberán ser reciclados en instalaciones que puedan dar el tratamiento adecuado a estos productos y a sus subproductos residuales correspondientes. Póngase en contacto con su administración local para obtener información sobre el punto de recogida más cercano. Un tratamiento correcto del reciclaje y la eliminación de residuos ayuda a conservar los recursos y evita al mismo tiempo efectos perjudiciales en la salud y el medio ambiente.

#### Informação sobre a eliminação de pilhas

Este produto não deve ser eliminado como lixo doméstico geral. Devolva a pilha usada ao revendedor ou entidade autorizada para que a mesma seja devolvida ao fabricante ou importador.

A reciclagem e a eliminação de lixo de maneira apropriada ajudarão a conservar os recursos naturais ao mesmo tempo que prevenirão os efeitos prejudicais à nossa saúde e ao meio ambiente.

#### Para cumplimiento de la IFT:

"La operación de este equipo esta sujeta a las siguientes dos condiciones:

(1) es posible que este equipo o dispositivo no cause interferencia perjudicial y

(2) este equipo o dispositivo debe aceptar cualquier interferencia,

incluyendo la que pueda causar su operación no deseada."

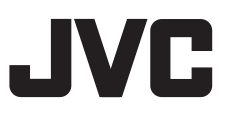